# 使用说明书

版本: R00

时间: 2004年3月

#### 注册商标

所有品牌及产品名称所登记之商标属于各品牌及产品名称之登记公司所有。

#### 注意

本说明书之内容本公司享有随时修改之权利,且不另行通知。

# 最终使用者使用授权协议

您所收到的设备(「设备」)随附了 MiTAC International Corp.(「神达」)从 Microsoft Licensing Inc.或其分 公司(「MS」)获得并授权之软件。其中安装的 MS 原版软件产品、相关媒体、印刷信息以及「线上」 或电子说明文件(「软件」)均受国际智能财产权法律与条约的保护。软件仅经授权使用而不得转售。 神达保留一切相应权利。

如果您不同意此最终使用者使用授权协议(「EULA」),请勿使用本设备或复制该软件,并 立即与神达联系,以获得有关退还未使用设备以获退款之说明。无论以任何形式使用该 软件会(包括但不限于在本设备上使用),均表示您同意此 EULA(或对任何您事先所 做的同意表示认可)。

软件使用授权。此 EULA 将授予您以下权利:

软件包括本设备中已安装的软件(「设备软件」)与只读光盘中包含的 MS 软件(「桌上型计算机软件」)。

系统软件。您可使用随本设备安装的设备软件。

- 桌上型计算机软件。本设备亦随附了桌上型计算机软件,您可在一(1)台或多台计算机上安装与 使用 Microsoft® ActiveSync® 组件,从而与一(1)台或多台具有 Microsoft® Smartphone Software 操作系统的兼容版本之计算设备交换信息。对于桌上型计算机软件中包含的其他软件组件, 您仅可依照这些组件随附的纸本或线上最终使用者使用授权协议之条款来安装与使用这些组 件。如果桌上型计算机软件的特定组件没有最终使用者授权协议,则您仅可在本设备或一台 与本设备配合使用的计算机上安装使用一(1)份此组件。
- **备份副本**。如果制造厂商未在本设备中随附设备软件的备份副本,则您可制作设备软件的一份备 份副本。您仅可将备份副本用于备份。
- Microsoft® Outlook®。如果您的设备随附了 Microsoft Outlook,请在使用 Microsoft Outlook 时遵循以下条款:(1)无论线上 EULA 的「软件安装与使用」部份中包含的信息如何规定,您均可在一(1)合计算机上安装一(1)份 Microsoft Outlook,以使用、交换与分享信息同时存取并使用本设备;(ii) Microsoft Outlook 的 EULA 是神达与最终使用者之间的使用授权协议,而非计算机制造厂商与最终使用者之间的使用授权协议。

其他权利与限制说明。

- 有关反向工程、反编译及反组译的限制。您不得对软件进行反向工程,反编译或反组译, 但如果相关法律明确允许上述活动,则您受此规定的限制。
- 单一设备。设备软件将与设备共同作为单一的整合式产品一起授权使用。安装在本设备只读 存储器(「ROM」)中的设备软件仅可作为本设备的一部份使用。
- 单一 EULA。整套设备可能包含本 EULA 的多个版本,即多种翻译版本与/多种媒体版本(例如, 以使用者说明文件形式及软件形式提供的版本)。即使收到多个版本的 EULA,您亦仅可获得一 (1)份设备软件的使用授权。
- 出租。您不得出租或租赁软件。

- 软件转让。唯有在销售或转让本设备时,您才可永久转让您在 EULA 中的所有权利。在您不保 留副本的条件下,您可转让所有软件(包括所有组件部份、媒体与印刷信息、任何升级或备 份副本、本 EULA 以及授权证明 [如果适用]),同时接受者须同意本 EULA 的条款。如果软件是 升级版,任何转让必须包括软件所有的先前版本。
- 终止。如果您违反本 EULA 中的条款与条件,在不损害其他权利的情况下,制造厂商或 MS 可终止 EULA。在此情况下,您必须销毁软件的所有副本及其所有组件部份。

升级与修复媒体。

- 设备软件。如果设备软件由制造厂商另外储存在此设备以外的媒体上(例如只读记忆芯片、只读光盘),或者可透过 web 下载或其他方式获得,并标有「仅限于升级」或「仅限于修复」,则您可将此类设备软件的一份副本作为现有设备软件的更换副本安装在设备上,并依照本 EULA 的第一部份使用它。
- 桌上型计算机软件。如果桌上型计算机软件组件由制造厂商另外储存在此设备以外的只读光盘上,或者可透过 web 下载或其他方式获得,并标有「仅限于升级」或「仅限于修复」,则您仅可将此组件的一份副本作为现有桌上型计算机软件组件的更换副本,并安装在您用来与本设备交换信息的计算机上及使用它。

版权。软件涉及的所有权利与智能财产权(包括但不仅限于软件内含的所有影像、照片、动画、视讯、音效、音乐、文字及「applet 程序」)、随附的印刷信息及软件的所有副本,均属 MS 或其供货商(包括 Microsoft 公司)所有。您不得复印软件随附的印刷信息。可透过使用软件存取的内容所涉及的所有权利与智能财产权,均是各自内容拥有者的财产,并受有关版权或其他智能财产权法律与条约的保护。本 EULA 未授予您使用此类内容的权利。MS 及其供货商(包括 Microsoft 公司)保留本 EULA 未特别授予的所有权利。

出口限制。您同意不会将此软件出口或转出口至任何受美国出口限制约束的国家、个人或实体。您特此同意不会将此软件出口或转出口至:(i)美国已禁止或限制向其出口货物与服务的国家,截止于1999年5月这些国家包括但不限于古巴、伊朗、伊拉克、利比亚、北韩、苏丹、叙利亚及南斯拉夫联邦共和国(包括塞尔维亚,但不包括蒙特尼哥罗),或意图将产品转运回或运送回此类国家的任何国家之国民(无论其身在何处);(ii)您知道或应知道将利用此软件或其中的一部份设计、发展或生产核子、化学或生物武器的任何个人或实体;或者(iii)美国政府的任何联邦机构禁止其参加美国出口交易的任何个人或实体。

有关 JAVA 支持的注意事项。此软件可能包含对以 Java 编写的程序之支持。Java 技术不具容错功能,同时并非设计、制造或意图作为需要故障保全效能之危险环境下(例如在核子设施、飞机导航或通讯系统、空中交通管制、直接生命支持机器或武器系统中的操作)的线上控制设备来使用或转售。在那些操作中,Java 技术的故障可能会直接导致死亡、人身伤害或严重的环境污染。

产品支持。MS、其母公司、Microsoft 公司或其分公司或子公司均不提供此软件的产品支持。有关产品支持,请参阅本设备说明文件中提供的神达支持号码。如果您有与本 EULA 相关的任何问题,或因任何其他原因要与神达联系,请参阅本设备说明文件中提供的地址。

对于某些损坏的免责声明。除法律禁止外,MS对由于使用此软件或其效能引起的任何间接、特殊、引发或偶发损坏概不负责。即使任何赔偿未达到主要目的,此限制亦适用。

有关适用于有限保固与适用于您特定权限的特殊规定,请参阅此包装或软件印刷信息随附的 保固手册。

# 使用注意事项

# 使用 Smartphone 的注意事项

- Smartphone 应远离过热、过冷、潮湿或落尘多的场所。
- Smartphone 及其配件无防水功能,请尽量置于干燥之处。
- 请勿强力碰撞、振动或抛掷 Smartphone,以免导致电池漏液、过热或起火等危险状况。
- 请勿擅自拆解 Smartphone 或其配件。
- 请勿将 Smartphone 到于桌面边缘处, 尤其当您使用 Smartphone 的振动提醒功能时, Smartphone 有可能因为振动移位而掉落。
- 行车时,请收妥 Smartphone。不要将它放置在乘客座位上或者其他可能让 Smartphone 在汽车 煞车或撞击时被抛射出去的不当位置。
- 请勿删除 Smartphone 的 Windows 文件夹下的文件,以免导致系统无法运作。

# 使用移动电话功能的注意事项

- 请以正常姿势使用移动电话。不要随意碰触天线。碰触天线会影响通话品质,同时使 Smartphone更耗电。
- 如果要在开车时通话,请使用头戴式耳机或者先将汽车靠边停好再使用电话。
- 您的 Smartphone 会产生电磁波。经过检测,其电磁波能量比吸收率 (SAR) 为 1.02W/kg,低于标准值的 1.6W/kg。不过,为了减少人体受电磁波的影响,请妥善使用移动电话功能,例如: 尽量缩短通话时间。
- 您的 Smartphone 属于低功率的射频设备。当移动电话功能打开时,它会接收也会送出 RF(无线射频)信号。因此,您应该注意下列事项:
  - 虽然大部分射频设备的设计都能做到防范 RF 射频干扰,不过您的 Smartphone 仍然可能 干扰周遭设备或者受到周遭设备的干扰,例如: 电视、收音机或计算机。
  - 在贴有告示规定必须关闭移动电话的场所,请遵守规定,以免引发干扰或危险。
  - 在医疗院所或医疗仪器(例如心律调整器或助听器)附近时,请关闭移动电话功能。
     移动电话会干扰医疗仪器的运作。
  - 在加油站、储油槽、化学工厂或爆破区附近时,请关闭移动电话功能。
  - 在飞机上请关闭移动电话功能,以免干扰飞行仪器引发危险。

### 使用电源适配器的注意事项

- 请使用本机所附的电源适配器 (PHIHONG, PSC05R-050)。使用其他的电源适配器可能导致功 能异常或者引发危险。
- 本产品应配合标有合格 "LPS" 卷标的电源适配器使用,其输出额定值最低应为+5 Vdc/1.0A。 (This product is intended to be supplied by a LISTED Power Unit marked "LPS" and output rated + 5 Vdc/1.0A minimum.)
- 请勿在潮湿环境中使用电源适配器。手脚潮湿时,切勿触及电源适配器。
- 电源适配器周围要保持通风良好,避免将其放在通风不良的地方。
- 电源适配器要连接到合适的电源,其电压及接地要求在产品外壳或包装上有描述。
- 请勿在电线损坏时使用电源适配器。

### 使用电池的注意事项

- 仅能使用随机所附的电源适配器充电。
- 请勿将电池存放于温度高于 40°C (104°F) 或低于 0°C (32°F) 的环境下以避免危险。
- 为避免电池短路,请勿让电池正负极触点接触到金属物体,例如回纹针或电线等。
- 电池应远离火源、加热器等高温环境,以免导致电池漏液、过热或起火等危险状况。
- 勿让电池遭水或雨淋或曝露于极度潮湿中。
- 请勿拆开、刺穿、或将电池置于火中。电池会破裂、爆炸、或释放出危险的化学物质。
- 所有电池皆有一定的使用寿命,经过使用中反复地充放电,电池寿命会逐渐耗损。当使用时间明显减少而且反复充电仍无法改善时,表示必须更换新的电池。
- 电池更换错误有导致爆炸的可能。更换电池时务必使用原厂供应的电池。欲丢弃旧电池时, 请遵照经销商的指示。(Caution: Risk of explosion if battery is replaced by an incorrect type. Replace only with the same or equivalent type recommended by the manufacturer. Dispose of used batteries according to the instructions.)

# 欢迎使用

恭喜您购得本基于 Windows Mobile™的 Smartphone。您的 Smartphone 不仅仅是一台移动电话,它除 了提供完整的 GPRS 移动电话功能之外,还能让您拍照录像、浏览网际网络及 WAP 网页、收发信 息(如:电子邮件、即时消息与 MMS 彩信)、听音乐、玩 JAVA 游戏、还有更多。无论您需要的 是言语沟通、图像捕捉、信息搜寻、信息传递、还是娱乐, Smartphone 随时随地让您轻松达到目 的。

由于本产品采用用于 Smartphone 的 Windows Mobile<sup>™</sup> 为操作系统,只要搭配 Microsoft<sup>®</sup> ActiveSync<sup>®</sup> 的 同步功能,您在 Smartphone 与桌上型计算机所拥有的个人 Microsoft Outlook 数据皆可以互通有无,包括联系人、日程表、收件箱与任务在内的数据将永保一致。

# 关于本说明书

本说明书分成三大部份。

- 第一部份 r 系统使用指南 」提供 Smartphone 的基本操作、用于 Smartphone 的 Windows Mobile™ 的核心程序、系统设置的描述。
- 第二部分「应用软件使用指南」 描述如何使用除了用于 Smartphone 的 Windows Mobile™ 的核 心软件之外的额外软件,包括本公司所提供或者附赠给您的应用软件与游戏。
- 第三部份「参考信息」提供产品规格等参考信息。

#### ◀ 备 注 ▶

- 当命令名称以箭头(→)相连时,表示应依序选择。
- 依机型而定,您的机壳外观与本说明书所绘者可能有所差异。
- 有些功能属于电信运营商所提供的服务,本说明书并不会详述,进一步信息请咨询 电信运营商。
- 由于开发与制造时期之不同,软件可能会随时更新或增减。如果手册描述与您的机型有不符的现象,请以您的机型为准。

# 其他信息

若您需要的信息不在本说明书的涵盖范围,请参照下表取得您要的信息:

| 要获知                      | 请见信息来源                                                            |
|--------------------------|-------------------------------------------------------------------|
| 简易安装启用描述                 | 「快速使用指南」                                                          |
| Microsoft ActiveSync 的描述 | 本说明书的第7章                                                          |
|                          | 桌上型计算机 ActiveSync 程序的帮助                                           |
| 最新信息与技术性信息               | 桌上型计算机或 Companion CD 光盘上 "Microsoft<br>ActiveSync" 文件夹的 readme 文件 |
|                          | Mio 系列产品网站: www.mio.com.cn                                        |
|                          | Microsoft网站: www.microsoft.com                                    |

# 目录

| 使用注意 | 「事項  | 页               | iii |
|------|------|-----------------|-----|
| 前言   |      |                 | V   |
| 第一部分 | 入 系统 | 统使用指南           | 1   |
| 第1章  | 开续   | 始使用             | 3   |
|      | 1.1  | 产品外观介绍          | 4   |
|      |      | 正面              | 4   |
|      |      | 侧面              | 4   |
|      |      | 上下面             | 5   |
|      |      | 背面              | 5   |
|      |      | 开盖正面            | 6   |
|      | 1.2  | 安装 SIM 卡与电池     | 7   |
|      | 1.3  | 充电              | 8   |
|      | 1.4  | 开机与关机           | 9   |
|      |      | 开机              | 9   |
|      |      | 关机              | 9   |
|      |      | 电源管理            | 9   |
|      | 1.5  | 安装 ActiveSync   | 10  |
|      | 1.6  | 扩充 Smartphone   | 12  |
|      |      | 选购配件            | 12  |
|      |      | 使用头戴式耳机         | 12  |
|      |      | 使用 SD/MMC 卡     | 13  |
| 第2章  | 基    | 本操作             | 15  |
|      | 2.1  | 导航按键            | 16  |
|      |      | 方向盘             | 16  |
|      |      | 动作键             | 16  |
|      |      | Home 键          | 16  |
|      |      | 后退键             | 16  |
|      |      | 功能键             | 17  |
|      |      | 数字键             | 17  |
|      | 2.2  | 认识 Home 屏幕与屏幕组件 |     |
|      |      | Home 屏幕(主屏幕)    |     |
|      |      | 状态图标            | 19  |
|      |      | 程序列表            | 20  |
|      |      | 菜单              | 20  |
|      |      | 快速列表            | 21  |
|      | 2.3  | 输入文字与数字         |     |
|      |      | 语言菜单            |     |

|     |     | 输入中文      |    |
|-----|-----|-----------|----|
|     |     | 输入英文      |    |
|     |     | 输入数字      |    |
|     |     | 输入符号      |    |
|     |     | 其他输入要点    |    |
|     | 2.4 | 安全锁定      |    |
|     |     | 键盘锁定      |    |
|     |     | 电话锁定      |    |
|     |     | SIM 卡锁定   |    |
| 第3章 | 使人  | 用电话功能     |    |
|     | 3.1 | 打电话       |    |
|     |     | 拨号        |    |
|     |     | 利用联系人打电话  |    |
|     |     | 利用快速拨号    |    |
|     |     | 利用已拨号码    |    |
|     |     | 利用通话记录    |    |
|     |     | 利用超链接     |    |
|     | 3.2 | 响应来电      |    |
|     |     | 接电话       |    |
|     |     | 回绝来电      |    |
|     | 3.3 | 不只一通电话时   |    |
|     |     | 接第二通电话    |    |
|     |     | 回绝第二通电话   |    |
|     |     | 拨打第二通电话   |    |
|     |     | 在两通电话之间切换 |    |
|     |     | 多方通话      |    |
|     | 3.4 | 通话中的操作    |    |
|     |     | 调整听筒音量    |    |
|     |     | 扬声器模式     |    |
|     |     | 通话中的菜单选项  |    |
|     | 3.5 | 通话记录      |    |
|     |     | 查看您的通话记录  |    |
|     |     | 通话记录的菜单选项 |    |
|     | 3.6 | 快速拨号      |    |
|     |     | 建立快速拨号    |    |
|     |     | 编辑快速拨号    |    |
|     |     | 删除快速拨号    | 40 |
|     |     | 查看快速拨号    |    |
|     | 3.7 | 语音标记      | 41 |
|     |     | 建立语音标记    | 41 |

|     |      | 使用语音标记         | 41 |
|-----|------|----------------|----|
|     |      | 播放语音标记         | 41 |
|     |      | 删除语音标记         |    |
|     |      | 查看语音标记         |    |
|     | 3.8  | 语音信箱           |    |
|     |      | 设置语音信箱电话号码     |    |
|     |      | 呼叫语音信箱         |    |
|     | 3.9  | 国际电话           |    |
|     | 3.10 | 关闭移动电话功能       | 45 |
| 第4章 | 设置   | 置您的 Smartphone | 47 |
|     | 4.1  | 设置(第一页)        |    |
|     |      | 声音             |    |
|     |      | 日期和时间          |    |
|     |      | 情景模式           |    |
|     |      | 主屏幕            |    |
|     |      | 数据连接           | 51 |
|     |      | 主人信息           |    |
|     |      | 电源管理           | 54 |
|     |      | 删除程序           |    |
|     | 4.2  | 设置(第二页)        | 55 |
|     |      | 无线数据交换         |    |
|     |      | 电话             |    |
|     |      | 辅助功能           |    |
|     |      | 区域设置           | 57 |
|     |      | 安全             | 57 |
|     |      | 证书             | 57 |
|     |      | 蓝牙             |    |
|     |      | 关于             |    |
| 第5章 | 传i   | 乱功能            | 59 |
|     | 5.1  | 认识信息的种类        | 60 |
|     |      | 电子邮件信息         | 60 |
|     |      | SMS 短信息        | 60 |
|     |      | 即时消息           | 60 |
|     | 5.2  | 设置信息服务         | 61 |
|     |      | Outlook 同步设置   | 61 |
|     |      | 设置网际网络电子邮件帐户   | 61 |
|     | 5.3  | 使用帐户           |    |
|     |      | 查看帐户列表         |    |
|     |      | 切换帐户           |    |

|     | mir/shi 占                                                                                                    |                                        |
|-----|----------------------------------------------------------------------------------------------------|----------------------------------------|
|     | 删际帐户                                                                                                    | 63                                     |
| 5.4 | 撰写与发送信息                                                                                                    | 64                                     |
|     | 新建邮件或短信息                                                                                                    | 64                                     |
|     | 使用常用短语                                                                                                    |                                        |
|     | 在邮件中插入录音                                                                                                    | 65                                     |
|     | 在邮件中插入签名                                                                                                    |                                        |
|     | 发送信息                                                                                                    |                                        |
|     | 要求短信息递送通知                                                                                                    | 67                                     |
| 5.5 | 接收信息                                                                                                    |                                        |
|     | 接收短信息                                                                                                    |                                        |
|     | 接收电子邮件                                                                                                    |                                        |
| 5.6 | 查看与响应信息                                                                                                    | 70                                     |
|     | 使用邮件列表                                                                                                    | 70                                     |
|     | 收件箱菜单                                                                                                    | 71                                     |
|     | 接收完整的信息                                                                                                    | 72                                     |
|     | 接收邮件的附件                                                                                                    | 72                                     |
|     | 接受会议要求                                                                                                    | 73                                     |
| 5.7 | 管理文件夹                                                                                                    | 74                                     |
|     | 查看文件夹内容                                                                                                    | 74                                     |
|     | 标记为同步的文件夹                                                                                                    | 74                                     |
|     | 移动信息到其他文件夹                                                                                                    | 75                                     |
|     | 清空删除的邮件                                                                                                    | 75                                     |
| 5.8 | MSN Messenger                                                                                                    | 76                                     |
|     | 使用 MSN Messenger                                                                                                  | 76                                     |
| Po  | cket Outlook                                                                                                    | 79                                     |
| 6.1 | 联系人                                                                                                    | 80                                     |
|     | 查看联系人                                                                                                    | 80                                     |
|     | 新建联系人                                                                                                    |                                        |
|     | 删除联系人                                                                                                    | 82                                     |
|     | 查找联系人                                                                                                    | 82                                     |
|     | 编辑联系人                                                                                                    | 83                                     |
|     | 设置联系人的铃声                                                                                                    | 83                                     |
|     | 将 SIM 卡的电话号码复制到联系人                                                                                                | 83                                     |
|     | 将联系人的电话号码复制到 SIM 卡                                                                                                | 84                                     |
|     | 与联系人联系                                                                                                    | 84                                     |
| 6.2 | 日程表                                                                                                    | 86                                     |
|     | 新建一个约会                                                                                                    | 86                                     |
|     | 查看约会内容                                                                                                    | 86                                     |
|     | 编辑约会内容                                                                                                    | 86                                     |
|     | <ul> <li>5.4</li> <li>5.5</li> <li>5.6</li> <li>5.7</li> <li>5.8</li> <li>PO</li> <li>6.1</li> <li>6.2</li> </ul> | <ul> <li>5.4 撰写与发送信息新建邮件或短信息</li></ul> |

|     | ţ     | 删除约会                         |     |
|-----|-------|------------------------------|-----|
|     |       | 日程视图、周视图、月视图                 |     |
|     | -     | 加载日程表数据                      |     |
|     | 6.3   | 任务                           |     |
|     | ţ     | 新建一个任务                       |     |
|     | -     | 查看任务列表                       |     |
|     | 6.4   | 语音便笺                         |     |
|     | ţ     | 新建一个语音便笺                     | 91  |
|     |       | 播放语音便笺                       | 91  |
|     | 6.5   | 无线数据交换                       |     |
|     |       | 以红外线端口发送联系人或约会数据             |     |
|     |       | 以红外线端口接收数据                   |     |
| 第7章 | Activ | reSync 同步                    | 93  |
|     | 7.1   | ActiveSync 简介                |     |
|     | 7.2   | 使用 ActiveSync 同步             |     |
|     |       | 同步数据                         |     |
|     |       | 同步的结果                        |     |
|     | 7.3   | 与服务器同步                       |     |
|     | -     | 设置服务器                        |     |
|     | í     | 停止与服务器的同步                    |     |
|     | 7.4   | 建立同步排程                       |     |
|     |       | 与 Exchange 服务器的同步排程          |     |
|     | 7.5   | 由远程同步                        |     |
|     |       | 由远程与桌上型计算机同步                 |     |
|     | 7.6   | 利用红外线连接同步                    |     |
| 第8章 | Pock  | et Internet Explorer、娱乐与其他功能 |     |
|     | 8.1 I | E 浏览器                        |     |
|     | ì     | 浏览网页                         |     |
|     | ź     | 管理收藏夹                        |     |
|     | 4     | 缓存于内存的网页                     |     |
|     | I     | IE 浏览器选项                     | 104 |
|     | 8.2 I | Media Player                 |     |
|     | ,     | 使用 Media Player 播放文件         | 105 |
|     |       | 文件播放时的功能选项                   | 106 |
|     | I     | Media Player 收藏夹             | 107 |
|     | ł     | 授权                           |     |
|     | I     | Media Player 兼容性             |     |
|     | 8.3   | 调制解调器链接                      | 109 |
|     | 1     | 红外线调制解调器连接                   |     |

|        |      | USB 调制解调器连接 |     |
|--------|------|-------------|-----|
|        | 8.4  | 游戏          |     |
|        |      | 纸牌          |     |
|        |      | Jawbreaker  |     |
|        | 8.5  | 计算器         |     |
|        | 8.6  | 频率选择        | 115 |
| 第二部分   | ·应月  | 月软件使用指南     | 117 |
| 第9章    | 摄修   | 象与播放        | 119 |
|        | 9.1  | 照相机         |     |
|        |      | 照相          |     |
|        |      | 连拍          |     |
|        |      | 录像          |     |
|        |      | 照相机设置       |     |
|        |      | 照相机使用注意事项   |     |
|        | 9.2  | 像册          |     |
|        |      | 观看像册        |     |
|        |      | 为图片添加备忘录    |     |
|        |      | 为图片添加边框     |     |
|        |      | 幻灯显示        |     |
|        |      | 像册菜单        |     |
|        | 9.3  | 录像播放器       |     |
|        |      | 播放影片        |     |
| 第 10 章 | MM   | IS 彩信       | 133 |
|        | 10.1 | 彩信简介        |     |
|        | 10.2 | 彩信设置        |     |
|        |      | 彩信连接设置      |     |
|        |      | 彩信选项设置      |     |
|        | 10.3 | 撰写与发送彩信     |     |
|        |      | 撰写信息        | 137 |
|        |      | 发送信息        | 138 |
|        |      | 发送设置        | 139 |
|        | 10.4 | 接收彩信        | 140 |
|        | 10.5 | 管理彩信        | 141 |
|        |      | 彩信收件箱菜单     | 141 |
|        |      | 查看与保存信息组件   | 141 |
|        | 10.6 | 媒体管理器       | 142 |
|        |      | 管理图片        | 142 |

|        |      | 管理声音         |     |
|--------|------|--------------|-----|
|        |      | 管理常用短语       |     |
| 第 11 章 | 来申   | 3写真          | 145 |
|        | 11.1 | 来电写真简介       |     |
|        | 11.2 | 设置来电写真图片     |     |
|        | 11.3 | 管理联系人        |     |
|        |      | 添加联系人        |     |
|        |      | 删除联系人        |     |
|        |      | 编辑联系人        | 149 |
|        |      | 界面模式         | 149 |
|        |      | 群组管理         | 150 |
|        | 11.4 | 来电写真设置       |     |
| 第 12 章 | 移动   | ታ QQ         |     |
|        | 12.1 | 登录与发送消息      |     |
|        |      | 登录           |     |
|        |      | 发送即时消息       |     |
|        | 12.2 | QQ 设置        |     |
|        |      | 登录设置         |     |
|        |      | 菜单设置         | 155 |
| 第 13 章 | 网络   | 各浏览器         |     |
|        | 13.1 | 移动梦网         |     |
|        |      | 浏览网页         |     |
|        | 13.2 | DeltaBrowser |     |
|        |      | 浏览网页         |     |
|        |      | 管理收藏夹        |     |
|        |      | Push 信息      |     |
| 第 14 章 | 随附   | 时软件          |     |
|        | 14.1 | 安装随附软件       |     |
|        | 14.2 | 任务管理器        |     |
|        | 14.3 | 文件浏览         |     |
|        |      | 打开文件浏览       |     |
|        |      | 浏览与查找        |     |
|        |      | 排序           |     |
|        |      | 管理文件         |     |
|        | 14.4 | 阅读器          |     |
|        |      | 打开与关闭阅读器程序   |     |
|        |      | 书柜与文件列表      |     |

|        |      | 阅读文件                |     |
|--------|------|---------------------|-----|
|        |      | 使用书签                |     |
|        |      | 阅读器收藏夹              |     |
|        |      | 阅读器设置               |     |
|        |      | 管理书柜                |     |
|        | 14.5 | 同花顺                 |     |
|        |      | 启动同花顺               |     |
|        |      | 功能介绍                |     |
|        | 14.6 | 媒体播放器插件             |     |
|        | 14.7 | 手机伴侣                |     |
|        |      | 使用联系人               |     |
|        |      | 使用短信息               |     |
|        |      | 使用铃声                |     |
|        |      | 使用照片                |     |
|        |      | 使用录像                |     |
|        |      | 使用设置                |     |
| 第 15 章 | 游戏   | \$软件                |     |
|        | 15.1 | Java 游戏             |     |
|        |      | 激活 Java 程序          |     |
|        |      | Mio 打火小英雄           |     |
|        | 15.2 | 核金发条 (Metal Strike) |     |
|        |      | 安装核金发条              |     |
|        |      | 玩核金发条游戏             |     |
|        |      | 游戏控制键               |     |
|        |      | 游戏接口与道具介绍           |     |
|        |      | 设置                  |     |
| 笛三部分   | · 参考 | そ信自                 | 189 |
|        | 9-   |                     |     |
| 第 16 章 | 参考   | ¥                   | 191 |
|        | 16.1 | 产品规格                |     |
|        | 16.2 | 常见问题                |     |
|        | 16.3 | 恢复出厂状态              |     |
|        | 16.4 | 安全规范宣告              |     |
|        |      | European Notice     |     |
|        |      |                     |     |

# 第一部分 系统使用指南

**1** 开始使用

本章介绍 Smartphone 的外观组件,并提示您首次使用时所应该准备与了解的事项。

本章内容大纲:

| 1.1 | 产品外观介绍        | 4  |
|-----|---------------|----|
| 1.2 | 安装 SIM 卡与电池   | 7  |
| 1.3 | 充电            | 8  |
| 1.4 | 开机与关机         | g  |
| 1.5 | 安装 ActiveSync |    |
| 1.6 | 扩充 Smartphone | 12 |
|     |               |    |

# 1.1 产品外观介绍

正面

|   |     | 0  | 0 | 固定式天线 | 接收与发送无线射频。                        |
|---|-----|----|---|-------|-----------------------------------|
|   |     |    | 0 | 小显示窗  | 显示现在时间、电池电力、信号强度、<br>未接电话与短信息等信息。 |
|   | ( ) |    | € | 指示灯   | 闪红灯表示电池电力不足。                      |
|   |     | -0 |   |       | 亮红灯表示充电中。                         |
|   |     |    |   |       | 亮绿灯表示充满电。                         |
|   |     | -6 | 4 | 扬声器   | 播放声音,例如:音乐、录音、铃声<br>等等。           |
| • |     | •  | 0 | 摄像头   | 可以拍照或者录下动态图像。                     |
|   |     | -  | 6 | 自拍镜   | 使用自拍功能时,可以让您调整拍摄<br>的距离与角度。       |

侧面

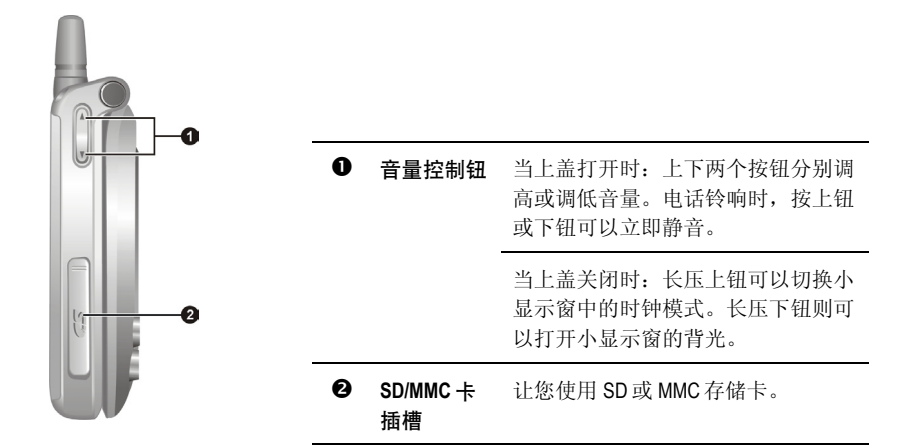

# 上下面

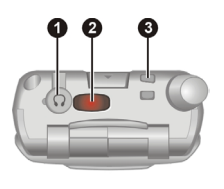

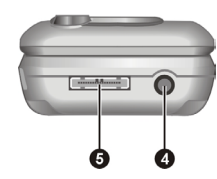

| 耳机插孔           | 连接耳机。                                           |
|----------------|-------------------------------------------------|
| 红外线 (IR)<br>端口 | 让您利用红外线传输与其他红外线设备<br>交换数据。                      |
| 吊饰孔            | 让吊饰或绳带穿过。                                       |
| 电源接头           | 连接电源适配器。                                        |
| 同步连接端口         | 用来连接桌上型计算机以便进行数据的<br>同步。                        |
|                | 耳机插孔<br>红外线 (IR)<br>端口<br>吊饰孔<br>电源接头<br>同步连接端口 |

# 背面

|   | ● 电池锁 | 锁定电池。                                |
|---|-------|--------------------------------------|
| 0 | ❷ 电池  | 为 Smartphone 的内部电力来源。可以由<br>电源适配器充电。 |
|   |       |                                      |

# 开盖正面

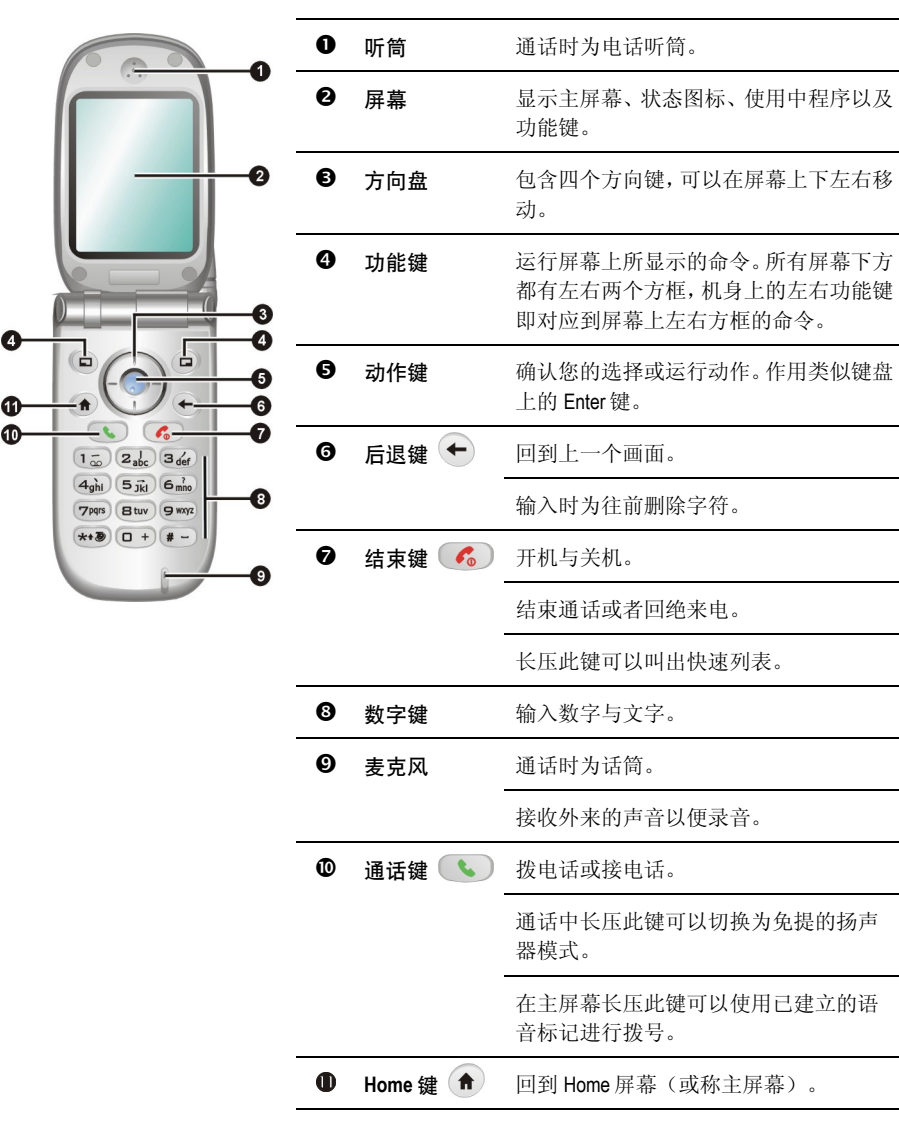

# 1.2 安装 SIM 卡与电池

当您申请移动电话帐户时,电信运营商会给您一张 SIM (Subscriber Identification Module) 卡。SIM 卡保 存着帐户数据、您所申请的各项通讯服务内容、通讯簿等等。SIM 卡安装之后方能使用 Smartphone 的电话功能。

- 1. 以金属触点朝内,缺角在左下侧的方向,将 SIM 卡插入卡槽上方的 卡勾下,再卡入左侧的卡勾下。
- 2. 将 SIM 卡压住, 然后将锁片向左推, 确定将 SIM 卡盖住。
- 装电池时,先将电池下方的两个小突点对准机身的 凹洞插入,然后合上电池,电池锁应喀嚓一声表示 锁定。

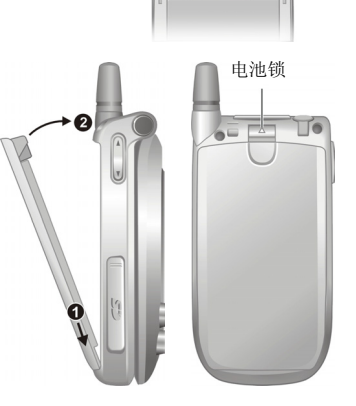

To

<u>ຼີ</u> -

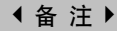

- 需要卸下电池时,请将电池锁往上推,电池会自动向外弹出,即可取下电池。
- 插拔 SIM 卡时请小心,切勿折损 SIM 卡或刮伤触点。

# 1.3 充电

首次使用 Smartphone 之前请先将电池充满电。

- 1. 将转接头插入电源适配器。
- 2. 将电源适配器的 DC 端插入机身底部的电源接头,另一端插入墙上的电源插座。

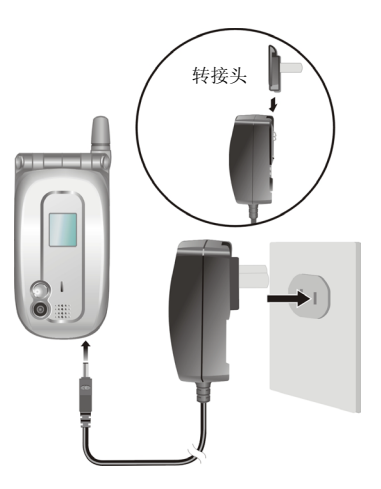

**3**. Smartphone 上盖正面的指示灯会亮红灯表示充电进行中。请等候电池充满电,途中勿拔开电源适配器。充满电时指示灯会改亮绿灯。

#### ◀备 注▶

- 第一次充电请充电八小时。
- 将一个电池充满电约需两小时。不过依据不同的状况,充电时间可能会有所差异。
- 为一个完全放电的电池充电时,必须在接上电源适配器至少五分钟之后才可开机。
- 充电时,您还是可以使用 Smartphone。

# 开机

- 打开面板盖,按结束键 6. 按键区的背光会亮起,屏幕显现几个画面,最后出现 Home 屏幕(主屏幕)。
- 如果电信运营商预先设置 PIN 密码或者您已经设置,屏幕会出现信息要求您输入 PIN,请在 输入密码之后按 [完成] 左功能键。(关于 PIN 的描述,请见第 2.4 节的「SIM 卡锁定」。)
- 3. 主屏幕出现之后,Smartphone开始搜寻移动电话网络并且显示业者名称于屏幕上。您可以开始使用Smartphone。

#### ◀备 注▶

 如果您将移动电话功能关闭,便可以不装 SIM 卡就开机使用电话以外的功能。(关闭 移动电话功能的方法请见第 3.10 节。)

### 关机

- 1. 长压结束键 💪 直到快速列表出现。
- 2. 第一个选择便是[关闭电源], 按动作键或[选择] 左功能键即可关机。

#### 电源管理

在默认状态下,当 Smartphone 闲置 60 秒钟之后,屏幕与按键区背光会自动熄灭。另外, Smartphone 也可以在闲置一段时间之后进入睡眠状态,此时屏幕画面会整个消失。要结束睡眠状态继续使用, 请长压任意键或是打开面板盖,屏幕便会恢复。(关于电源管理的设置,请见第 4.1 节的「电源 管理」。)

#### ◀ 备 注 ▶

- 电池的使用时间与移动电话网络状况、您的使用情形与周边环境皆有关,在下列情况下,电池用电量会较高:
  - 因为信号太弱、高速移动、处于系统服务范围外而产生频繁的网络搜寻。
  - 使用来电振动、扬声器模式通话、闹铃或玩游戏。
  - 背光亮着。
  - 音量调到最高。
  - 使用照相机功能。
  - 在低温环境中,电池使用时间会缩短。

# 1.5 安装 ActiveSync

利用 Microsoft ActiveSync 技术,您可以让桌上型计算机或 Microsoft Exchange® Server 服务器与您的 Smartphone 进行数据的同步。ActiveSync 会比对各方数据并加以更新,如此每边的数据都能保持在 最新的状态。

#### ∢注 意♪

- 安装之前,请确认您的桌上型计算机已装有 Microsoft Outlook。如果未安装,则您可以 使用本机所附 Companion CD 上的 Outlook 安装。
- ActiveSync 尚未安装之前,请勿将 Smartphone 接上桌上型计算机。
- 为了防范同步出现问题,除非您确定贵公司使用的是 Microsoft Exchange Server 与 Exchange ActiveSync,而且知道服务器名称,否则在新合作关系 (New Partnership)向导设 置过程请勿选择 Synchronize with Microsoft Exchange Server and/or this desktop computer;请 选择 Synchronize with this desktop computer。详细情形请咨询您的网络管理员或 ISP。

您的 Smartphone 上已经装有 ActiveSync 程序。您必须做的是将 ActiveSync 程序也安装到桌上型计算机。

- 1. 将桌上型计算机开机。
- 2. 将 Companion CD 光盘放入计算机的光驱。
- 3. 在第一个画面的箭头处单击一下便进入主屏幕,然后单击[从此处开始]。
- 4. 在下一个画面单击左侧字段的 [安装 ActiveSync]。
- 5. 在下一个画面单击[安装],安装即会开始。
- 当屏幕出现「文件下载」画面时,请选择「打开」(Windows XP)或是「从程序目前所在位置 执行这个程序」(Windows 2000/Me/98),然后「确定」。
- 7. 遵照屏幕指示进行安装。

8. 安装过程将会要求您连接桌上型计算机。将同步缆线的一端接到 Smartphone 底部的同步连接端口,另一端插入计算机的 USB 端口。

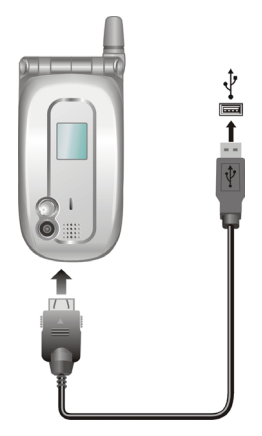

- 屏幕会出现信息要求安装 USB 驱动程序,安装应该会自动完成,需要的话请指定驱动程序 位置为 Companion CD 光盘。
- **10.** 新合作关系向导会协助您建立 Smartphone 与桌上型计算机与/或服务器的合作关系,以便您可以开始同步或者设置同步细节。
- **11.** 向导使用完成之后,首次同步作业便自动开始。然后,您会发现您的 Outlook 数据(例如日 程表、联系人、任务)已经出现在 Smartphone 上。(ActiveSync 的进一步介绍请见第7章。)

#### ∢备注▶

- 原厂所供应的配件种类可能因地而异。详情请洽当地经销商。
- 使用未经授权的配件将导致您的保固失效。
- 依您所购买的机型而定,头戴式耳机可能属于附赠配件。

### 选购配件

您另外可以购买 Smartphone 专用的配件以扩充其功能或者增加操作的便利性。

# 使用头戴式耳机

头戴式耳机包含一个麦克风以及两个耳机,方便您不必用手拿着就可以讲电话。 Smartphone 上面有一个耳机接头,将接头上的软盖移开即可插入头戴式耳机。

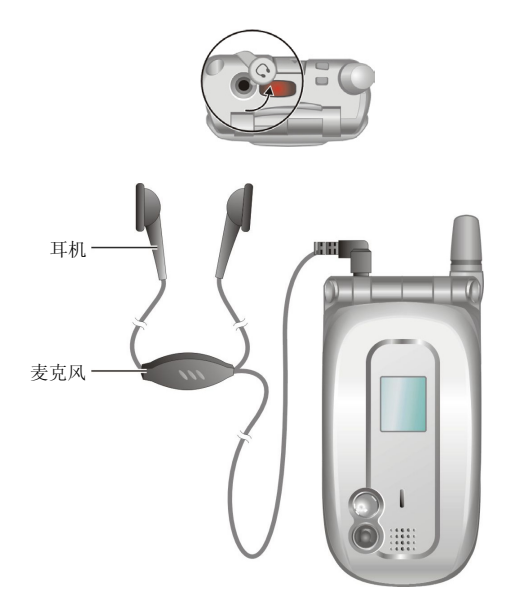

# 使用 SD/MMC 卡

您的 Smartphone 上有一个 SD/MMC 插槽,可以让您使用 SD (Secure Digital) 或 MMC (MultiMemoryCard) 存储卡。如此,您的 Smartphone 内存容量将获得扩充。

插槽装有保护盖,请先移开才能插入 SD/MMC 卡。插入 SD/MMC 卡的方法如图所示,卷标面朝前,接头端向着插槽插入到就定位。

欲取出时,请先确认 SD/MMC 卡并非正在被读取中,轻压卡的边缘让卡弹出,然后将卡拉出,装回保护盖。

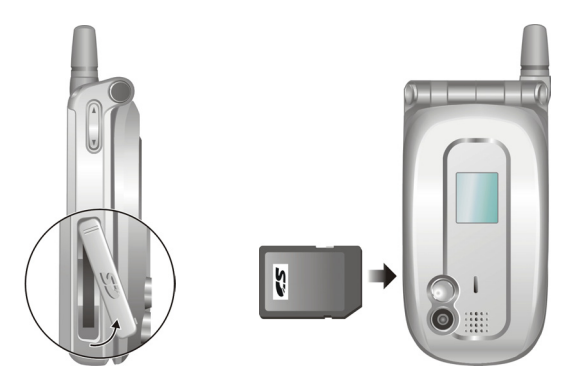

#### ∢备注♪

- 存储卡亦称记忆卡。
- 您的 Smartphone 不支持 SD/MMC I/O 卡。
- 其他使用详情请参考 SD/MMC 卡所附的描述。
- 请注意勿让异物进入 SD/MMC 插槽内。
- 为防止灰尘或湿气之害, SD/MMC 卡不用时请收回包装盒或包装袋内。

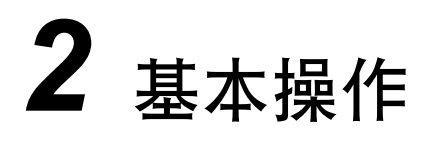

本章提供基本使用的描述,您将熟悉 Smartphone 的操作,包括:在屏幕上移动与选择、认识屏幕 画面的构成组件、输入文字与数字、保护您的 Smartphone。

本章内容大纲:

| 2.1 | 导航按键            | 16 |
|-----|-----------------|----|
| 2.2 | 认识 Home 屏幕与屏幕组件 | 18 |
| 2.3 | 输入文字与数字         | 22 |
| 2.4 | 安全锁定            | 28 |
|     |                 |    |

# 2.1 导航按键

Smartphone 机身上提供有各式按键,只要单手操作,您就可以在屏幕上轻松移动与选择。

# 方向盘

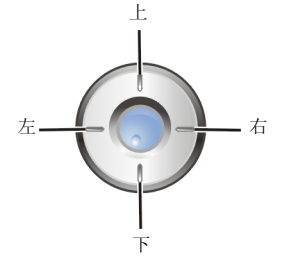

方向盘包括上下左右四个键,让您上下左右移动,如此可以到达屏幕 上适当的位置并进行选择。这称为卷动。

在文字输入区时,您可以利用方向盘移动光标向左到前一个或向右到 后一个文字。

## 动作键

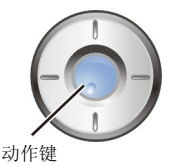

动作键让您确认您的选择。

在许多情况下,卷动到一个项目再按动作键(也就是"选择"一个项目) 会引导您到一个程序或是设置。当您卷动到勾选方块时,按动作键可 以勾选或是取消勾选。

#### ∢备 注♪

■ 在本书的说明程序中,"选择"代表卷动到一个项目再按动作键。

### Home 键

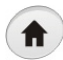

Home 键让您回到 Smartphone 的 Home 屏幕,也就是主屏幕。

# 后退键

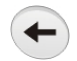

后退键让您回到上一个画面。

如果您正在输入字符,按后退键会往前删除一个字符;如果按着不放,则是连续 往前删除。

# 功能键

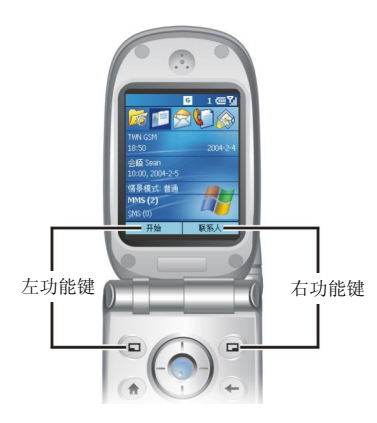

按键区最靠近屏幕之处有左右两个按键叫做功能键。

左功能键与右功能键的功能是对应到屏幕下方的两个方框,方 框内的文字即代表目前功能键的功能。方框内会出现的功能文 字依目前的操作而定。

## 数字键

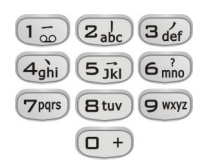

数字键可以让您做快速的选择与运行。屏幕上列出的程序或设置项目若 编有号码,您就可以按照编号按数字键快速选择。

菜单列出的功能选项虽然未显示编号,不过您仍然可以依据由上往下的 顺序按数字键选择。

# Home 屏幕(主屏幕)

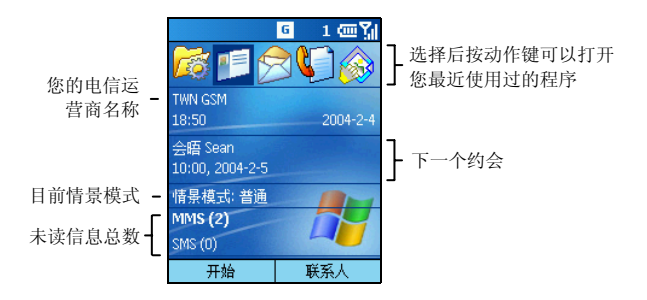

Home 屏幕(主屏幕)是 Smartphone 绝大部分操作的起始点。每次当您开机,或者让 Smartphone 闲置时,此屏幕便会出现。您也可以随时按机身上的 Home 键回到主屏幕。

从这个屏幕,您可以轻易到达任何程序与设置。屏幕上方有五个程序图标代表您最近使用过的五 个程序。其下则分别显示电信运营商名称、现在时间、下一个约会、目前的情景模式以及新信息 总数。

您可以从主屏幕快速运行的任务包括:

| 要                           | 运行                                                |
|-----------------------------|---------------------------------------------------|
| 打开近期使用过的程序                  | 按左/右键选择一程序图标。                                     |
| 打开[日程表]查看今日的约会              | 按下键移动到约会处,然后按动作键。<br>(日程表的使用详情请见第62节。)            |
| 打开收件箱查看电子邮件<br>与 SMS/MMS 信息 | 按下键移动到信息总数处,然后按动作键。<br>(收件箱的使用详情请见第 5.1 到 5.7 节。) |
| 打开联系人                       | 如果右功能键是联系人,就按右功能键。<br>(联系人的使用详情请见第6.1节。)          |
| 更改情景模式                      | 按下键移动到情景模式处,然后按动作键。<br>(情景模式的设置描述请见第4.1节的「情景模式」。) |
|                             |                                                   |

| ◀ | 备 注 ▶            |
|---|------------------|
| • | 「主屏幕」有时也被称为「首页」。 |
|   |                  |

# 状态图标

屏幕最上方会出现状态图标。下表列出状态图标并描述其意义。

| 图标         | 描述                 | 图标  | 描述         |
|------------|--------------------|-----|------------|
| $\times$   | 收到新电子邮件。           | ŝ   | 电池电力。      |
| ഹ          | 收到线路1的新语音信息。       | C   | 电池电力不足。    |
| വമ         | 收到线路2的新语音信息。       | œ۲  | 电池充电中。     |
|            | 收到线路1与2的新语音信息。     | Y.I | 信号强度。      |
| 1          | MSN Messenger 新信息。 | ዮ.  | 无信号。       |
| <u>C</u> I | 通话中。               | G   | GPRS 可使用。  |
| -sil       | 数据通讯传输中。           |     | GPRS 使用中。  |
| 4          | 呼叫转移。              |     | 漫游中。       |
| <b>c</b>   | 呼叫等待。              | •   | 同步错误。      |
| e.         | 未接来电。              | ۲.  | 移动电话功能已关闭。 |
| 1          | 线路1。               | ۹×  | 关闭铃声。      |
| 2          | 线路2。               |     |            |

# 程序列表

Smartphone 内建有许多程序,您立即可以使用。

在主屏幕按[开始] 左功能键会出现程序列表,您可以依照编号直接按数字键打开一程序,也可以 按上/下键移动到一程序再按动作键打开程序。

列表出现[其他]项目时,表示可以选择[其他]来到下一个页面。

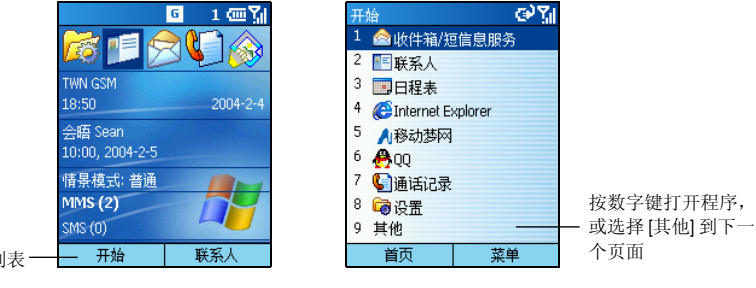

按此键进入程序列表-

#### ◀ 备 注 ▶

■ 如果您的 SIM 卡支持 STK (SIM Tool Kit) 功能,您还可以使用 SIM 卡上的程序。

### 菜单

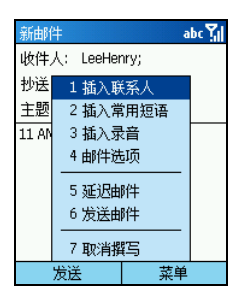

在许多屏幕上,右功能键通常标记为[菜单],它列出目前可以使用的 功能选项。当您选择其一时,可能是直接运行该命令,也可能是出现 另外一个屏幕让您继续。
# 快速列表

| 快 | 速列表  | ୢୢୖ୶ୢ        |
|---|------|--------------|
| 1 | 关闭电源 |              |
| 2 | 飞行模式 |              |
| 3 | 键盘锁定 |              |
| 4 | 电话锁定 |              |
| 5 | 普通   | $\checkmark$ |
| 6 | 静音   |              |
| 7 | 会议   |              |
| 8 | 室外   |              |
| 9 | 其他   |              |
|   | 选择   | 取消           |

快速列表让您快速达到一些目的,例如:锁定移动电话、关闭移动电话功能、设置情景模式等等。

长压结束键 **6** 直到出现快速列表,然后直接按号码运行,或者按上/下键移动到一选项再按动作键。

# 2.3 输入文字与数字

## 语言菜单

您的 Smartphone 提供数种输入法,让您轻松输入英文、中文与符号。您可以通过 Smartphone 的语言菜单切换到您想要的输入模式。长压星号键 (\*) 就可以打开语言菜单。

# 输入中文

您的 Smartphone 支持中文拼音输入法与笔画输入法。

### 切换到中文输入法

Smartphone 默认的输入模式是英文。当您要输入中文时,长压星号键 (\*) 打开语言菜单。

- 从语言菜单中选择 [T9 拼音] 可以切换到拼音输入模式,屏幕右上角会出现 拼 图标。
- 从语言菜单中选择 [T9 笔画] 可以切换到笔画输入模式,屏幕右上角会出现 笔 图标。

### 拼音输入法

以下描述以「科技」两字做为范例。

- 长压星号键(\*)打开语言菜单,选择[T9拼音]切换到拼音输入模式(屏幕右上角会出现拼图标)。
- 依据拼音按数字键。例如,「科」的拼音为 ke,您必须在数字键上按 53,屏幕会出现拼音显示区。
- 按右键将光标移动到 ke 的右方,候选行会显示六个发音相符的汉字与相对应的快捷键。 长压数字键3将「科」输入到输入区。

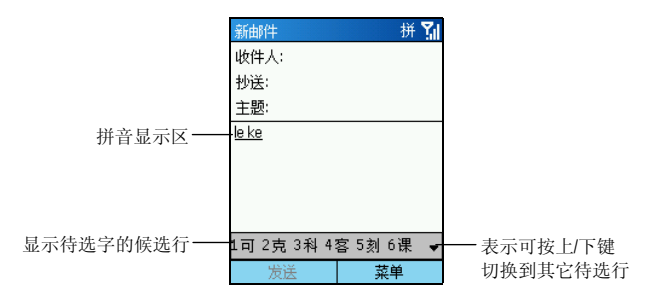

### ∢备 注 ▶

- 如果您要输入的字为候选行的第一个字(默认值),您也可以按动作键选择该字。
- 4. 此时,候选行会显示有可能与「科」组合在一起的字。长压数字键2将「技」输入到输入区。 您会看到「科技」两字已出现在输入区。如果您要输入的字并未出现在候选行,请依据该字的拼音按数字键输入。

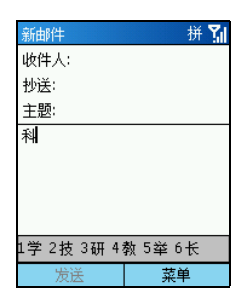

### 笔画输入法

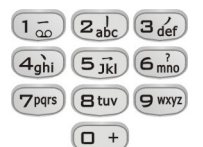

笔画输入法是将中文字拆成「横」、「竖」、「撇」、「点」、「折」 五个基本笔画进行输入。请依据数字键上的笔画来按键。

此外,您也可以按数字键 6 来输入问号,做为万用字符来替代不确定的 笔画。

◀备 注▶

- 笔画「提」视为笔画「横」;笔画「捺」视为笔画「点」;笔画「竖钩」视为「竖」; 所有带转折的笔画全部视为「折」。
- 为提高输入速度,建议您按照中文字的先横后竖、先撇后捺、先左后右、先上后下以及先中间后两边的笔画顺序进行输入。

以下描述以输入「科技」两字为例。

- 长压星号键(\*)打开语言菜单,选择[T9笔画]切换到笔画输入模式(屏幕右上角会出现 筆 图标)。
- 依据笔画按数字键,每当您输入一个笔画,候选行会显示六个笔画相符的汉字与相对应的快 捷键。例如,按数字键 3123 输入「科」的前四个笔画,您会看到「科」出现在候选行。

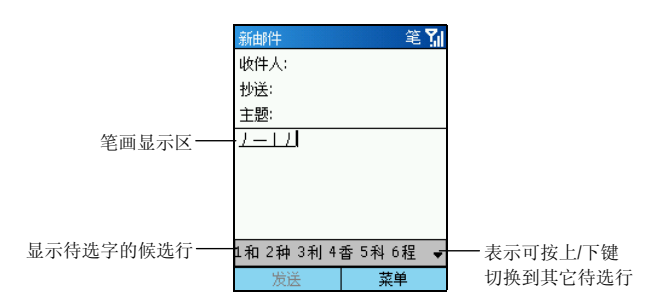

- 3. 长压数字键 5 将「科」输入到输入区。
- 4. 此时,候选行会显示有可能与「科」组合在一起的字。长压数字键2将「技」输入到输入区。 您会看到「科技」两字已出现在输入区。如果您要输入的字并未出现在候选行,请依据该字的笔画按数字键输入。

| 新邮件        | 笔 🕻     |
|------------|---------|
| 收件人:       |         |
| 抄送:        |         |
| 主题:        |         |
| 茶          |         |
|            |         |
|            |         |
|            |         |
| 1学 2技 3研 4 | 教 5举 6长 |
| 发送         | 菜单      |

# 输入英文

Smartphone 提供两种英文输入模式: 「多次按键」(Multipress) 与「T9」。

## 切换到英文输入法

当您正处于字符输入区时, Smartphone 会自动切换到适当的输入模式。要选择另一种输入模式, 长压星号键 (\*) 打开语言菜单。

- 从语言菜单中选择 [ABC] 可以切换到多次按键输入模式。
- 从语言菜单中选择 [English] 可以切换到 T9 输入模式。

屏幕右上角的状态图标即代表目前的输入模式。(请参考下表。)

| 图标         | 描述            | 图标        | 描述           |
|------------|---------------|-----------|--------------|
| abc        | 多次按键输入模式,小写。  | t9        | T9 输入模式,小写。  |
| ABC        | 多次按键输入模式,大写。  | Т9        | T9 输入模式,大写。  |
| <u>ABC</u> | 多次按键输入模式,全大写。 | <u>T9</u> | T9 输入模式,全大写。 |

### 多次按键模式

使用多次按键模式时,您可以依据数字键上的英文字母排列来按键。要输入数字键上的第一个字 母,就按该键一下;要输入数字键上的第二个字母,就连按该键两下;依此类推。当您连续按下 同一个数字键时,最后一个按出的字母在屏幕上会以底线标明,直到您按了另外一个数字键为止。 例如:

- 要输入字母 "s",请按 7777。
- 要输入 "hat" 这个字,请按 44、2、8。

如果您要输入的连续字母刚好位于同一个数字键上,在输入第一个字母之后,应该稍待直到底线 消失,才能再输入下一个字母。这段等待的时间叫做「超过时间」。(您可以更改前述的等待时 间。请见第4.2节的「辅助功能」。)

例如:

• 要输入 "cat" 这个字,请按 222、稍待、再按 2、然后按 8。

#### T9 模式

使用 T9 模式时,您可以依据数字键上的英文字母来按数字键,每个字母都只需要按一次数字键, T9 技术会自动分析并预测您所要拼的字。

例如:

• 要输入 "shoe" 这个字, 请按 7、4、6、3。

T9模式的详细使用说明如下:

 长压星号键 (\*) 打开语言菜单,选择 [English] 切换到 T9 输入模式 (屏幕右上角会出现 t9 图标)。

- 2. 依各个字母所在位置,直接各按一下数字键。
- 如果屏幕出现的拼字是您所要的字,就按动作键接受并加一空格。如果这不是您要的字,则 按上/下键从清单中选择,选好后再按动作键接受。
- 4. 如果要输入标点符号,按井字键(#)打开符号列表并从中选择。
- 5. 如果 T9 的预测并不符合您要的字,请删除该字,然后切换到多次按键模式输入。

#### ◀ 备 注 ▶

- T9模式乃依据T9字典来提供文字。字典里不一定有您要的字,不过每当您改用多次按键模式输入T9没有的字时,这个新字便会被纳入T9字典里。
- T9 输入法为 Tegic 公司的产品。对于 Tegic 公司的任何产品、文件、软件与技术,最终使用者皆无权享有拥有权或专利权。最终使用者明了 T9 技术的拥有权与专利权乃 归属于 Tegic 公司。最终使用者不得对 Tegic 产品进行修改、反向工程、反编译或拆解的动作。Tegic 文件与产品均受美国与国际智能财产权法律与条约的保护。

## 输入数字

当您在数字输入区时, Smartphone 会自动切换到数字输入模式。

要切换到数字输入模式,长压星号键(\*)打开语言菜单,选择[123]切换到数字输入模式(屏幕右上角会出现<sup>12</sup>3 图标)。

# 输入符号

长压星号键 (\*) 打开语言菜单,选择 [符号] / [Symbols] 打开符号列表并从中选择。或者,当您正处于:

- 拼音、笔画或是 T9 模式 按井字键 (#) 可以打开符号列表。
- 多次按键模式长压井字键(#)可以打开符号列表。您也可以连续快按数字键1直到您要的符号(.,-?!'@:)出现为止。

# 其他输入要点

| <br>要           | 运行                                              |
|-----------------|-------------------------------------------------|
| 输入空格            | 拼音、笔画或是 T9 模式时,长压井字键 (#)。                       |
|                 | 多次按键模式时,按井字键(#)。                                |
| 开始下一行           | 按动作键。                                           |
| 在大小写之间切换        | 按星号键 (*)。在英文模式时,您为每一个句子所输入<br>的第一个字母都会自动成为大写字母。 |
| 锁定为全大写          | 按两次星号键 (*) 可以锁定为全大写。再按一次会回到<br>小写。              |
| 输入数字、星号或井字号     | 切换到数字模式再按键。                                     |
| 删除字符            | 按后退键往前删除。按着不放则会连续删除。                            |
| 输入加号 (+) 代表国际电话 | 按着数字键0不放直到加号出现。                                 |

# 2.4 安全锁定

Smartphone 提供数个层面的锁定防护功能,您可以锁定的设备包括键盘、整台设备以及 SIM 卡。

# 键盘锁定

键盘锁定会让数字键无法使用。这样可以避免误触数字键导致不必要的后果,例如: 当您要将已 开机的 Smartphone 放置在口袋或皮包中时,便可以先锁定键盘。

## 锁定键盘

| 快 | 速列表  | ୍ୟା          |
|---|------|--------------|
| 1 | 关闭电源 |              |
| 2 | 飞行模式 |              |
|   | 键盘锁定 |              |
| 4 | 电话锁定 |              |
| 5 | 普通   | $\checkmark$ |
| 6 | 静音   |              |
| 7 | 会议   |              |
| 8 | 室外   |              |
| 9 | 其他   |              |
|   | 选择   | 取消           |

- 1. 长压结束键 🜈 直到出现快速列表。
- 按数字键3或者按下键移动到[键盘锁定],再按动作键或[选择] 左功能键。左功能键将出现[解锁]表示目前数字键已被锁定。

## 解除键盘锁定

在主屏幕按 [解锁] 左功能键,紧接着按井字键 (#)。

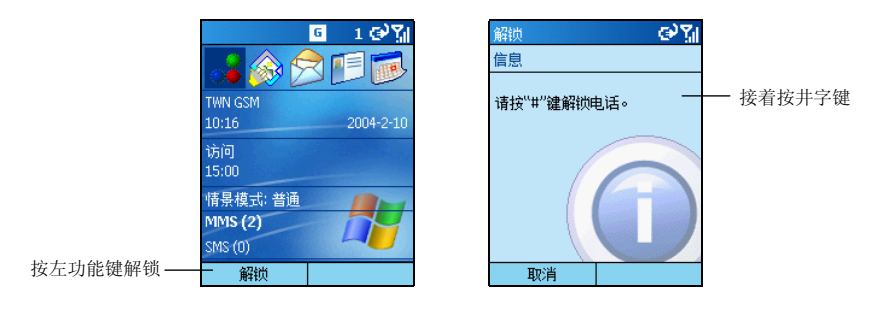

#### ◀ 备 注 ▶

■ 键盘锁定时,您仍然可以接收电话以及拨打紧急电话。

# 电话锁定

电话锁定可以保护您的个人数据。当您启用此功能时,只要 Smartphone 闲置一段时间之后,它便 会自动上锁。您必须输入密码方能继续使用 Smartphone。

### 启用电话锁定功能

| 快速列表   | <u>سې</u> |
|--------|-----------|
| 1 关闭电源 |           |
| 2 飞行模式 |           |
| 3 键盘锁定 |           |
| 4 电话锁定 |           |
| 5 普通   | ~         |
| 6 静音   |           |
| 7 会议   |           |
| 8 室外   |           |
| 9 其他   |           |
| 选择     | 取消        |

- 1. 长压结束键 💰 直到出现快速列表,选择[电话锁定]。
- 2. 在 [以下时间后锁定电话] 处按左/右键选择 Smartphone 在闲置多 少时间之后会自动上锁。
- 按下键移到[密码]处,按数字键输入您的密码,接着按下键到[确 认密码]处再输入一次密码。
- 4. 按[完成] 左功能键保存您的设置。

### 锁定电话

一旦您启用电话锁定,Smartphone 在您设置的时间内无动作时即会进入锁定状态。您也可以由快速列表选择 [电话锁定] 直接上锁。屏幕上的左功能键会出现 [解锁] 代表目前 Smartphone 正处于锁定状态。

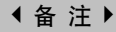

■ 电话锁定时,您仍然可以接收电话以及拨打紧急电话。

### 解锁

| 密码                       | <u>س۲</u>   |
|--------------------------|-------------|
| 此设备已被锁定<br>您的设备密码并<br>键。 | 。请输入<br>按解锁 |
| l                        |             |
|                          |             |
|                          |             |
|                          |             |
| 解锁                       | 取消          |

当 Smartphone 进入锁定状态,您必须按 [解锁] 左功能键,输入密码, 再按 [解锁] 左功能键方可继续使用。

### 停用电话锁定功能

- 1. 在主屏幕按[开始]左功能键,选择[设置]→[安全]。
- 2. 选择[禁用电话锁定]。
- 3. 输入密码。
- 4. 按[完成] 左功能键。您原来所设置的时间与密码将取消。

## SIM卡锁定

SIM 卡锁定会让装有此张 SIM 卡的移动电话受到 PIN 密码的保护, 开机时您必须输入 PIN 密码方能 使用 Smartphone。

### 设置 SIM 卡 PIN 密码

- 1. 在主屏幕按 [开始] 左功能键,选择 [设置] → [安全]。
- 2. 选择[启用 SIM 卡锁定功能]。
- 3. 输入密码(SIM卡PIN1),然后按[完成] 左功能键。

以后只要您开机, Smartphone 就会要求您输入 PIN 密码。

#### 取消 PIN 密码

- 1. 在主屏幕按 [开始] 左功能键,选择 [设置] → [安全]。
- 2. 选择 [禁用 SIM 卡锁定功能]。
- 3. 输入密码(SIM卡PIN1)。
- 4. 按[完成] 左功能键。

### 更改 PIN 密码

- 1. 在主屏幕按 [开始] 左功能键,选择 [设置] → [安全]。
- 2. 选择 [更改 PIN2 码]。
- 3. 输入旧 PIN 密码。按下键到下一个输入区,输入新密码,按下键再输入一次新密码。
- 4. 按[完成] 左功能键。

#### ◀ 备 注 ▶

■ SIM 卡锁定时,您仍然可以拨打紧急电话。

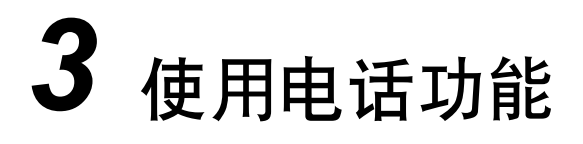

本章告诉您如何打电话与接电话、追踪通话记录、有效管理您的电话号码等。

本章内容大纲:

| 3.1  | 打电话      | 32 |
|------|----------|----|
| 3.2  | 响应来电     | 35 |
| 3.3  | 不只一通电话时  | 36 |
| 3.4  | 通话中的操作   |    |
| 3.5  | 通话记录     |    |
| 3.6  | 快速拨号     |    |
| 3.7  | 语音标记     | 41 |
| 3.8  | 语音信箱     | 43 |
| 3.9  | 国际电话     | 44 |
| 3.10 | 关闭移动电话功能 | 45 |
|      |          |    |

# 3.1 打电话

您有多种打电话的方法,最简单的方法就是直接在主屏幕按电话号码。其他方法则是利用存在于 Smartphone中的各种电话号码,譬如:您已保存的号码、过去曾经打出或接听的电话...等。

# 拨号

- 1. 在主屏幕按数字键输入电话号码。万一输入错误,请按后退键往前删除。
- 2. 按通话键 🕓。

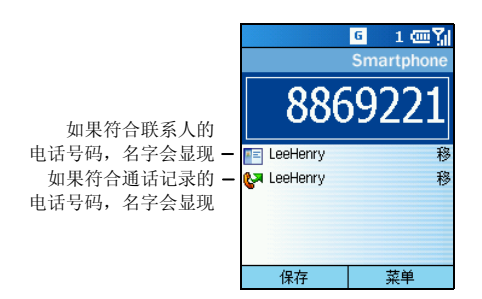

- 3. 对方接听之后,即可通话。
- 4. 通话结束时,按结束键 📢 即可。或者您也可以按[菜单]右功能键,选择[结束]。

### ◀备 注▶

- 一旦您开始输入电话号码, Smartphone 会立即在[联系人]与 SIM 卡的默认电话、通话记录、快速键搜寻相符的号码。屏幕会出现列表,如果列表中包含有您要的号码,只要按下键到列表处选择,再按通话键即可拨出电话。
- 如果您使用英文当作联系人的名字,您还可以按数字键代表英文输入,Smartphone会依据您所按的键在[联系人]与 SIM 卡搜寻相符的名字。屏幕会出现列表,如果列表中包含有您要的号码,只要按下键到列表处选择,再按通话键即可拨出电话。
- 要重拨刚刚的电话号码,在主屏幕按通话键两次即可。

# 利用联系人打电话

[联系人]就是您保存于 Smartphone 的通讯簿,只要从联系人列表中选择号码,再按通话键 🕓 即可拨出电话。

一个联系人的电话号码通常不只一个,可能包括商务电话、住宅电话、移动电话等。当您按通话 键 **S** 时, Smartphone 使用的是默认的电话号码,也就是商务电话(您可以随时改变默认的电话号码)。

利用联系人拨打电话的方法如下:

1. 在主屏幕按[开始] 左功能键,选择[联系人]。

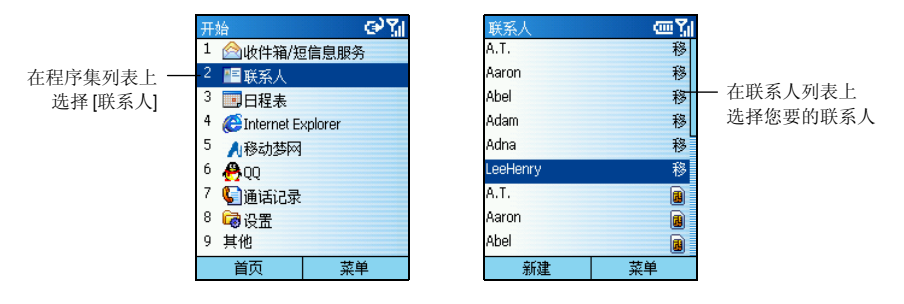

- 按上/下键选择您要的联系人。如果您的名单很长并且有英文名字,您也可以输入名字的前 几个字母让 Smartphone 搜寻符合者并显示在列表上供您选择。

### ◀备 注▶

- 选定联系人之后,您也可以按动作键进入联系人名片处选择您要拨的电话号码。
- 联系人的使用详情请见第6.1节。

## 利用快速拨号

[快速拨号] 就是您常用的电话号码。

在主屏幕长压快速拨号的编号,Smartphone 便会开始拨出电话。如果编号为二位数,则先按第一 个号码(十位数),紧接着长压第二个号码(个位数)即可。

#### ◀ 备 注 ▶

■ 快速拨号的设置方法请见稍后的第3.6节。

# 利用已拨号码

|            | G 1 @ ♥ |
|------------|---------|
|            |         |
|            |         |
| 🚱 Agnes    |         |
| 🐶 LeeHenry | 移       |
| 🚱 Adna     | 移       |
| 🚱 A.T.     | 移       |
| 🐶 语音信箱     |         |
| 保存         | 菜单      |

您可以显示近期已拨打的电话列表,然后从列表中选择再次打电话给 同一人。

- **1.** 在主屏幕按通话键 **()**,屏幕会出现列表列出近期拨打过的 电话号码。
- 2. 按上/下键选择您要的号码或名字,然后按通话键 🕓。

# 利用通话记录

| 通记 | 記录          | (0) | ΎII |
|----|-------------|-----|-----|
| 5  | +8869221379 | 190 |     |
| 64 | Agnes       |     |     |
| 67 | LeeHenry    |     | 移   |
| 25 | Adna        |     | 移   |
| 64 | A.T.        |     | 移   |
| 64 | 语音信箱        |     |     |
|    |             |     |     |
|    |             |     |     |
|    |             |     |     |
|    | 保存          | 菜单  |     |

[通话记录] 列出最近 25 笔通话记录,包括拨出、接收与未接的电话。 从列表中选择名字或号码即可拨打电话。

- 1. 在主屏幕按 [开始] 左功能键,选择 [通话记录]。
- 2. 按上/下键选择您要的号码或名字,然后按通话键 🕓。

### ◀备 注▶

■ 通话记录的描述请见稍后的第3.5节。

# 利用超链接

| ActiveSync                                         | <u> </u>               |
|----------------------------------------------------|------------------------|
| 发件人: <u>Lee Hen</u><br>主题: 新电话号i                   | ry<br>冯                |
| 我的新号码是8                                            | 8 <u>6-922123456</u> • |
| Henry                                              |                        |
|                                                    |                        |
| <br>与?机的朋友?行<br>MSN Messenger:<br>http://messenger | 交流,?使用<br>.msn.com/cn  |
| 答复                                                 | 菜单                     |

当电子邮件信息中出现带底线的电话号码时,表示它是一个超链接,只要您选择此超链接,并按通话键 🕟 即可拨出电话。

# 3.2 响应来电

当您接到电话时,Smartphone 会响铃、闪灯、并且显示来电者的电话与名字于屏幕上。(如果来电者并不存在于您的联系人与 SIM 卡列表中,则屏幕仅会显示电话号码。)

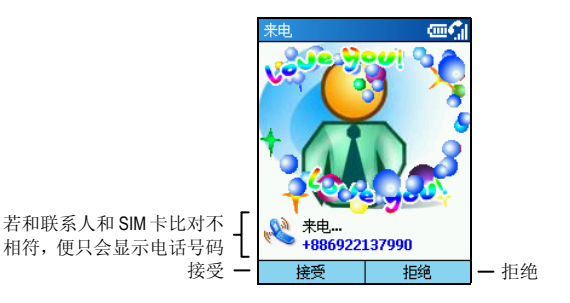

### ◀备 注▶

- 电话铃响时,如果您想立即静音,请先按机身侧边的音量控制钮,然后再接电话。
- 您可以自订来电铃声。(请见第4.1节的「声音」或是第11章。)
- 您可以更改情景模式。(请见第 4.1 节的「情景模式」。)

# 接电话

按通话键 🕓 或者 [接受] 左功能键。

## 回绝来电

按结束键 🔥 或者 [拒绝] 右功能键。

# 3.3 不只一通电话时

通话时,您可以接另外一通电话或者拨打另外一通电话,然后可以在两通电话之间切换,甚到设置会议电话。

#### <注意▶

 您是否能使用「呼叫等待」(也就是插拨)或「会议」(也就是多方通话)功能端赖您 是否已向电信运营商申请此项服务。

## 接第二通电话

如果通话中又接到第二通电话,按通话键 () 或者 [接受] 左功能键可以让第一通电话等待,接第二通电话。

如果您要先结束第一通电话再接第二通,请先按结束键 🚺,然后再按通话键 🕓 或者[接受] 左功能键接第二通电话。

## 回绝第二通电话

按[拒绝] 右功能键即可回绝第二通,继续第一通电话。

## 拨打第二通电话

在通话中,您可以按[菜单]右功能键,选择[保持]让第一通电话暂待,然后拨打第二通电话,讲 完第二通电话时,按结束键 🕜 再回到第一通电话。

## 在两通电话之间切换

两通电话都在接通的情况下,您可以按[菜单]右功能键,选择[切换]与其中一方通话。

## 多方通话

多通电话都在通话中的情况下,您可以按[菜单]右功能键,选择[会议]来进行多方通话。

## 调整听筒音量

在通话时只要按机身侧边的音量控制钮即可调整音量。

## 扬声器模式

如果您要将对方的声音从扬声器放出来,请长压通话键 (**\**),对方的声音便会从扬声器发出,您只要在 Smartphone 前保持一定距离即可正常通话。

### ∢注意♪

 使用扬声器模式通话时,建议在对方讲完一段话后,再做响应,否则对方无法清晰 听到您的声音。

## 通话中的菜单选项

通话时,您可以利用[菜单]提供的选项运行一些功能。下表列举并描述可用的选项。请注意部分 选项是在多方通话的情况下才会出现。

| 菜单选项   | 描述                                         |
|--------|--------------------------------------------|
| 结束     | 结束通话。                                      |
| 保持     | 让通话中的电话处于等待状态。                             |
| 不保持    | 结束前述的等待状态。                                 |
| 切换     | 切换到另一通电话。                                  |
| 保存到联系人 | 将来电者的电话号码保存到联系人。                           |
| 会议     | 让全部的人一起通话(必须向电信运营商申请此功能)。                  |
| 单独通话   | 将电话会议中的一通电话独立出来通话,其他方皆处于等待状态。              |
| 静音     | 将通话中的电话静音,也就是他人听不见您的声音,但是您仍旧<br>可以听到他人的声音。 |
| 非静音    | 结束前述的静音状态。                                 |

# 3.5 通话记录

[通话记录]显示您使用电话的状况,包括去电与来电的对象、通话时间多寡等等。

# 查看您的通话记录

| 通话记录                 | (四次) |
|----------------------|------|
| <b>U</b> +8869221379 | 90   |
| 🚱 Agnes              |      |
| 🚱 LeeHenry           | 移    |
| 🚱 Adna               | 移    |
| 🛃 A.T.               |      |
| 🛃 语音信箱               |      |
|                      |      |
|                      |      |
|                      |      |
| 保存                   | 菜单   |
| 1本1十                 | 米干   |

在主屏幕按[开始]左功能键,选择[通话记录]即可来到通话记录画面。

## 通话记录的菜单选项

当您在通话记录画面时, [菜单] 右功能键还提供一些有用的功能:

| 菜单选项   | 描述                                                                                                    |
|--------|----------------------------------------------------------------------------------------------------|
| 查找联系人  | 从其中一笔通话记录打开联系人名片(如果此人已在联系人列表中)。                                                                                      |
| 电子邮件   | 从其中一笔通话记录打开收件箱以便发送电子邮件给此人(如果<br>此人已在联系人列表中并且建立有电子邮件地址)。                                                              |
| 查看计时器  | 计时器可以统计各类型通话的使用时间。此数据有助于您了解个<br>人的电话使用型态,以便选择最洽当的计费方式。                                                               |
| 删除     | 删除选中的一笔记录。                                                                                                    |
| 删除列表   | 删除全部记录。                                                                                                    |
| 保存到联系人 | 将选中的电话号码保存到联系人。<br>选择[保存到联系人]之后,屏幕会出现[选择联系人]画面,在<新<br>项目>处按动作键,移动到适当字段,按[插入]左功能键复制电话<br>号码,在姓名等字段输入相关信息,最后按[完成]左功能键。 |
| 筛选     | 选择仅显示 [未接电话]、[已接来电] 或 [拨出电话]。                                                                                        |

# 3.6 快速拨号

快速拨号让您集中您常用的电话号码、电子邮件地址或网址并且加以编号,以后只要依据编号长 压一两个数字键就可以拨出电话。快速拨号的编号为2到99号;1号则固定保留给语音信箱。

### ∢备注▶

- 快速拨号仅可以由在 Smartphone [联系人]列表中并且建立有电话号码、电子邮件地址或网址而建立。保存在 SIM 卡上的联系人无法使用此功能。
- 呼叫语音信箱的方法请见第 3.8 节。

## 建立快速拨号

- 1. 在主屏幕按[开始] 左功能键,选择[联系人]。
- 2. 按上/下键选择您想要纳入快速拨号列表的联系人。
- 3. 在联系人名片处按上/下键选择您要的电话号码、电子邮件地址或网址。
- 4. 按[菜单] 右功能键,选择[添加快速拨号]。
- 5. 在 [分配按键] 处选择您要的编号。
- 6. 按[完成] 左功能键。

建立快速拨号之后,您便可以依照编号长压数字键就可以拨打电话。如果编号为二位数,则先按 第一个号码(十位数),紧接着长压第二个号码(个位数)即可。

## 编辑快速拨号

| 快速拨号            | 123 🏹 |
|-----------------|-------|
| 名称:             |       |
| LeeHenry        |       |
| 内容:             |       |
| 886922123456 (希 | 3)    |
| 分配按键:           |       |
| 2:LeeHenry      | 4 ۲   |
| 语音标记:           |       |
| 添加语音标记          | •     |
|                 |       |
| 完成              | 菜单    |

- 1. 在主屏幕按 [开始] 左功能键,选择 [快速拨号]。
- 2. 在快速拨号列表上,选择您要编辑的联系人。
- 3. 按[编辑] 左功能键;或是按[菜单] 右功能键,选择[编辑]。
- 按下键移到[分配按键]处,然后按左/右键选择您要设置的快速 拨号号码。
- 5. 然后按[完成] 左功能键。

## 删除快速拨号

- 1. 在主屏幕按 [开始] 左功能键,选择 [快速拨号]。
- 2. 在快速拨号列表上,选择您要的联系人。
- 3. 按[菜单] 右功能键,选择[删除]。

### ◀备 注▶

当您删除已建立快速拨号的 Smartphone 联系人时,并不会删除该联系人的快速拨号设置。您必须进入快速拨号来删除。

## 查看快速拨号

在主屏幕按[开始] 左功能键,选择[快速拨号] 来到快速拨号画面。

在快速拨号列表上,选择快速拨号后,您可以按[转到]左功能键拨出电话。您还可以利用[菜单]的选项来拨出电话、打开相关的电子邮件或是网页、查找联系人或删除快速拨号。

### ◀备 注▶

■ 如果您只要查看快速拨号的列表,按[菜单]右功能键,选择[筛选] → [快速拨号]。

您可以在 Smartphone 上录制语音标记。以后当您说出已录制的语音标记, Smartphone 就会自动拨 出相关的电话号码、打开相关的电子邮件或是网页。

### ∢备注)

语音标记仅可以由在 Smartphone [联系人]列表中并且建立有电话号码、电子邮件地址或网址而建立。保存在 SIM 卡上的联系人无法使用此功能。

## 建立语音标记

- 1. 在主屏幕按[开始] 左功能键,选择[联系人]。
- 2. 按上/下键选择您想要录制语音标记的联系人。
- 3. 在联系人名片处按上/下键选择您要的电话号码、电子邮件地址或网址。
- 4. 按[菜单] 右功能键,选择[添加语音标记]。
- 5. 屏幕会显示警示信息。请在提示声后说出要录制的语音标记。Smartphone 会要求您再重复说 一次,然后播放您所录制的语音标记,屏幕并且会通知您语音标记已经录制成功。
- 按[确定] 左功能键。屏幕会显示该联系人的添加快速拨号画面。您可以按下键移到[语音标记] 处,然后按动作键,就可以听您刚刚录制的语音标记。
- 7. 按[完成] 左功能键回到联系人名片画面。

## 使用语音标记

- 1. 在主屏幕长压通话键 🕓 约 2~3 秒, 然后放开。
- 2. 屏幕会显示警示信息。请在提示声后说出您先前为该联系人录制的语音标记。
- Smartphone 会播放该语音标记,然后在确认无误之后拨出号码、打开相关的电子邮件或是网页。
- 4. 如果 Smartphone 辨别错误,按结束键 🚺 重新操作。

## 播放语音标记

- 1. 在主屏幕按[开始] 左功能键,选择[快速拨号]。
- 2. 在快速拨号列表上,选择您要的联系人。
- 3. 按[菜单] 右功能键,选择[播放语音标记];或是按[编辑] 左功能键,选择[回放语音标记]。

## 删除语音标记

- 1. 在主屏幕按 [开始] 左功能键,选择 [快速拨号]。
- 2. 在快速拨号列表上,选择您要的联系人。
- 3. 按[菜单] 右功能键,选择[删除]。

### ◀备 注▶

当您删除已录制语音标记的 Smartphone 联系人时,并不会删除该联系人的语音标记设置。您必须进入快速拨号来删除。

# 查看语音标记

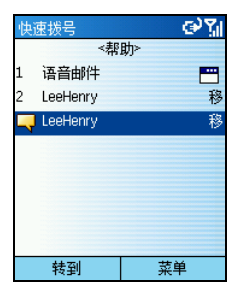

在主屏幕按[开始] 左功能键,选择[快速拨号] 可以来到快速拨号列表。 在快速拨号列表上,人名前面有 — 图标即表示您已为该联系人建 立语音标记。选择语音标记后,您可以按[转到] 左功能键拨出电话、 打开相关的电子邮件或是网页。您还可以利用[菜单] 的选项来拨出电 话、打开相关的电子邮件或是网页、查找联系人或删除语音标记。

### ◀备 注▶

■ 如果您只要查看语音标记的列表,按[菜单]右功能键,选择[筛选] → [语音标签]。

# 3.8 语音信箱

语音信箱是电信运营商提供的一项服务,您必须先申请此项服务,并且取得语音信箱的电话号码。

# 设置语音信箱电话号码

- 1. 在主屏幕按[开始]左功能键,选择[设置]→[电话]。
- 选择 [电话选项],在 [线路 1 语音信箱号码] 处输入语音信箱的电话号码。此号码会成为快速 拨号的 1 号。

## 呼叫语音信箱

要听留言,请在主屏幕按着数字键1不放直到Smartphone开始呼叫语音信箱。

# 3.9 国际电话

## 插入国际国码

拨打国际电话时需要先输入当地的国码,在 Smartphone 上请使用加号 (+) 代表。方法是在主屏幕 按着数字键 0 不放直到加号 (+) 出现在屏幕上。

## 在号码中插入3秒暂停

有些国际电话会要求在拨号途中暂停3秒钟,以便让拨号顺利进行。

当您在[联系人]中的电话号码输入区时,请将光标停留在需要插入暂停之处,按[菜单]右功能键,选择[插入暂停],屏幕便会出现 "p" 代表会暂停 3 秒钟才继续拨下一个号码。

## 在号码中插入手动等待

有些国际电话可能必须在拨号途中插入超过**3**秒的等待,在这个情况下您可以在设置好之后再利用通话键 **(**) 自行决定何时继续拨下一个号码。

当您在[联系人]中的电话号码输入区时,请将光标停留在需要插入暂停之处,按[菜单]右功能键,选择[插入等待],屏幕便会出现"w"代表会等候按键指示才会继续拨下一个号码。

# 3.10 关闭移动电话功能

需要的时候(譬如搭机的时候),您可以关闭移动电话功能。此时虽然不能使用移动电话通讯,但是您仍然可以使用移动电话以外的功能,例如照相机、日程表、游戏、Media Player等程序。

关闭移动电话功能的方法:

- 1. 长压结束键 🔥 直到快速列表出现。
- 2. 选择[飞行模式]。

打开移动电话功能的方法:

- 1. 长压结束键 🚺 直到快速列表出现。
- 2. 选择[关闭飞行模式]。

### ∢备注▶

■ 关闭移动电话功能之后,如果需要再将移动电话功能重新打开,请等待 20 秒。

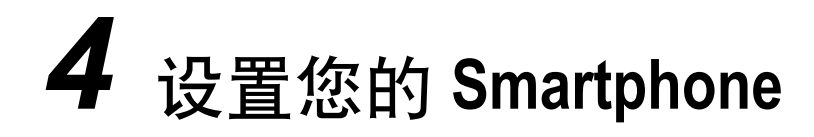

您可以对 Smartphone 做各种设置以配合个人的使用需求。譬如:选定自己的电话铃声、使用自选 的图像当作主屏幕背景、设置呼叫等待与呼叫转移功能,以便更有效管理个人电话等等。本章告 诉您如何设置 Smartphone。

本章内容大纲:

| 4.1 | 设置(第一页) |    |
|-----|---------|----|
| 4.2 | 设置(第二页) | 55 |

# 4.1 设置(第一页)

在主屏幕按[开始] 左功能键,选择[设置]。您将来到设置画面,共有两个页面。 为了方便您找寻项目,以下显示第一页设置项目的结构层次,之后将依序描述各个项目。

### 设置项目(第一页)

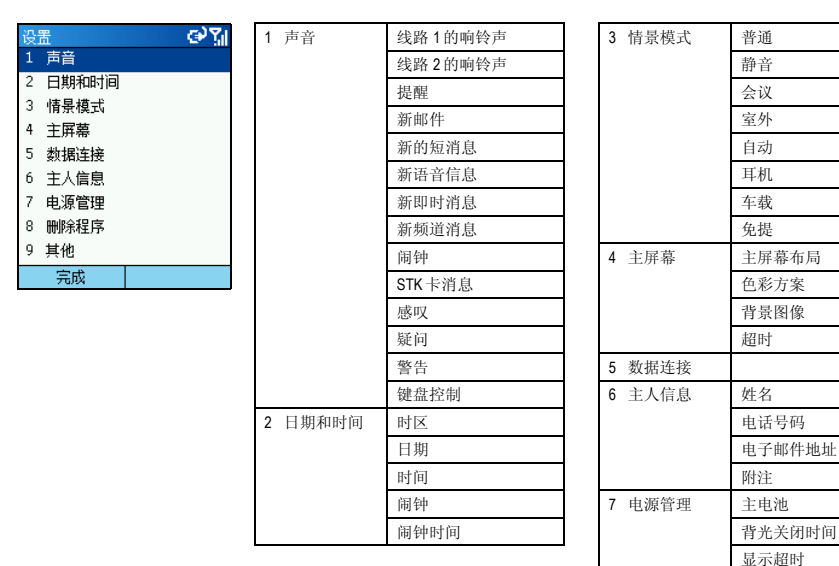

8 删除程序

## 声音

在主屏幕按[开始] 左功能键,选择[设置] → [声音] 即可来到声音设置画面。

系统提供 20 种和弦 (midi) 铃声供您选择。您也可以加入自己的铃声,只要利用 ActiveSync 程序将.mp3、.wav、.mmf或.mid 格式的声音文件从桌上型计算机复制到 Smartphone 的 Storage\Application Data\Sounds 文件夹即可。

### ◀备 注▶

 如果您的 Smartphone 未安装文件浏览程序,请利用与桌上型计算机同步的方式将文件 复制到 Smartphone 上。

[声音]用来设置各类声音,包括:来电铃声、提醒、各类信息、闹钟、警告、数字键声音等。当 您选择一项目时,请按左/右键选择声音,或者您也可以按动作键从列表中做选择,选中之后按[完成] 左功能键。

# 日期和时间

在主屏幕按[开始] 左功能键,选择[设置] → [日期和时间] 来到日期和时间设置画面。

[日期和时间] 让您指定时区、设置现在日期和时间、以及设置闹钟。

## 情景模式

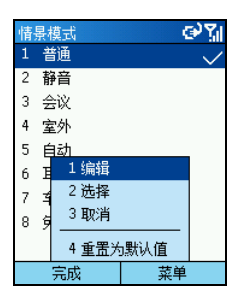

在主屏幕按[开始]左功能键,选择[设置]→[情景模式]来到情景模式 设置画面。

[情景模式] 决定 Smartphone 如何通知您收到来电、排定的约会即将开始或是您收到新的信息。您可以依据当前状况快速更改情景模式。举例来说:您可能希望 Smartphone 在某一客户来电时响得较大声;或者您根本不要 Smartphone 发出电话铃声,却要它发出日程表的提醒铃声。

默认的情景模式为[普通]。

各个情景模式的默认值如下:

| 情景模式名称 | 自动应答                                           | 响铃类型 | 响铃音量 | 闹钟类型 | 闹钟音量 | 通知类型 | 通知音量 | 系统音量 |
|--------|------------------------------------------------|------|------|------|------|------|------|------|
| 普通     |                                                | 响铃   | 3    | 增大   | 3    | 播放声音 | 3    | 3    |
| 静音     |                                                | 振动   | 关闭   | 振动   | 关闭   | 振动   | 关闭   | 关闭   |
| 会议     |                                                | 振动   | 1    | 播放声音 | 1    | 播放声音 | 1    | 关闭   |
| 室外     |                                                | 响铃   | 大声   | 增大   | 大声   | 播放声音 | 大声   | 大声   |
| 自动     | 当日程表显示目前的时间为忙碌时,Smartphone会在[普通]与[会议]情景模式之间切换。 |      |      |      |      |      |      |      |
| 耳机     | 当头戴式耳机插入时,Smartphone 会自动激活此情景模式。               |      |      |      |      |      |      |      |
|        | 永不                                             | 响铃   | 3    | 增大   | 3    | 播放声音 | 3    | 3    |
| 车载     | 当车用配件组插入 Smartphone 时, Smartphone 会自动激活此情景模式。  |      |      |      |      |      |      |      |
|        | 永不                                             | 响铃   | 4    | 增大   | 4    | 播放声音 | 4    | 4    |
| 免提     | 当被当成免提电话使用时,Smartphone会自动激活此情景模式。              |      |      |      |      |      |      |      |
|        |                                                | 响铃   | 大声   | 增大   | 大声   | 播放声音 | 大声   | 大声   |

### 快速更改情景模式

长压结束键 **6** 直到出现快速列表,列表上有[普通]、[静音]、[会议]与[室外]四个模式供您选择,如果您要的是其他模式,请到下一页选择。按动作键勾选之后按[确定] 左功能键。

### 编辑情景模式的设置内容

如果您想要改变某一情景模式的默认值,您可以在选择一模式之后按[菜单]右功能键,选择[编辑]。编辑完成之后,请按[完成] 左功能键。

#### ◀ 备 注 ▶

- 当您使用耳机并且更改自动应答的时间为2、4、6、8或10秒时,Smartphone可能需要一些时间才能使您的设置生效。
- 如果您想要改回原来的默认值,只要选择[菜单]的[重置为默认值]即可。

## 主屏幕

在主屏幕按[开始] 左功能键,选择[设置] → [主屏幕] 来到主屏幕设置画面。

[主屏幕] 让您设置主屏幕的布局、色彩方案、背景图像以及 Smartphone 闲置多久后会自动显示主 屏幕。

### 使用 Mio 布局

您的 Smartphone 提供四种 Mio 布局供您使用。

- 1. 在主屏幕按 [开始] 左功能键,选择 [设置] → [主屏幕]。
- 选择[主屏幕布局],按左/右键选择[Mio HomeSkin1]、[Mio HomeSkin2]、[Mio-Basketball] 或是 [Mio-Surfing]。您也可以按动作键从列表中做选择。
- 3. 选定后按[完成] 左功能键。
- 4. 按 Home 键回到主屏幕。Smartphone 的主屏幕已经更改完成。

### 使用自己的图片当作背景

- 在桌上型计算机备妥您要的图像文件,文件必须是 GIF、JPEG、或 BMP 格式。为了达到最佳 效果,请使用刚好符合屏幕尺寸的 176 x 200 屏幕分辨率图像。
- 利用 ActiveSync 程序将文件从桌上型计算机复制到 Smartphone 的 Storage\Application Data\Home 文件夹。
- 3. 在主屏幕按 [开始] 左功能键,选择 [设置] → [主屏幕]。
- 4. 选择 [背景图像],按左/右键选择。您也可以按动作键从列表中做选择。
- 5. 选定后按[完成] 左功能键。

## 数据连接

在主屏幕按[开始] 左功能键,选择[设置] → [数据连接] 来到数据连接设置画面。

[数据连接] 让您设置拨号连接、VPN (Virtual Private Network)、代理服务器 (Proxy)、GPRS (General Packet Radio Service) 等连接方式,藉此您可以连上网际网络或者企业网络。连接成功之后,您可以浏览 网页、下载电子邮件、使用 MSN Messenger 聊天、以无线方式与服务器同步。请咨询您的电信运 营商获知您是否可以使用数据传输功能,以及空中传输是否可行。

### GPRS 连接

GPRS 是一种通过移动电话网络所进行的高速数据传输,它的一大特色是「永远联机」。

只要您向您的电信运营商申请 GPRS 的服务,您便可以利用 GPRS 来连接。您所能使用的服务细项取决于您的电信运营商,而且收费方式是另计的。

当您向电信运营商申请 GPRS 服务时,业者可能已经为您做好连接设置。如果您需要自行设置 GPRS 连接,步骤如下:

- **1.** 请备妥下述信息: APN (Access Point Node) 名称以及 DNS (Domain Name Servers) 名称(如果需要的话)。当您向电信运营商申请 GPRS 服务时,电信运营商会提供这些信息。
- 2. 在主屏幕按[开始]左功能键,选择[设置]→[数据连接]。
- 3. 按[菜单] 右功能键,选择[编辑连接]。
- 4. 选择 [GPRS 连接]。
- 5. 要建立新的 GPRS 连接,按 [菜单] 右功能键,选择 [添加],在 [描述] 处输入自己要用的名称。
- 6. 在[连接到]处做适当的选择。
- 7. 在[访问点] 处输入电信运营商给您的 APN 名称。
- 8. 输入电信运营商给您的用户名与密码。
- 9. 需要的话,输入主 DNS、辅助 DNS 与 IP 地址的信息。
- 10. 按[完成] 左功能键三次以回到 [数据连接] 画面。
- 11. 在 [Internet 连接] 处,选择您刚才设置的 GPRS 连接,然后按 [完成] 左功能键。

如果屏幕上方出现 **G** 图标,表示 GPRS 在可以使用的状态。如果出现 **G** 图标,则表示 GPRS 正在使用中;您可以按结束键 **6** 暂停 GPRS 连接。

### 拨号连接

利用拨号连接,您可以直接连接网际网络或者连接到企业网络。

设置拨号连接到网际网络的步骤如下:

- 请备妥下述信息: 拨接的电话号码、网域名称、用户名与密码。当您向 ISP 申请拨接上网服 务时, ISP 会提供这些信息。
- 2. 在主屏幕按 [开始] 左功能键,选择 [设置] → [数据连接]。
- 3. 按[菜单] 右功能键,选择[编辑连接]。
- 4. 选择 [拨号连接]。
- 5. 按[菜单] 右功能键,选择[添加]。

- 6. 在[描述] 处输入恰当的名称, 譬如: 「ISP」。
- 7. 在[连接到]处选择[网际网络]。
- 8. 在其他字段输入必要的信息,包括拨接的电话号码、用户名与密码、网域名称。
- 9. 按[完成] 左功能键三次以回到 [数据连接] 画面。

10. 在 [Internet 连接] 处,选择您刚才设置的拨号连接,然后按 [完成] 左功能键。

设置拨号连接到企业网络的步骤如下:

- 1. 请向您的公司网络管理员取得下述信息: 拨接的电话号码、网域名称、用户名与密码。
- 2. 在主屏幕按 [开始] 左功能键,选择 [设置] → [数据连接]。
- 3. 按[菜单] 右功能键,选择[编辑连接]。
- 4. 选择 [拨号连接]。
- 5. 按[菜单] 右功能键,选择[添加]。
- 6. 在[描述]处输入恰当的名称,譬如: 「公司」。
- 7. 在 [连接到] 处选择 [公司]。
- 8. 在其他字段输入必要的信息,包括拨接的电话号码、用户名与密码、网域名称。
- 9. 按[完成] 左功能键三次以回到 [数据连接] 画面。
- 10. 在 [工作连接] 处,选择您刚才设置的拨号连接,然后按 [完成] 左功能键。

#### VPN连接

VPN 连接是利用已经连上网际网络的途径来连上企业网络。

#### Proxy 连接

Proxy 代理服务器连接是利用已经连上企业网络的途径来连上网际网络。

## 主人信息

在主屏幕按[开始] 左功能键,依序选择[设置] →[主人信息] 来到主人信息设置画面。

[主人信息] 让您输入个人信息,包括:姓名、电话号码与电子邮件地址。设立的好处是万一您丢失了 Smartphone,拾获者便可以与您联系。

## 电源管理

在主屏幕按[开始] 左功能键, 依序选择[设置] → [电源管理] 来到电源管理设置画面。

此画面显示目前电池剩余电力、并让您设置 Smartphone 在闲置多久之背光会熄灭,以及闲置多久 之后画面会消失。

## 删除程序

### ∢备注)

- 删除程序前请确认您的动作并不会影响 Smartphone 的正常操作。
- 您无法删除日程表、任务、收件箱、Internet Explorer 等之类的 Microsoft 核心程序。

[删除程序] 让您删除制造商或您个人在 Smartphone 上所加装的程序。

- 1. 在主屏幕按 [开始] 左功能键, 依序选择 [设置] → [删除程序]。
- 2. 按上/下键选择您要删除的程序,直接按动作键,或者按[菜单]右功能键,选择[删除]。
- 3. 屏幕会出现信息要求您确认,按[是] 左功能键即可删除该程序。

# 4.2 设置(第二页)

21

为了方便您找寻项目,以下显示第二页设置项目的结构层次,之后将依序描述各个项目。

### 设置项目(第二页)

| 设 | 置      | وی ا |
|---|--------|------|
|   | 无线数据交排 | Ă,   |
| 2 | 电话     |      |
| 3 | 辅助功能   |      |
| 4 | 区域设置   |      |
| 5 | 安全     |      |
| 6 | 证书     |      |
| 7 | 蓝牙     |      |
| 8 | 关于     |      |
|   |        |      |
|   | 完成     |      |
|   |        |      |

| <ol> <li>1 无线数据<br/>交换</li> </ol> |          |
|-----------------------------------|----------|
| 2 电话                              | 本机号码     |
|                                   | 电话选项     |
|                                   | 固定号码拨号   |
|                                   | 呼叫等待     |
|                                   | 呼叫限制     |
|                                   | 呼叫转接     |
|                                   | 频道       |
|                                   | 网络       |
| 3 辅助功能                            | 多次按键超时   |
|                                   | 确认超时     |
|                                   | 通话时提醒的音量 |
|                                   | 智能拨号设置   |

| 4 区域沿界 | 语言           |
|--------|--------------|
| 4 区域以且 | пп           |
|        | 区域设置         |
|        | 短日期样式        |
|        | 长日期样式        |
|        | 时间格式         |
|        | 正数           |
|        | 负数           |
|        | 正数货币         |
|        | 负数货币         |
| 5 安全   | 启用电话锁定       |
|        | 启用 SIM 卡锁定功能 |
|        | 更改 PIN2 码    |
| 6 证书   | 个人           |
|        | 根            |
| 7 蓝牙   |              |
| 8 关于   |              |

## 无线数据交换

在主屏幕按[开始] 左功能键,选择[设置] → [无线数据交换] 来到无线数据交换设置画面。

[无线数据交换] 让您通过红外线接收来自另外一台设备的数据。在接收数据之前,请先选择[接收 无线数据交换内容]。

## 电话

在主屏幕按[开始]左功能键,选择[设置]→[电话]来到电话设置画面。

[电话] 主要用来设置与来电相关的事项,例如:本机号码、呼叫等待、呼叫转移。此处的设置通常与您向电信运营商申请的服务有关。您可以设置的项目如下:

| 电话选项   | 描述                                                                    |
|--------|-----------------------------------------------------------------------|
| 本机号码   | 将您的电话号码提供给所有人或者仅提供给联系人列表中的<br>人、或者不提供。                                |
| 电话选项   | 更改语音信箱与短消息服务中心的电话号码、设置以任意键接<br>电话、以及其他进阶选项。                           |
| 固定号码拨号 | 让您将拨号限定在特定电话号码或区域号码。                                                  |
| 呼叫等待   | 激活或停用呼叫等待功能。                                                          |
| 呼叫限制   | 封锁来电或者封锁拨出。                                                           |
| 呼叫转移   | 所有来电或特定条件下的来电转移到另外一个号码。                                               |
| 频道     | 让您使用信息广播频道。信息广播频道是电信运营商提供的一<br>种加值服务,您可以从业者接收各类信息,例如天气、股市与<br>交通状况等等。 |
| 网络     | 显示目前网络名称以及将网络选择设为自动或手动。                                               |

# 辅助功能

在主屏幕按[开始] 左功能键,选择[设置] → [辅助功能] 来到辅助功能设置画面。

[辅助功能] 让您设置多次按键的间隔、确认超时时间、通话时提醒的音量以及智能拨号设置。
### 区域设置

在主屏幕按[开始] 左功能键, 依序选择[设置] → [区域设置] 来到区域设置画面。

[区域设置] 让您更改 Smartphone 的语言、地区、日期样式、时间格式、正负数字格式与正负数货币格式。

其中,[语言]一项让您指定会出现在屏幕上的文字语言。[区域]一项的设置则影响各种格式,包括日期格式、时间格式、正负数字格式与正负数货币格式。您也可以对单项格式个自做设置。

#### ∢备 注 ▶

- [语言] 与 [区域] 两项的设置请保持一致,以确保 Smartphone 运作的正确性。
- 当您更改语言时,屏幕会出现信息提醒您重新开机,按[确定] 左功能键后,请自行关机再开机。

# 安全

在主屏幕按[开始] 左功能键,选择[设置] → [安全] 来到安全设置画面。

[安全] 让您使用电话锁定与 SIM 卡锁定,以及更改 PIN 码等功能。(使用详情请见第 2.4 节。)

# 证书

[证书] 用来识别您的身份以及识别其他计算机,例如:确认您连接到的服务器。如此可以防止他 人在未经许可的情况下存取您的 Smartphone 数据。

您可以在 Smartphone 中保存两类证书:

- 个人 用来识别您的身份。
- 根 用来识别连接到的服务器。

在默认状态下,您的 Smartphone 可能已经安装好一组证书。若需查看与管理证书,请依下述方法进行:

- 1. 在主屏幕按[开始]左功能键,依序选择[设置]→[证书]。
- 2. 依您的需要选择 [个人] 或 [根]。
- 3. 若要查看证书的颁发者以及有效期等详细信息,从列表中选好证书后按动作键。
- 4. 若要删除证书,选择列表中的证书,按[菜单]右功能键,选择[删除]。

# 蓝牙

您的 Smartphone 不支持蓝牙。

# 关于

在主屏幕按[开始] 左功能键,选择[设置] →[关于] 来到关于画面。

[关于] 显示 Smartphone 操作系统版本、版权信息、保存空间、内存等关于 Smartphone 的信息。

# 传讯功能

本章介绍 Smartphone 的传讯功能,包括电子邮件、SMS 短信息与 MSN 即时消息。

本章内容大纲:

| 5.1 | 认识信息的种类       | 60 |
|-----|---------------|----|
| 5.2 | 设置信息服务        | 61 |
| 5.3 | 使用帐户          | 63 |
| 5.4 | 撰写与发送信息       | 64 |
| 5.5 | 接收信息          |    |
| 5.6 | 查看与响应信息       | 70 |
| 5.7 | 管理文件夹         | 74 |
| 5.8 | MSN Messenger | 76 |
|     | -             |    |

# 5.1 认识信息的种类

您的 Smartphone 支持电子邮件、SMS 短信息以及即时消息。您可以利用收件箱收发电子邮件与 SMS 短信息,而利用 MSN Messenger 使用即时消息功能。

#### ∢备注)

■ 您的 Smartphone 还支持 MMS 彩信功能,使用详情请参阅第 10 章。

# 电子邮件信息

Smartphone 通过两种方式接收与发送电子邮件信息:

- 将收件箱与桌上型计算机或是 Microsoft Exchange 服务器的 Outlook 进行同步
- 连接到 POP3 或 IMAP4 邮件服务器以接收或发送网际网络邮件信息

# SMS 短信息

您可以通过移动电话网络收发字数不超过 160个英文字母(在欧洲地区则无此限制)或 70个中文 字的 SMS 短信息。超过上限的短信息会被拆成数个短信息发送,当全数接收完毕时,会再整合成 一个短信息于收讯者的 Smartphone 上。如果收讯者的移动电话为一般移动电话,则短信息可能会 分成数个小短信息出现在收讯者的移动电话上。

SMS 短信息的好处在于:

- 即时发送
- 即使通话中或传讯中也可以收发短信息
- 多数的移动电话皆支持 SMS,因此多数收讯者都可以读取您所发出的短信息

#### ∢备注)

■ 短信息并不会被同步,您无法使用它来收发附件。

# 即时消息

您可以利用 Smartphone 上的 MSN Messenger 发送与接收即时消息。Smartphone 上的 MSN Messenger 提供与桌上型计算机上 MSN Messenger 相同的环境。例如,您可以与一位,或是同时与多位,MSN Messenger 联系人聊天。您可以切换到不同的聊天情境,封锁联系人,还可以更改显示设置(例如 您的名称与目前的状态)。

# 5.2 设置信息服务

您的 Smartphone 已经设置可以使用短信息文字与语音邮件。关于即时消息的使用详情,请见第5.8 节。本节叙述使用电子邮件时所需的设置。您最多可以在 Smartphone 上设置八个不同的传讯帐户。

# Outlook 同步设置

您的 Smartphone 包括一个 ActiveSync 帐户,可以让您与桌上型计算机或是 Exchange Server 上的 Outlook 进行同步。当此同步进行时,存放在 Smartphone 上 ActiveSync 收件箱内的信息会被发送出 去,而您在 Outlook 收件箱收到的信息则会被复制到 Smartphone 上 ActiveSync 帐户的文件夹中。 Smartphone 上只有标记为同步的文件夹才能被同步。要设置想要同步的 ActiveSync 文件夹,请见本 章稍后的第5.7节。关于同步的使用详情,请见第7章。

#### ∢备 注 ▶

■ 要进行远程同步,您必须设置数据连接。详情请见第4章。

# 设置网际网络电子邮件帐户

除了同步之外,您也可以利用网际网络电子邮件收发电子邮件信息。您必须:

- 拥有一个网际网络电子邮件帐户。
- 在 Smartphone 上设置数据连接以连接到网际网络。(详情请见第 4 章。)
- 在收件箱设置一个网际网络电子邮件帐户。

要设置一个网际网络电子邮件帐户,您必须知道您的电子邮件服务器类型: IMAP4 或是 POP3。您 还必须知道邮件接收与发送服务器的名称。如果您不确定这些信息,请询问您的网络服务供货商 或网络管理员。此外,您还必须知道您的电子邮件的用户名,密码与网域(如果需要)。

设置的步骤如下:

- 1. 在主屏幕按 [开始] 左功能键,选择 [收件箱/短信息服务]。
- 2. 按[菜单] 右功能键,选择[选项]。
- 3. 选择[帐户设置],按[菜单]右功能键,选择[新建]。
- 4. 在[您的姓名]字段,输入您要显示在电子邮件中的名称。
- 5. 在 [电子邮件地址] 字段, 输入此帐户的电子邮件地址, 然后按 [下一步] 右功能键。
- 输入用户名,密码与网域(如果需要),然后按[下一步]右功能键。
  您可以按动作键勾选[保存密码]一项,这样您就不需每一次连接都重新输入密码。

#### ∢注意▶

- 如果您保存密码之后却不慎遗失了 Smartphone, 拾获您 Smartphone 的人可能会看得到 您的电子邮件。
- 7. 在[帐户名] 字段,输入您要显示的帐户名称。 在[服务器类型] 字段,选择您的电子邮件服务器类型:[IMAP4] 或[POP3]。 在[网络] 字段,选择您的电子邮件服务器使用的网络。 按[下一步] 右功能键。
- 输入关于您的电子邮件服务器的信息。如果您不确定需要输入的信息,请询问您的网络管理员。按[下一步]右功能键。
- 9. 选择信息下载的选项。按[下一步]右功能键。
- 10. 选择连接的选项。按[下一步]右功能键。
- 11. 按[完成] 右功能键。

您最多可以在 Smartphone 上设置八个不同的传讯帐户。设置帐户的方法请见前面第 5.2 节。本节 描述使用帐户时的相关功能。

# 查看帐户列表

| 帐户/文件夹<br>1 SMS  | <u>س۲</u> ۱ |
|------------------|-------------|
| 2 ActiveSync (1) |             |
|                  |             |
|                  |             |
|                  |             |
|                  |             |
|                  |             |
|                  |             |
|                  |             |
| 选择               | 文件夹         |

- 1. 在主屏幕按 [开始] 左功能键,选择 [收件箱/短信息服务]。
- 按 [菜单] 右功能键,选择 [帐户/文件夹]。屏幕会显示帐户列表, 以及每个帐户的收件箱内尚未读取信息的数量。

# 切换帐户

在主屏幕按[开始] 左功能键,选择[收件箱/短信息服务] → [菜单] 右功能键 → [帐户/文件夹]。您可 以利用两种方式切换帐户:

- 按上/下键选择帐户。
- 选择一个帐户,并且按[选择] 左功能键打开该帐户的收件箱后,按左/右键可以快速切换到 其他帐户的收件箱。

# 更改帐户设置

- 1. 在主屏幕按 [开始] 左功能键,选择 [收件箱/短信息服务]。
- 2. 按左/右键切换想要更改设置的帐户。
- 3. 按[菜单] 右功能键,选择[选项]。选择要更改设置的选项,更改完成后,按[完成] 左功能键。

# 删除帐户

- 1. 在主屏幕按[开始] 左功能键,选择 [收件箱/短信息服务]。
- 2. 按[菜单] 右功能键,选择[选项]。
- 3. 选择 [帐户设置]。
- 4. 选择想要删除的帐户,按[菜单]右功能键,选择[删除]。

# 新建邮件或短信息

您可以选择从收件箱或者[联系人]发送(如果联系人含有您要的电子邮件地址或短信息号码)。

#### 从收件箱发送:

在主屏幕按[开始] 左功能键,选择[收件箱/ 短信息服务]。按[新建] 左功能键。选择要使 用的帐户: SMS, ActiveSync,或是您自行设 置的 POP3 或 IMAP4 电子邮件帐户。在 [收件 人] 输入区输入电子邮件地址或者短信息号 码。如果联系人含有您要的电子邮件地址或 短信息号码,您也可以在输入区直接按动作 键,然后从联系人列表中选择。

#### 从[联系人]发送:

在主屏幕按[开始]左功能键,选择[联系人]。 从列表选择您要的联系人。选择您要的电子 邮件地址或短信息号码。

#### ∢备 注 ▶

- 当您自行输入地址时,您只能在短信息中输入短信息号码,而在电子邮件中输入电 子邮件地址。
- 当您输入符号时,@符号是按数字键1多次直到出现@为止;句点(.)则是按数字键 1两次。如果要输入多个地址,请以分号(;)隔开,分号是按数字键1多次直到出现 分号为止。您也可以长压井字键(#)显示符号列表来选择特殊符号。

| 收件人: LeeHenry; |  |
|----------------|--|
| 抄送:            |  |
| 主题: 手册         |  |
| 11 AM 之前完成.    |  |
|                |  |
|                |  |
|                |  |
|                |  |
| 发送 菜单          |  |

- 在[抄送] 输入区输入副本收件者的电子邮件地址。(在短信息中 没有此栏。)
- 输入主题(在短信息中没有此栏),并撰写内文。(文字输入 方法的描述请见第23节。)
- 4. 按[发送] 左功能键。
- 5. 如果您发送的是电子邮件,邮件会存放在发件箱,待下次同步 或者连上邮件服务器时,该邮件便会传出。如果您发送的是短 信息,它会马上通过移动电话网络传出。

#### ◀备 注▶

- 当您在收件箱主屏幕按[菜单]右功能键,选择[选项]→[发送设置],[在必要时,使用 Unicode 发送短消息]一项应该已经勾选。如果您要发送的是中文短信息,前述设置可 以确保对方看到中文。
- 如果您想放弃此次的撰写,请按[菜单]右功能键,选择[取消撰写]。
- 如果您想先保留此次的撰写,稍后再继续,请按[菜单]右功能键,选择[延迟邮件]。
  待下次要继续时,请在收件箱主屏幕按[菜单]右功能键,选择[帐户/文件夹]→[文件 夹]右功能键 →[草稿]。您会看到之前未发送的邮件,选择您要的邮件之后按[编辑]左功能键即可继续。

# 使用常用短语

使用现成的常用短语可以节省您的撰写时间。此外,您还可以自己定义常用的短语。

#### 插入常用短语

- 1. 当您在撰写时,按[菜单]右功能键,选择[插入常用短语]。
- 2. 屏幕会出现已定义好的文字供您选择。选择好之后按[插入] 左功能键即可。

#### 定义自己的常用短语

- 1. 当您在收件箱时,按[菜单]右功能键,选择[选项]→[编辑常用短语]。常用短语共有九组。
- 2. 选择您要更改的短语,输入新的文字,然后按[完成] 左功能键。

# 在邮件中插入录音

您可以在电子邮件中插入录音,为您所撰写的内容做口头描述。插入录音的方法如下:

- 1. 撰写邮件时,按[菜单]右功能键,选择[插入录音]。
- 2. 屏幕会出现语音备忘录画面,按[录音] 左功能键开始录音。
- 3. 要结束录音,按[停止] 左功能键。
- 4. 按[完成] 左功能键插入录音。

#### <注意▶

■ 一个邮件仅能接受一个录音。所以新的录音会取代旧的录音。

# 在邮件中插入签名

您可以为每个帐户设置一个签名,可以自动插入您撰写的信息中。

- 1. 在收件箱主屏幕按 [菜单] 右功能键,选择 [选项] → [签名]。
- 2. 在 [选择帐户] 字段按左/右键选择帐户。
- 3. 按动作键勾选 [此帐户使用签名] 一项。
- 要在您发送的每个信息中加入签名,按动作键勾选[答复和转发时包括]一项。如果此项未勾选,则签名只会插入新信息中。
- 5. 在[签名] 字段,输入您想要显示的名字,然后按[完成] 左功能键。
- 6. 按[完成] 左功能键。以后您以此帐户发送的信息便会自动包括您设置的签名。

#### < 备 注 ▶

■ 要取消签名,重复上述步骤,但是取消勾选[此帐户使用签名]一项。

# 发送信息

您的 Smartphone 提供数个发送电子邮件与移动电话短信息的方法。最常用的方法是从收件箱或者 联系人名片处发送。

当您在 SMS 新信息屏幕按 [发送] 左功能键, Smartphone 便会立即发送该信息。

要发送电子邮件,可以连接到桌上型计算机或是 Exchange Server,然后与 Outlook 的收件箱进行同步(详情请见第7章)。

您也可以利用网际网络电子邮件帐户中的[发送/接收]菜单选项。步骤如下:

- 在发送电子邮件之前,请先确认 Smartphone 已经做了正确的设置。(详情请见本章稍早「设置网际网络电子邮件帐户」一节。)
- 2. 在主屏幕按[开始] 左功能键,选择[收件箱/短信息服务]。
- 3. 您可以按左/右键切换想要发送邮件的帐户。
- 按 [菜单] 右功能键,选择 [发送/接收]。Smartphone 会连接到您的网际网络电子邮件服务器,然后发送您的邮件。

#### ◀ 备 注 ▶

■ 如果要取消,按[菜单]右功能键,选择[停止发送/接收]。

# 要求短信息递送通知

您可以设置 Smartphone 收到短信息递送通知,以确认该短信息已确实发送到收件者的短信息服务。

- 1. 在发送短信息之前,按[菜单]右功能键,选择[邮件选项]。
- 2. 按动作键勾选 [要求获得短消息递送通知]一项。
- **3**. 按[完成] 左功能键。

# 5.5 接收信息

当 Smartphone 接收到新的电子邮件或短信息时,屏幕上方会显示信封图标表示有未打开的邮件或 短信息,Smartphone 也会发出新邮件通知铃声。

#### ◀备 注▶

- 您可以更改邮件通知铃声。详情请见第4.1节。
- 当您接收到新的语音信息,语音信息图标 会显示在屏幕上方。要听语音信息, 按[消息]石功能键(如果有显示),或是直接拨语音信箱号码到您的语音信息服务中心。

# 接收短信息

当 Smartphone 开机后,会自动接收 SMS 短信息,并且在屏幕上方显示信封图标,表示有新的短信息。

#### 导入 SMS 信息

您的 SIM 卡或许曾经装在另外一支移动电话上使用。请注意: SIM 卡在 Smartphone 或一般移动电 话内所收到的短信息是独立存在的。一般移动电话收到的短信息是保存在 SIM 卡内;而 Smartphone 收到的短信息则是保存在 Smartphone 的收件箱而非 SIM 卡内。不过,您可以在 Smartphone 上取得 过去 SIM 卡在其他移动电话上已接收而且并未被删除的短信息。请按下述步骤进行:

- 1. 在主屏幕按[开始] 左功能键,选择[收件箱/短信息服务]。
- 2. 按[菜单] 右功能键,选择[选项]。
- 3. 选择 [导入 SIM 卡消息]。
- 4. 按[完成] 左功能键。SMS 信息会从 SIM 卡复制到 SMS 帐户的收件箱中。

#### ◀ 备 注 ▶

- 您无法将 Smartphone 收件箱的短信息导出到 SIM 卡。
- 从 SIM 卡下载短信息并不会删除 SIM 卡上的短信息。

# 接收电子邮件

要接收电子邮件,可以连接到桌上型计算机或是 Exchange Server,然后与 Outlook 的收件箱进行同步(详情请见第7章)。

您也可以利用网际网络电子邮件帐户中的[发送/接收]菜单选项。步骤如下:

- **1.** 在接收电子邮件之前,请先确认 Smartphone 已经做了正确的设置。(详情请见本章稍早 「设置网际网络电子邮件帐户」一节。)
- 2. 在主屏幕按 [开始] 左功能键,选择 [收件箱/短信息服务]。
- 3. 您可以按左/右键切换想要接收邮件的帐户。
- 按 [菜单] 右功能键,选择 [发送/接收]。Smartphone 会连接到您的网际网络电子邮件服务器, 然后接收您的邮件。

#### ◀备 注▶

- 如果要取消,按[菜单]右功能键,选择[停止发送/接收]。
- 要接收大型邮件与附件,您必须进行其他步骤。详情请见本章稍后的「接收完整的 信息」与「接收邮件的附件」。

# 5.6 查看与响应信息

当 Smartphone 接收到新的电子邮件时,屏幕上方会显示信封图标表示有未打开的邮件, Smartphone 也会发出新邮件通知铃声。同时,主屏幕也会显示未读邮件与短信息的信息总数。您可以按下键 移动到未读信息总数处,然后按动作键,就可以快速进入该帐户的收件箱。

# 使用邮件列表

Smartphone 接收的信息会存放在适当帐户的收件箱,并且会显示在收件箱邮件列表中。

要查看收件箱邮件列表,在主屏幕按[开始] 左功能键,选择[收件箱/短信息服务]。您可以按左/ 右键切换想要查看收件箱的帐户。

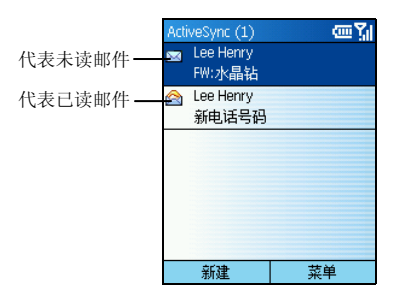

在默认状态下,信息是按时间顺序排列,新的信息在最上面。

#### ∢备注)

 如果想要更改信息显示的方式,以及是否要显示发送的日期与时间,在收件箱主屏 幕按[菜单]右功能键,选择[选项]→[显示]。更改完成后,按[完成] 左功能键。

### 打开信息

- 1. 在主屏幕按 [开始] 左功能键,选择 [收件箱/短信息服务]。
- 2. 您可以按左/右键切换想要发送与接收邮件的帐户。
- 3. 选择您要阅读的邮件或短信息。
- 4. 要回到邮件列表,按后退键。

#### ∢备注▶

- 如果您想将发件人纳入您的联系人,请按[菜单]右功能键,选择[保存到联系人]。
- 当您已打开某个信息时,可以按左键到上一个信息,或右键到下一个信息。
- 当您已打开某个电子邮件时,可以按[菜单]右功能键,选择[选项]→[电子邮件语言]设置读取邮件所要使用的语言。更改完成后,按[完成]左功能键。

# 收件箱菜单

在收件箱时,利用[菜单]所提供的选项,您可以很迅速地撰写、删除、转发、以及答复邮件。您 也可以进一步控制您要如何收发与阅读邮件。

| 收件箱菜单选项 | 描述                       |
|---------|--------------------------|
| 删除      | 删除已选中的信息。                |
| 答复发件人   | 答复已打开或选中的信息到发件人。         |
| 全部答复    | 答复已打开或选中的信息到发件人与所有副本收件人。 |
| 转发      | 转发已选中的信息。                |
| 移动      | 将已打开或选中的信息移动到其他文件夹。      |
| 标记为已读   | 以细体字显示收件箱的标题文字,表示已阅读。    |
| 标记为未读   | 以粗体字显示收件箱的标题文字,表示未阅读。    |
| 标记下载    | 下次连接时由电子邮件服务器取回完整的邮件信息。  |
| 选项      | 列出您可以设置的选项。(请见下一小节的描述。)  |
| 发送/接收   | 连接到电子邮件服务器以便收发邮件         |
| 帐户/文件夹  | 显示所有帐户与信息文件夹。            |

# 接收完整的信息

当您连接到邮件服务器或者与桌上型计算机同步时,Smartphone 只会下载每个新邮件的前 0.5KB 的部分。如果您使用的是 IMAP4 或 POP3 服务器,则 Smartphone 只会下载您设立该帐户时所设置 的下载大小。您只能取得小附件,原始完整的邮件则保留在电子邮件服务器或桌上型计算机内。

要完整接收,请选择您要的邮件,按[菜单]右功能键,选择[标记下载]。当您下次同步或连接到 邮件服务器时,该邮件便会被完整下载。

#### ∢备 注 ▶

■ 若在 Smartphone 的收件箱删除一邮件,下次连接时,该邮件也会由服务器中被删除。

# 接收邮件的附件

您可以下载邮件附件到 Smartphone 上。邮件是以超链接的型态出现在信息底部,并且标有图标表明其为附件。超链接的文字提供文件名与附件大小,您可以依此决定是否要下载附件。

< 备 注 ▶

■ 通过 POP3 接收的邮件附件图标并不会出现附件大小信息。

附件图标有下列三种可能:

- 未下载
- 已下载
- 选定为下次下载 📑

当您打开一个包含未下载附件的邮件时,选择附件图标。当您下次同步或收发邮件时,此邮件包 含的所有附件便会被下载。

当您打开一个包含已下载附件的邮件时,选择附件图标即可打开之。

要删除邮件的附件,打开一个包含已下载附件的邮件,选择附件图标,然后按[菜单]右功能键,选择[删除],就能删除 Smartphone 上的附件。如果该邮件有数个附件,则所有附件都会被删除。

#### ◀备 注▶

■ 您仅能打开 Smartphone 支持的文件格式。

# 接受会议要求

Smartphone 可以接收与响应 Outlook 的会议要求,与桌上型计算机 Outlook 的使用方式类似。

- 1. 在主屏幕按 [开始] 左功能键,选择 [收件箱/短信息服务]。
- 2. 您可以按左/右键切换帐户。
- 3. 选择并按动作键打开会议要求(以 🚅 图标表示)。
  - 要接受会议要求并且将它加入您的日程表,按[菜单]右功能键,选择[接受]。
  - 要拒绝会议要求,按[菜单]右功能键,选择[拒绝]。
  - 要暂时接受会议要求并且将它加入您的日程表,按[菜单]右功能键,选择[暂定]。
    您的响应会在下一次同步时,送回到会议召集人。

#### ∢备注▶

■ 关于同步的使用详情,请见第7章。

# 5.7 管理文件夹

每一个信息帐户都有专用的一组文件夹用来存放信息。默认的文件夹包括:

- **草稿** 已经撰写好但是尚未送出的信息存放于此。
- 发件箱 要送出的邮件皆存放于此,直到您下次同步或连接到邮件服务器为止。短信息则会
  马上通过移动电话网络送出,仅会在此处显现数秒钟。
- **收件箱** 您所收到的信息存放于此。
- **已发送的邮件** 已送出的信息副本存放于此。
- **已删除的邮件** 您所删除的信息存放于此,直到您清理这些信息为止。

#### ◀ 备 注 ▶

 如果您的邮件帐户支持文件夹,您便可以查看多层次文件夹以反映您在邮件服务器 上所建立的文件夹结构。您从服务器下载的邮件会自动放置于 Smartphone 相对应的文件夹中。

# 查看文件夹内容

- 1. 在主屏幕按 [开始] 左功能键,选择 [收件箱/短信息服务]。
- 2. 按[菜单] 右功能键,选择[帐户/文件夹]。
- 3. 您可以按左/右键切换帐户。
- 4. 按[文件夹] 右功能键, 然后选择您要查看的文件夹。要查看所有的 ActiveSync 文件夹,包括 未被标记为同步的文件夹,按[菜单] 右功能键,选择[显示所有文件夹]。
- 5. 要回到收件箱,按后退键 → [菜单] 右功能键 → [帐户/文件夹]。

# 标记为同步的文件夹

- 1. 与您的桌上型计算机同步,这样可以在 Smartphone 上产生相同的 ActiveSync 收件箱文件夹。
- 2. 在主屏幕按 [开始] 左功能键,选择 [收件箱/短信息服务]。
- 3. 按[菜单] 右功能键,选择[帐户/文件夹]。

- 4. 选择 ActiveSync 帐户, 按 [文件夹] 右功能键。
- 5. 按[菜单]右功能键,选择[管理文件夹]。
- 6. 选择要同步的文件夹。
- 7. 按[显示] 右功能键, 然后按[完成] 左功能键。下一次同步时, Smartphone 上标记为同步的文件夹便会与桌上型计算机 Outlook 相对应的文件夹进行同步。

# 移动信息到其他文件夹

- 1. 在主屏幕按[开始] 左功能键,选择[收件箱/短信息服务]。
- 2. 您可以按左/右键切换帐户。
- 3. 选择要移动的信息。
- 4. 按[菜单] 右功能键 → [移动]。
- 5. 选择信息移动的目的文件夹。

# 清空删除的邮件

- 1. 在主屏幕按[开始] 左功能键,选择[收件箱/短信息服务]。
- 2. 按[菜单] 右功能键,选择[帐户/文件夹]。
- 3. 您可以按左/右键切换帐户。
- 4. 按[文件夹] 右功能键,选择[已删除的邮件]。
- 5. 按[菜单] 右功能键,选择[清空文件夹]。

您可以使用 MSN<sup>®</sup> Messenger 发送即时消息 (Instant Message)。它提供与桌上型计算机的 MSN Messenger 相同的聊天环境。其特色包括:

- 收发即时消息
- 在 Messenger 的联系人列表中看到他人的状态,也可以更改自己的状态(例如:联机、忙碌、 离开)
- 邀请他人聊天
- 阻止联系人获知您的状态或者发送信息给您

# 使用 MSN Messenger

除非您已经有 Hotmail 帐户,否则必须申请 Microsoft .NET Passport 帐户方能使用 MSN Messenger。要申请 Microsoft .NET Passport 帐户,请到 http://www.passport.com 网站。

除了帐户,您还需要:

- 让 Smartphone 连上网际网络。(请见第 4.1 节的「数据连接」。)
- 使用 Microsoft .NET Passport 登录。

### 登录与注销

- 1. 在主屏幕按 [开始] 左功能键,选择 [MSN Messenger]。
- 2. 按[登录] 左功能键。
- 3. 输入您的登录名称(例如: name\_123@hotmail.com)与密码,然后按[登录]左功能键。
- 4. 要注销,请按[菜单]右功能键,选择[注销]。

#### ∢备注)

如果您一直未从 MSN Messenger 注销, Smartphone 将保持在连接状态,这样可能导致 电信运营商对您收取额外费用。

# 发送即时消息

- 1. 登录 MSN Messenger。
- 2. 选择您要发送信息的对象,然后按[发送] 左功能键。
- 输入您的信息。(文字输入方法的描述请见第2.3节。)您可以按[菜单]右功能键,选择[常 用短语]来输入常用短语。
- 4. 输入完毕之后,按[发送] 左功能键。

# 其他 MSN Messenger 使用要点

|                              | 运行                                                                                                    |
|------------------------------|----------------------------------------------------------------------------------------------------|
|                              | ~···<br>按[菜单]右功能键,选择[激请],然后选择一联系人。                                                                                                |
| 查看谁在聊天或在不同聊天组<br>群中切换        | 按[菜单]右功能键,选择[聊天]。                                                                                                    |
| 接受或更改聊天                      | 按[菜单]右功能键,选择[聊天],然后选择一联系人开始聊<br>天。                                                                                                |
| 添加联系人                        | 在 Messenger 联系人列表中按 [菜单] 右功能键,选择 [添加<br>联系人],然后依照屏幕上的指示进行。                                                                        |
| 删除联系人                        | 在 Messenger 联系人列表中选择一联系人,按[菜单]右功能键,选择[删除联系人]。                                                                                     |
| 封锁或解除封锁一联系人获悉<br>您的状态或者传信息给您 | 在 Messenger 联系人列表中选择一联系人,按[菜单]右功能<br>键,选择[封锁]或[解除封锁]。                                                                             |
| 更改您的状态                       | 在 Messenger 联系人列表中选择自己的名字, 屏幕上会出现<br>状态种类供您选择,选择好之后按动作键即可。                                                                        |
| 更改显示在屏幕上的名字                  | 在 Messenger 联系人列表中按 [菜单] 右功能键,选择 [选项]<br>→ [Passport 帐户],输入您要的名字。当您传出即时消息时,<br>他人看到的便是这个名字。<br>注意:您必须登录到 MSN Messenger 方能更改自己的名字。 |

# 6 Pocket Outlook

您的 Smartphone 提供 [联系人]、[日程表] 与 [任务] 三个 Microsoft Pocket Outlook 程序方便您进行个人的信息与任务管理。这些程序兼容于桌上型计算机的 Microsoft Outlook,您只要通过同步功能就可以维持个人信息的一致。

本章内容大纲:

| 6.1 | 联系人    | 80 |
|-----|--------|----|
| 6.2 | 日程表    |    |
| 6.3 | 任务     |    |
| 6.4 | 语音便笺   |    |
| 6.5 | 无线数据交换 |    |
|     |        |    |

[联系人]是您可以保存亲友与同事的电话和地址等相关信息的地方。当您需要打电话或发送信息 给其中一人时,只要从联系人列表中选择即可。

#### ◀备 注▶

- 您的 Smartphone 上的联系人列表包括保存在 Smartphone 内与 SIM 卡内的联系人,两者 是独立存在的。使用[联系人]程序输入的数据是保存在 Smartphone 内。如果 SIM 卡曾 在其他移动电话内建立过通讯簿,则该通讯簿是保存在 SIM 卡内。
- 由于 Smartphone 读取 SIM 卡数据需要时间,因此,在主屏幕显示完成或是 SIM 卡锁定 解除完成后,联系人数据需要 1~2 分钟才能更新完成。

# 查看联系人

#### 联系人列表

| 联系人      | ي<br>الآ |
|----------|----------|
| A.T.     | 移        |
| Aaron    | 移        |
| Abel     | 移        |
| Adam     | 移        |
| Adna     | 移        |
| LeeHenry | 移        |
| А.Т.     |          |
| Aaron    |          |
| Abel     |          |
| 新建       | 菜单       |

在主屏幕按[开始] 左功能键,选择[联系人]即可来到联系人列表。如 果主屏幕的右功能键标记为[联系人],您也可以按右功能键来到联系 人列表。

联系人列表列出您已输入的联系人,右侧并出现一单字代表默认的通 讯方式,譬如:「工」代表商务电话:「宅」代表住宅电话。只要联 系人的信息包含有商务电话,默认电话就是商务电话。

保存在 SIM 卡上的联系人,名字右侧标有 SIM 卡图标 👼。

#### 下表列出联系人列表右侧单字的意义:

| 简写  | 意义      | 简写  | 意义        |
|-----|---------|-----|-----------|
| Т   | 商务电话    | 宅传  | 住宅传真      |
| 工 2 | 第二个商务电话 | 助   | 助理电话      |
| 宅   | 住宅电话    | 无   | 无线电话      |
| 宅2  | 第二个住宅电话 | 邮   | 电子邮件地址    |
| 移   | 移动电话    | 邮 2 | 第二个电子邮件地址 |
| 呼   | 寻呼机     | 邮 3 | 第三个电子邮件地址 |
| 车载  | 车载电话    | 短信  | 短信息       |
| 工传  | 商务传真    | ¢   | 网页        |

### 联系人名片

当您从联系人列表中选择一个联系人并按动作键时,屏幕会出现联系人名片。名片列出所有您已 经输入的信息,包括:姓名、各式电话号码、电子邮件地址、生日等等。

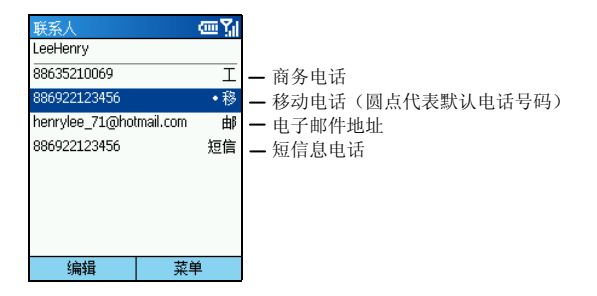

在联系人名片处按[菜单]右功能键,您可以使用的选项如下:

| 联系人名片的菜单选项 | 描述                                     |
|------------|----------------------------------------|
| 添加快速拨号     | 将选中的号码或电子邮件地址设为快速键。(请见第3.6节的描述。)       |
| 发送短信息      | 发送短信息到选中的号码或电子邮件地址。(请见第5.4节的描述。)       |
| 添加语音标记     | 为选中的号码或电子邮件地址录制语音标记。(请见第 3.7<br>节的描述。) |
| 保存到 SIM 卡  | 将选中的号码保存到 SIM 卡内。                      |
| 设为默认值      | 将选中的号码或电子邮件地址设为联系方式的默认值。               |
| 无线发送联系人    | 利用红外线传输将选中的联系人数据传输到另外一台红外<br>线设备。      |
| 删除         | 删除选中的联系人。                              |
| 编辑         | 编辑选中的联系人。                              |

# 新建联系人

- 在主屏幕按[开始] 左功能键,选择[联系人]。如果主屏幕的右功能键标记为[联系人],您也可以按右功能键。
- 2. 按[新建] 左功能键,或是按[菜单] 右功能键,选择[新建联系人]。如果您要建立新的 SIM 卡 联系人,按[菜单] 右功能键,选择[新建 SIM 卡联系人]。
- 3. 输入相关信息与号码。(文字输入方法的描述请参阅第 2.3 节。)

#### ◀ 备 注 ▶

- 当您新建 SIM 卡联系人时,在[姓名]字段处,最多只能输入 12 个英文字母或数字; 如果包含中文字,则只能输入五个字。
- 4. 输入完毕后按[完成] 左功能键。

#### ◀备 注▶

当您在 Smartphone 新建一联系人,您可以与桌上型计算机或服务器同步,以便让双边的联系人信息保持在最新的状态。

### 删除联系人

- 在主屏幕按[开始] 左功能键,选择[联系人]。如果主屏幕的右功能键标记为[联系人],您也可以按右功能键。
- 2. 按上/下键选择您要删除的联系人。
- 3. 按[菜单] 右功能键,选择[删除]。
- 4. 屏幕会出现画面要求您确认,按[是] 左功能键。

### 查找联系人

- 在主屏幕按[开始] 左功能键,选择[联系人]。如果主屏幕的右功能键标记为[联系人],您也可以按右功能键。
- 输入姓名查找对英文姓名是相当便利的方法。当您按数字键输入英文字母时,屏幕便会出现 相符的联系人。如果您对联系人有做过分类的设置,则您可以指定仅显示某一类的联系人, 请按[菜单]右功能键,选择[筛选]→[个人]、[商务]或[杂项]。

#### ◀备 注▶

■ 当在联系人列表时,您可以按上/下键选择联系人,但不能按左/右键跳转到其他页面。

### 编辑联系人

当您已打开联系人名片,按[编辑] 左功能键。进行您要的修改再按[完成] 左功能键。

### 设置联系人的铃声

您可以对不同的联系人设置不同的铃声,以方便您通过铃声得知来电者。

- 在主屏幕按[开始] 左功能键,选择[联系人]。如果主屏幕的右功能键标记为[联系人],您也可以按右功能键。
- 2. 按上/下键选择您要指定铃声的联系人。
- 3. 按[编辑] 左功能键。
- 按下键移动到[自定义铃声]处,按左/右键选择声音,您也可以按动作键从列表中做选择, 选中之后按[完成] 左功能键。

# 将 SIM 卡的电话号码复制到联系人

#### 仅复制一位 SIM 卡联系人

- 1. 在列表选择您要的 SIM 卡人名。
- 2. 按[菜单] 右功能键,选择[保存到联系人]。画面出现联系人列表,请在 <新项目>处按动作键。
- 移动到您要放置电话号码的字段(例如商务电话,移动电话或住宅电话),按[插入]左功能 键粘贴号码。
- 依需要完成其他字段的输入,按[完成]左功能键,然后按后退键。您会看见此联系人出现在 列表的前段。

#### 复制所有 SIM 卡联系人

- 在主屏幕按[开始] 左功能键,选择[联系人]。如果主屏幕的右功能键标记为[联系人],您也可以按右功能键。
- 2. 按[菜单] 右功能键,选择[复制 SIM 到联系人]。
- 3. 画面会出现复制的确认信息。按[是] 左功能键, Smartphone 便会将所有 SIM 卡联系人数据复 制到 Smartphone 的联系人。

# 将联系人的电话号码复制到 SIM 卡

- 1. 在列表选择您要的联系人人名。
- 2. 移动到您要放置电话号码的字段(例如商务电话,移动电话或住宅电话)。
- 3. 按[菜单] 右功能键,选择[保存到 SIM 卡]。画面出现 SIM 卡联系人名片。
- 4. 确认或修改此联系人的名称,按[完成] 左功能键
- 5. 按后退键。您会看见此联系人出现在列表中。

# 与联系人联系

#### 使用默认号码

- 在主屏幕按[开始] 左功能键,选择[联系人]。如果主屏幕的右功能键标记为[联系人],您也可以按右功能键。
- 2. 选择您要的联系人。
- **3**. 按通话键 **(\**) 拨出电话。

#### ◀ 备 注 ▶

 如果您的名单很长,不易查找,您可以输入名字的前几个字母让 Smartphone 搜寻符合 者并显示在列表上供您选择。

#### 使用默认号码之外的号码

- 在主屏幕按[开始] 左功能键,选择[联系人]。如果主屏幕的右功能键标记为[联系人],您也可以按右功能键。
- 2. 选择您要的联系人,按左/右键切换简写。
- 3. 按通话键 🕓 拨出电话。

#### ◀备 注▶

■ 当您以上述方式选择另一个号码时,此号码会成为此联系人的默认号码。

#### 从联系人名片打电话

当您已打开联系人名片,选择好您要的电话号码,然后通话键 🕓 便会拨出电话。

#### 从联系人名片发送电子邮件或短信息

当您已打开联系人名片,选择好您要的电子邮件地址或短信息号码,按动作键即会打开收件箱让 您输入信息。

# 6.2 日程表

[日程表] 让您在 Smartphone 上记录个人的约会与行程。您可以用不同的模式(日、周、月)来查看您的日程表。

# 新建一个约会

| 编辑                  | @% |
|---------------------|----|
| 主题:                 |    |
| 访问M                 |    |
| 开始日期:               |    |
| 2004-2-4            |    |
| 开始时间:               |    |
| 13: <mark>30</mark> |    |
| 结束日期:               |    |
| 2004-2-4            |    |
| 完成                  | 取消 |

- 1. 在主屏幕按[开始] 左功能键,选择[日程表]。
- 2. 按[菜单] 右功能键,选择[添加]。
- 在各个输入区输入信息。(文字输入方法的描述请见第2.3 节。)
- 如果您要 Smartphone 在约会时间即将到来时通知您,请在 [提 醒] 处输入您要 Smartphone 提前多久通知您。
- 5. 输入完毕后按[完成] 左功能键。

#### ◀备 注▶

当您在 Smartphone 新建一个约会,您可以与桌上型计算机或服务器同步,以便让双边的日程表信息保持在最新的状态。

# 查看约会内容

- 1. 在主屏幕按[开始]左功能键,选择[日程表]。
- 2. 在约会列表选择一个约会,屏幕便会出现约会摘要。

# 编辑约会内容

- 1. 在主屏幕按[开始] 左功能键,选择[日程表]。
- 2. 选择您要编辑的约会。
- 3. 按[编辑] 左功能键。
- 4. 修改完毕之后按[完成] 左功能键。

# 删除约会

- 1. 在主屏幕按[开始] 左功能键,选择[日程表]。
- 2. 在约会列表选择您要删除的约会,按[菜单]右功能键,选择[删除]。

#### 日程视图、周视图、月视图

您可以用不同的模式(日程表、周、月)来查看您的日程表。

#### 日程视图

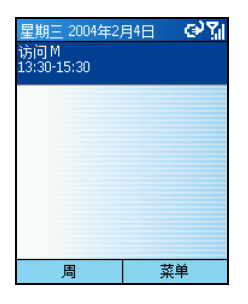

在默认状态下,当您来到[日程表]时,屏幕出现的便是日程视图。 若要由其他模式切换到日程表,按[菜单]右功能键,选择[日程视图]。

您今天的约会将依时间顺序出现在屏幕上。如果约会上方出现一道 线即代表它是全天候的约会。为期三天之内的约会皆会出现在今日 的日程表。

若要查看前几天或后几天的日程,请按左/右键。

若要查看某一特定日期的日程,请按[菜单]右功能键,选择[转到日期],输入您要的日期,然后按[完成]左功能键。

#### 周视图

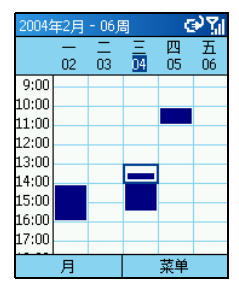

要查看本周的行程,请按[菜单]右功能键,选择[周视图]。

[周视图]让您一次查看一整周的行程。因为您可以一眼看出本周的空档与忙碌时段,所以很方便在此找寻时段安插新的约会。

在默认状态下,屏幕左侧显示的时间是以一个小时为单位,从上午 九点到下午五点的时段。您可以按上/下键移动到超出这个范围的时段。

#### ◀注 意▶

- 当您移动到默认范围以外的时段后离开[周视图],则下次再来到周视图时,您所看到的便是前次的时段范围。
- 若要更改周视图的设置,请由[菜单]的[选项]处做设置。

### 月视图

| 2004年2月 🛛 🖓 🐪 |    |        |    |   |         |        |    |
|---------------|----|--------|----|---|---------|--------|----|
| E             | -  | Ξ      |    | Ξ | 四       | 五      | 六  |
| 1             | 2  | 3      | 4  | 4 | 5       | 6<br>4 | 7  |
| 8             | 9  | 10<br> | 11 |   | 12      | 13     | 14 |
| 15            | 16 | 17     | 18 |   | 19      | 20     | 21 |
| 22            | 23 | 24     | 25 | i | 26<br>4 | 27     | 28 |
| 29            | 1  | 2      | 3  |   | 4       | 5      | 6  |
| 7             | 8  | 9      | 10 | I | 11      | 12     | 13 |
| 日程            |    |        |    |   | t<br>Ž  | 南美     |    |

要查看本月的行程,请按[菜单]右功能键,选择[月视图]。

[月视图] 让您一次查看一整个月的行程。若某一日出现朝左上角的箭号,即代表该日上午有约会;朝右下角的箭号则代表下午有约会; 出现方框表示为全天候约会。

# 加载日程表数据

您可以由其他的日程表程序加载日程表数据,只要该程序使用的是 iCal 或 vCal 格式即可。您可以借着电子邮件的附件、Microsoft® Pocket Internet Explorer 或红外线端口接收。

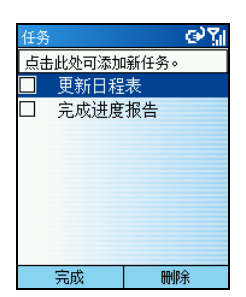

[任务] 让您记录您所要运行的事项并且追踪之。任务可以只出现一次 或者重复出现。重复的任务可以是固定间隔的重复或是在您标明完 成后才重复。举例来说,您或许想在每个月的最后一个星期五付款, 或者要在距离上一次理发的一个月后再理发。

# 新建一个任务

- 1. 在主屏幕按[开始] 左功能键,选择[任务]。
- 2. 在[点击此处可添加新任务]处输入您要运行的任务。(文字输入方法的描述请见第2.3节。)
- 3. 输入完成后按动作键。

#### ∢备 注 ▶

- 当您在 Smartphone 上新建一个任务,请与桌上型计算机同步,以保持双方的数据皆处 于最新的状态。
- 如果您在桌上型计算机新建一个设有提醒铃声的任务,您可以将任务同步到您的 Smartphone 以便 Smartphone 发出提醒铃声。

# 查看任务列表

在主屏幕按[开始] 左功能键,选择[任务]即可看见任务列表。

在任务列表,您可以运行下述的功能:

| 要            | 运行                                 |                      |   |
|--------------|------------------------------------|----------------------|---|
| 将任务标记为完成     | 在任务列表选择您要标记的任务,<br>务前面会出现勾号表示已完成。  | 按[完成] 左功能键。该项(       | 任 |
| 将完成的任务标记为未完成 | 在任务列表选择您要标记的任务,<br>务前面的勾号会消失表示再次需要 | 按[激活]左功能键。该项(<br>完成。 | 任 |
| 删除一任务        | 在任务列表选择您要删除的任务,                    | 按[删除]右功能键。           |   |
|              |                                    |                      |   |

#### ∢备注▶

 当您与桌上型计算机同步任务项目时,已经完成的任务在同步之后会从您的 Smartphone 删除。您在桌上型计算机上看到的这一项任务会以黯淡并加上删除线的方 式呈现。

# 6.4 语音便笺

[语音便笺] 就是您的小型录音机,您可以录下一小段声音当作语音便笺。

◀ 备 注 ▶

■ 您的 Smartphone 不支持通话中录音功能。

# 新建一个语音便笺

- 1. 让 Smartphone 靠近声音来源,例如您的嘴巴。
- 2. 在主屏幕按[开始] 左功能键,选择[语音便笺] 来到所有便笺。
- 3. 按[录音] 左功能键即可开始录音。
- 4. 要结束录音,按[停止] 左功能键。
- 5. 录音将出现在列表中。Smartphone 会以编号方式命名。您可以由 [菜单] 的 [重命名] 来更改为 您要的名称。

# 播放语音便笺

- 1. 按在主屏幕按 [开始] 左功能键,选择 [语音便笺] 来到所有便笺。
- 2. 选择您要播放的语音便笺。
- 3. 按动作键播放。也可以按[菜单]右功能键,选择[播放]。

# 6.5 无线数据交换

您可以利用 Smartphone 的红外线端口发送与接收日程表、约会与联系人名片,也就是与另一台拥 有红外线端口的行动设备或计算机交换 vCards 与 vCal 数据。

# 以红外线端口发送联系人或约会数据

- 1. 打开[联系人]或[日程表]程序。
- 如果要发送联系人数据,在联系人列表选择联系人;如果要发送约会数据,选择一约会之后 请按动作键将它打开。
- 3. 按[菜单] 右功能键,选择[无线发送联系人] 或[无线发送约会]。
- 将 Smartphone 的红外线端口对准另一台设备的红外线端口,两者之间不能有障碍物,而且距 离不能太远(5~30公分)。
- 5. 按[无线数据交换]左功能键即可开始发送。屏幕上会出现统计信息显示对方设备名称以及交换是否成功。

# 以红外线端口接收数据

- 1. 在主屏幕按 [开始] 左功能键,选择 [设置] → [无线数据交换]。
- 2. 按动作键勾选 [接收无线数据交换内容] 一项, 然后按 [完成] 左功能键。
- **3**. 将 Smartphone 的红外线端口对准另一台设备的红外线端口,两者之间不能有障碍物,而且距 离不能太远。
- 4. Smartphone 会查找发送设备,按[是] 左功能键开始接收数据。

#### ◀ 备 注 ▶

- 勾选[接收无线数据交换内容]一项后,您的 Smartphone 会自动接收数据,一直到取消 该项为止。
- 您的 Smartphone 可以通过红外线接收任何形式的文件,不过有些文件可能需要复制到 桌上型计算机方能阅读其内容。
# 7 ActiveSync 同步

本章描述如何使用 Microsoft ActiveSync 让 Smartphone 与桌上型计算机或服务器同步。

本章内容大纲:

| 7.1 | ActiveSync 简介    | 94  |
|-----|------------------|-----|
| 7.2 | 使用 ActiveSync 同步 | 95  |
| 7.3 | 与服务器同步           | 97  |
| 7.4 | 建立同步排程           | 98  |
| 7.5 | 由远程同步            | 99  |
| 7.6 | 利用红外线连接同步        | 100 |
|     |                  |     |

#### ◀备 注▶

您的 Smartphone 上已经装有 ActiveSync 程序。您必须做的是将 ActiveSync 程序也安装到桌上型计算机。(安装程序请参阅第1.5节。)

ActiveSync 让您将桌上型计算机或 Microsoft Exchange® Server 与您的 Smartphone 进行同步。

所谓「同步」是指将两台设备的数据进行比较,并用最新的数据更新两台设备的数据。

通过 ActiveSync, 您可以:

- 将 Smartphone 与桌上型计算机的 Outlook 数据(包括联系人、日程表、任务)同步,以便您 在任何位置都有最新的数据。
- 让联系人、日程表、任务数据与服务器同步,因此就算您的桌上型计算机关机,您也可以保 有最新的数据。
- 将 Smartphone 收件箱的电子邮件与桌上型计算机 Outlook 邮件同步,以保持两边的一致性。
- 在 Smartphone 与桌上型计算机之间复制(而不是同步)文件。
- 控制同步排程。
- 选择会被同步的数据类型以及控制同步的数据量。例如:您可以选择要同步过去多少的星期 以来的约会数据。

# 同步数据

只要您已经为 Smartphone 与桌上型计算机建立合作关系,并且运行过首次同步 (如第 1.5 节所述), 您就可以随时由 Smartphone 处开始同步。步骤如下:

- 1. 让 Smartphone 连接到桌上型计算机或服务器。
  - 您可以连接到桌上型计算机。(请见第1.5节的步骤8。)
  - 如果贵公司使用的是 Microsoft Mobile Information Server 2003 或更新的版本,您也可以直接 与 Microsoft Exchange Server 同步。(请见稍后的第 7.3 节。)
  - 您也可以由远程同步。(请见稍后的第7.5节。)
- 2. 在主屏幕按 [开始] 左功能键,选择 [ActiveSync]。
- 3. 按[同步] 左功能键开始同步。

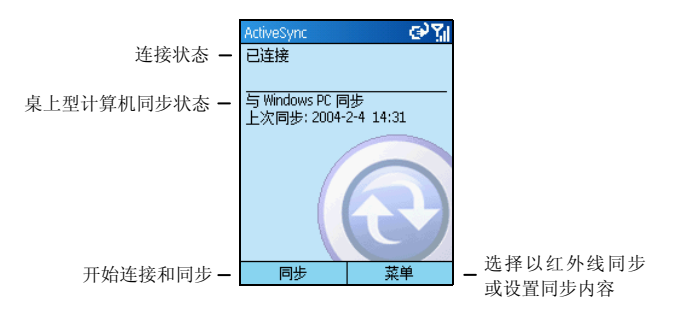

#### ◀备 注▶

- Smartphone 与桌上型计算机/服务器的时间必须正确,同步结果才会正确。
- 当 ActiveSync 无法同步成功时,屏幕会出现警告信息。此时按动作键可以取得进一步 的说明。
- 有些同步问题会干扰自动同步排程。如果自动排程迟迟未进行,请改用手动方式同步。

### 同步的结果

在默认状态下, ActiveSync 并不会自动同步所有类型的 Outlook 数据。如果您要同步某一类型的数据,请使用 ActiveSync 的选项来打开或关闭该类型数据的同步。

#### 同步收件箱的结果

只要您在 ActiveSync 选择要同步收件箱,电子邮件的同步便属于整个同步过程的一部份。同步的 结果如下:

- 桌上型计算机 Outlook 收件箱文件夹或 Microsoft Exchange Server 服务器内的邮件将发送到 Smartphone 的收件箱文件夹。
- 与桌上型计算机或服务器同步时,在默认状态下,只有前三天内的邮件会发送到 Smartphone, 而且每一邮件仅包含前 0.5KB 的部分。您可以选择要不要下载附件。
- Smartphone 与桌上型计算机的邮件处于连接状态。当您在 Smartphone 上删除一邮件时,该邮件在下次您再进行同步时便会从桌上型计算机被删除;反之亦然。
- Outlook 中其他电子邮件文件夹下的子文件夹必须是已经选择同步 Smartpone 收件箱的子文件 夹方能同步。

#### ◀备 注▶

■ SMS 短信息是通过移动电话网络接收,并不是藉由同步接收。

#### 同步日程表、联系人、任务的结果

当您选择要同步日程表、联系人或任务时,在默认状态下:

- 前两周内的日程表项目会被同步。
- 所有联系人数据皆会被同步。
- 任务仅可以与桌上型计算机同步,不能与服务器同步。所有未完成的任务皆会被同步。

您在任何一边所添加或删除的数据,经过同步之后皆会反映在另外一边,因此两边的数据将是一 致的。

# 7.3 与服务器同步

如果贵公司使用的是 Microsoft Mobile Information Server 2003 或更新的版本,您也可以直接与 Microsoft Exchange Server 服务器同步。

# 设置服务器

- 您可能需要由您的 ISP 或者公司网络管理员取得服务器组态数据,譬如:用户名、密码、 Exchange 服务器的名称。此数据有可能已经在 Smartphone 上设置好,或者您已经取得。
- 2. 请确认 Smartphone 未连接到桌上型计算机。
- 3. 在主屏幕按[开始] 左功能键,选择 [ActiveSync]。
- 4. 按[菜单] 右功能键,选择[选项]。
- 5. 选择 [服务器设置]。
- 6. 选择[连接]。
- 7. 在[用户名] 处输入 Microsoft Exchange 用户名称。
- 8. 在[密码] 处输入 Microsoft Exchange 密码。
- 9. 需要的话,在[域] 处输入 Exchange 服务器的网域名称。
- 10. 如果以后不想每次连接都必须输入密码,请按动作键勾选[保存密码]一项。
- 11. 在 [服务器名称] 处输入您要连接的 Exchange 服务器名称。
- 12. 按[完成] 左功能键三次回到 ActiveSync 主屏幕。
- 13. 若要开始与服务器同步,请按[同步] 左功能键。

### 停止与服务器的同步

您可以在 Smartphone 上停止与服务器同步某一类型的数据。不过,如果要改为与桌上型计算机同步此一类型的数据,则您必须从桌上型计算机的 ActiveSync 进行设置。(设置方法请见桌上型计算机 ActiveSync 的帮助。)

- 1. 请确认 Smartphone 未连接到桌上型计算机。
- 2. 在主屏幕按[开始] 左功能键,选择 [ActiveSync]。
- 3. 按[菜单]右功能键,选择[选项]。
- 4. 选择 [服务器设置]。
- 5. 选择您不要再与服务器同步的类型,譬如:收件箱、日程表或联系人。
- 6. 清除您已不要再与服务器同步的类型的勾选, 然后按 [完成] 左功能键。

# 7.4 建立同步排程

您可以建立与桌上型计算机或 Exchange 服务器的同步排程,以便让数据自动同步。

要建立与桌上型计算机的同步排程,请从桌上型计算机上的 ActiveSync 进行设置。(设置方法请见桌上型计算机 ActiveSync 的帮助。)

要建立与 Exchange 服务器的同步排程,请在 Smartphone 上的 ActiveSync 进行设置。请见下一小节的描述。

# 与 Exchange 服务器的同步排程

您可以在 Smartphone 上设置两个不同的同步排程:

- 在高峰时间同步 建议在上班时间或是需要同步较大邮件容量时选择此设置。
- 在非高峰时间同步 建议在需要同步较小邮件容量时选择此设置。

另外,当您在漫游时,也可以选择手动同步的方式以降低漫游的费用,或是使用行动设备的设置 进行同步。

在 Smartphone 设置同步排程的步骤如下:

- 1. 请确认 Smartphone 未连接到桌上型计算机。
- 2. 在主屏幕按[开始] 左功能键,选择 [ActiveSync]。
- 3. 按[菜单] 右功能键,选择[选项]。
- 4. 选择 [移动日程安排]。
- 5. 在 [在高峰时间,同步]处按左/右键选择一段间隔时间。
- 6. 在 [在非高峰时间,同步]处按左/右键选择一段间隔时间。
- 7. 在[漫游时,同步]处按左/右键选择使用手工,或是 Smartphone 上的设置。
- 8. 如果您要在每次发送电子邮件时进行同步,请按动作键勾选[发送待发项目时同步]。
- 9. 按[完成] 左功能键。

#### ◀备 注▶

 如果您在 Smartphone 上同时设置了与桌上型计算机以及无线方式的同步排程,则 Smartphone 会依据此两种排程进行同步。 当您外出时,只要您可以连上网络,您就可以由远程进行同步。

# 由远程与桌上型计算机同步

#### ◀备 注▶

- 若要由远程与桌上型计算机同步,桌上型计算机必须已经开机。
- 1. 连上企业网络。(请见第4.1节的「数据连接」。)
- 2. 在主屏幕按[开始] 左功能键,选择 [ActiveSync]。
- 3. 按[菜单] 右功能键,选择[选项]。
- 4. 选择 [PC 设置]。
- 5. 在 [连接此 PC] 处选择桌上型计算机。
- 6. 在[使用移动日程安排与此 PC 同步]处按动作键勾选或取消这一项。
- 7. 在[手工同步期间与此 PC 同步]处按动作键勾选或取消这一项。
- 8. 按[完成] 左功能键。
- 9. 若要开始由远程与桌上型计算机同步,请按[同步] 左功能键。

您可以利用红外线传输的方式来迅速连接到另外一台设备。因为没有缆线或转换器的束缚,所以 借着这个方法,您可以很便利地在不同设备连接之间切换。

要利用红外线或者其他方式进行同步,请参阅桌上型计算机 ActiveSync 的帮助。

# **8** Pocket Internet Explorer、娱 乐与其他功能

本章告诉您如何使用 Microsoft<sup>®</sup> Pocket Internet Explorer 浏览网页,使用 Microsoft<sup>®</sup> Windows Media<sup>™</sup> Player 播放多媒体文件,建立调制解调器链接,玩游戏,以及使用计算器。

本章内容大纲:

| 8.1 | IE 浏览器       |     |
|-----|--------------|-----|
| 8.2 | Media Player |     |
| 8.3 | 调制解调器链接      |     |
| 8.4 | 游戏           | 112 |
| 8.5 | 计算器          | 114 |
| 8.6 | 频率选择         | 115 |
|     |              |     |

# 8.1 IE 浏览器

IE (Internet Explorer) 浏览器让您在 Smartphone 上浏览网页。此浏览器除了支持无线应用协议 (Wireless Application Protocol; WAP)、超文本标记语言 (Hypertext Markup Language; HTML) 与精简版 HTML (compact Hypertext Markup Language; cHTML) 之外,此浏览器还支持 JScript 语言、ActiveX 控制技术与层叠样 式表 (cascading style sheet; CSS)。它支持图像与声音,但不支持网页上的页框。

# 浏览网页

#### ◀备 注▶

■ 请确认您的 Smartphone 连接功能已设好。

在主屏幕按 [开始] 左功能键,选择 [Internet Explorer] (IE 浏览器) 即可打开 IE 浏览器。

IE 浏览器的主屏幕是收藏夹列表而非首页。您可以将自己的收藏网页添加到这个列表,这样就可以快速进入您常用的网站。您也可以利用收藏夹随时取得网络上关于 Smartphone 使用方法的信息。 在任何网页上,您只要按 [收藏夹] 左功能键就可以打开收藏夹列表。

IE 浏览器打开之后,您可以:

| 要                         | 运行                                                        |
|---------------------------|-----------------------------------------------------------|
| 查看收藏网页                    | 选择您想查看的收藏网页,然后按[转到] 左功能键。                                 |
| 激活链接                      | 选择一个链接,然后按动作键。您可以上下左右卷动以便查看<br>所有链接。                      |
| 从收藏夹取得 Smartphone<br>使用详情 | 选择 [Smartphone How To]。                                   |
| 输入网站的网址                   | 按[菜单]右功能键,选择[地址栏]。输入网址,然后按[转到]左<br>功能键。                   |
| 回到同一连接期间您所访问<br>的上一个网页    | 按后退键。                                                     |
| 查看最近访问过的网页记录              | 按[菜单]右功能键,选择[地址栏]。选择[查看历史纪录],然<br>后按[转到]左功能键。             |
| 访问历史记录列表上的网页              | 按[菜单]右功能键,选择[地址栏]。选择[查看历史纪录]。选<br>择其中一个网页的网址,然后按[转到]左功能键。 |

#### ∢备注)

当您连接到网际网络时,您可以按机身上的 Home 键从 IE 浏览器切换到 Smartphone 上的其他程序,这并不会关闭网络连接。只要按后退键便可以回到刚才浏览的网页。

#### 管理收藏夹

如果您来到一个将来想要再次访问的网页,您可以将它设为收藏。那么,下次当您要再访问这个 网页时,只要从收藏夹列表中选择即可。

#### 将网页添加到收藏夹

| 添加收藏                                            | abc 🏹      |  |
|-------------------------------------------------|------------|--|
| 名称:<br>Sony Music China                         |            |  |
| 地址 <b>(URL):</b><br>http://www.sonymusic.com.cn |            |  |
|                                                 |            |  |
| Favorites                                       | <b>+</b> + |  |
|                                                 |            |  |
| 添加                                              | 取消         |  |

- 当您已经来到您要的网页时,按[菜单]右功能键,选择[添加收 藏]。
- 输入您想要显示在收藏夹列表上的网站名称,然后按[添加]左功 能键。

#### 在收藏夹添加、删除或编辑文件夹

在收藏夹画面,您可以利用[菜单]的选项来添加、编辑或删除文件夹。

# 缓存于内存的网页

当您将网页下载到 Smartphone 时,这些网页会被保存到 Smartphone 的缓存区,直到缓存区已经没 有空间为止。如果您访问的网页已经在缓存区,那么当您打开该网页时,便会看到保存在缓存区 的版本。从 [菜单] 中选择 [刷新] 则可以看到该网页的最新内容。

# IE 浏览器选项

IE 浏览器提供一些选项让您更改网页显示的方式、更改连接方法,以及释放您的 Smartphone 内存 空间。

请从 IE 浏览器的 [菜单] 选择 [选项],您可以设置下述三个选项:

| IE 浏览器选项 | 描述                                                                          |
|----------|-----------------------------------------------------------------------------|
| 常规       | 让您更改网页下载与显示的方式。例如:您可以选择不要显示图片、<br>关闭声音、当转到不安全页面时发出警告、接受 cookies、或是更改<br>语言。 |
| 连接       | 让您选择是否要自动检测设置以及选择网络。例如,将[Internet]换成<br>[单位]。                               |
| 内存       | 让您清除临时文件、cookies 以及历史记录。                                                    |

您可以利用 Windows Media<sup>™</sup> Player 7.0 或更新版本在 Smartphone 上播放影音文件与 MP3 音频文件。

您也可以在桌上型计算机使用 Media Player 或是 ActiveSync, 直接将数字影音文件从您的桌上型计算机复制到 Smartphone 的 Storage/My Documents 文件夹。(有关将文件复制到 Smartphone 上的详情,请参考桌上型计算机上 Media Player 的帮助。)

# 使用 Media Player 播放文件

| 本地内容          | <u>وې</u> |
|---------------|-----------|
| Mindows Media | •         |
| 🕨 WindowsMe   | dia       |
|               |           |
|               |           |
|               |           |
|               |           |
|               |           |
|               |           |
| 播放            | 菜单        |

- 在主屏幕按[开始] 左功能键,选择 [Windows Media]。您会看到本 地内容 画面。如果您已在播放画面,可以按 [播放列表] 左功能 键来到本地内容。
- 如果您已经将文件复制到 Smartphone 上,您会看到屏幕列出您 的文件,选择后按[播放] 左功能键即可开始播放。
- 3. 此时,您可以进行的播放控制如下表所示:

| 要            | 运行                                             |
|--------------|------------------------------------------------|
| 暂停或继续播放      | 按动作键。                                          |
| 跳到目前文件的起始处   | 按左键。                                           |
| 跳到上一个曲目的起始处  | 快按两次左键。                                        |
| 跳到下一个曲目      | 按右键。                                           |
| 调整音量         | 按机身上的音量控制钮或者按上/下键。                             |
| 播放网络上的串流媒体文件 | 按[菜单]右功能键,选择[打开 URL]。输入网址,然后按[播<br>放] 左功能键。    |
| 无序播放文件       | 按[菜单]右功能键,选择[设置],按动作键勾选[无序播放]<br>一项,按[完成]左功能键。 |
| 重复播放文件       | 按[菜单]右功能键,选择[设置],按动作键勾选[重复]一项,按[完成]左功能键。       |
| 使用其他程序时要停止播放 | 按[菜单]右功能键,选择[设置],按动作键勾选[背景播放]<br>一项,按[完成]左功能键。 |

# 文件播放时的功能选项

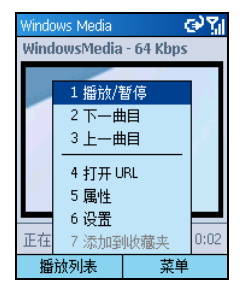

在文件播放时,您可以利用[菜单]上的选项来开始与停止播放、跳 到上一个或是下一个曲目、显示文件信息、设置音量与播放设置、 或是添加串流媒体文件到收藏夹播放列表中。

在 Media Player 按 [菜单] 右功能键,您可以使用的选项如下表所示。

| 播放文件时的菜单选项 | 描述                            |
|------------|-------------------------------|
| 播放/暂停      | 播放或是暂停播放目前文件。                 |
| 下一曲目       | 跳到目前播放列表上的下一个文件。              |
| 上一曲目       | 跳到播放中文件的开头。                   |
| 打开 URL     | 播放网络上的串流媒体文件(例如,来自网络电台的串流内容)。 |
| 属性         | 显示播放中文件的信息。                   |
| 设置         | 显示设置选项,让您可以调整音量及其他播放选项。       |
| 添加到收藏夹     | 将播放中的串流媒体文件加到收藏夹播放列表中。        |

### Media Player 收藏夹

您可以连接到您喜爱的串流媒体文件,然后将它加入收藏夹中。下一次当您想要听这个串流媒体 文件时,只要从 Media Player 收藏夹列表选择即可。

#### 将串流媒体文件加入收藏夹

- 1. 在主屏幕按 [开始] 左功能键,选择 [Windows Media],进入本地内容。
- 2. 按[菜单] 右功能键,选择[打开 URL]。
- 3. 输入网址,然后按[播放] 左功能键。
- 4. 按[菜单] 右功能键,选择[添加到收藏夹]。

#### 播放收藏夹

- 1. 在主屏幕按 [开始] 左功能键,选择 [Windows Media],进入本地内容。
- 2. 按[菜单] 右功能键,选择[收藏夹]。
- 3. 由列表中选择一个项目,按[播放] 左功能键。

#### 删除收藏夹

- 1. 在主屏幕按 [开始] 左功能键,选择 [Windows Media],进入本地内容。
- 2. 按[菜单]右功能键,选择[收藏夹]。
- 3. 由列表中选择您要删除的项目,按[菜单]右功能键,选择[删除]。

## 授权

来自网络的数字媒体内容、光盘曲目以及视讯文件中,有些具备相关的授权,以保护他们不会被非法散布或分享。

这些授权乃利用数字版权管理 (Digital Rights Management; DRM) 技术产生与管理,用来保护数字内容,并针对内容的使用版权进行管理。有些授权会禁止您播放复制到 Smartphone 上的内容。

#### ∢备注)

为了确保授权随着数字内容同时被复制,您可以利用桌上型计算机上的 Windows Media Player 7.0 或更新版本中的将文件复制到便携设备与可录制 CD 功能,将内容复制到 Smartphone 上。有关将内容复制到 Smartphone 与其他便携设备上的详情,请参考桌上 型计算机上的 Windows Media Player 的帮助。

### Media Player 兼容性

#### 支持的文件格式

Media Player 支持的文件格式类型如下:

- Windows Media 格式 (\*.asf、\*.asx、\*.wax、\*.wm、\*.wma、\*.wmv、\*.wmx、\*.wvx)
- Moving Picture Experts Group (MPEG) 格式 (\*.mp3)

#### 支持的音频与视频解码器

Media Player 可以播放通过下列音频与视频解码器 (codec) 压缩而成的文件。

#### 音频编码译码器

- Microsoft Windows Media Audio codec 版本 2.0、7.0 与 8.0
- Fraunhofer IIS-A MPEG-1 Audio Layer-3 codec

#### 视频解码器

- Microsoft Windows Media Video codec 7.0 与 8.0
- Microsoft MPEG-4 video codec 版本 3.0
- ISO MPEG-4 video codec 版本 1.0

# 8.3 调制解调器链接

利用调制解调器链接,您可以将 Smartphone 当作一台外接式调制解调器提供给其他设备或计算机 使用。调制解调器链接让您使用红外线或是 USB 作为连接的方法。

◀ 备 注 ▶

■ 您的 Smartphone 不支持 COM 调制解调器连接。

### 红外线调制解调器连接

- 1. 确定您的 Smartphone 没有与其他设备连接。
- 2. 在主屏幕按 [开始] 左功能键,选择 [附件] → [调制解调器链接]。
- 3. 在显示的信息画面上按[确定] 左功能键。
- 4. 在[连接]处选择 [IrCOMM]。
- 5. 按[菜单] 右功能键,选择[激活]。
- 6. 使用红外线做为连接方法时,请将 Smartphone 的红外线 (IR) 端口对准另一设备的红外线端口。
- 7. 要结束连接时,按[菜单]右功能键,选择[停用]。

### USB 调制解调器连接

#### ◀ 备 注 ▶

- 您的 Smartphone 使用 USB 做为调制解调器连接方法时,仅支持 Windows 2000/XP。
- 要将 Smartphone 当作 USB 调制解调器使用时,请先在桌上型计算机上 ActiveSync 的连接设置中,取消勾选[允许通过 USB 建立连接]一项来关闭 ActiveSync 连接。如果要使用 ActiveSync 连接,则必须重新勾选此项。
- 1. 确认您已经设置好数据连接方式(在主屏幕按[开始]左功能键,选择[设置]→[数据连接])。
- 2. 确定您的 Smartphone 没有与其他设备连接。
- 3. 在主屏幕按[开始] 左功能键,选择[附件] → [调制解调器链接]。

- 4. 在显示的信息画面上按 [确定] 左功能键。
- 5. 在[连接]处选择[USB]。
- 6. 按[菜单] 右功能键,选择[激活]。注意:不要按任何按键离开画面。
- 7. 将 Smartphone 接上桌上型计算机,并且将 Companion CD 放入计算机的光驱。
- 8. 屏幕会出现信息要求安装 USB 驱动程序,安装应该会自动完成;需要的话,请指定驱动程序位置为 Companion CD 光盘。
- 9. 打开桌上型计算机的设备管理器:单击[开始]→[控制面板]→[系统]→[硬件](如果您的操作系统是 Windows 2000/XP/2003)→[设备管理器]。
- 10. 打开调制解调器项目, 然后在 [Mio DigiWalker SmartPhone USB Modem] 处按右键 → [属性]。
- **11.** 打开[高级]页面,然后在[额外的初始化命令]处输入"+CGDCONT=1,"IP","MMS"",然后单击[确定]。

#### ◀ 备 注 ▶

- 依电信运营商而定,您必须输入的命令字符串不一定为 MMS。要查询正确的字符串, 请在主屏幕按 [开始] 左功能键 → [设置] → [数据连接] → [菜单] 右功能键 → [编辑连接]
  → [GPRS 连接] → 选择您使用的 GPRS 连接 → [菜单] 右功能键 → [编辑] → [访问点] 一 项的设置。
- 12. 在桌上型计算机上建立一个以 Smartphone 作为调制解调器的拨号连接,电话号码与用户名皆为\*99#,不须设置密码。

#### ◀ 备 注 ▶

- 关于建立拨号连接的方法,请参阅操作系统的使用手册。
- 建议您将传输速率至少设置为 115200。
- 13. 在拨号连接画面单击 [拨号]。连接成功之后,任务栏上会出现连接图标 🕮。
- **14**. 要结束连接时,在桌上型计算机的连接图标 上按右键,然后选择 [断开];或是按 Smartphone 的右功能键 → [停用]。

#### ◀注 意▶

- 如果使用完毕却没有关闭调制解调器连接,可能会导致同一连接期间 ActiveSync 的使用发生问题。
- 如果您直接拔开同步缆线,并不会完全停止 Smartphone 上的调制解调器连接。您必须 按[菜单] 右功能键,选择[停用]。

# 8.4 游戏

# 纸牌

纸牌的目的是要把全副纸牌堆成四迭同花色且按照递增顺序,从A开始排起的花色迭。完成四组花色迭后,您就赢了。

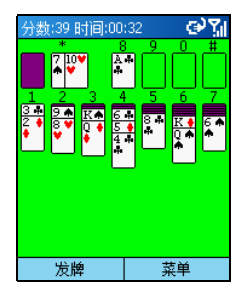

- 1. 在主屏幕按[开始]左功能键,选择[游戏]→[纸牌]。
- 2. 要开始新的纸牌游戏,按[菜单]右功能键,选择[新游戏]。
- 每张翻开的纸牌上都有一个数字或符号。移动纸牌的方法是: 按您想移动的纸牌迭上显示的数字或符号,再按目的地纸牌迭 上显示的数字或符号。

要诀:按上键可以将一张牌移到屏幕右上角的适当花色迭。例 如,如果七迭纸牌之一抓出了一张A,按这张A上面显示的数 字,然后再按上键。

- 将七迭纸牌中的任何一张A移到屏幕右上角的四个空白区中, 然后再看还可以移动哪些纸牌。
- 5. 当所有可移动的纸牌都移开后,按[发牌] 左功能键将左上角的 纸牌掀开。牌桌上掀开的纸牌都可以移动。

#### Jawbreaker

Jawbreaker 的目标是将相同的泡泡排列成一大块,以便消去相同的泡泡。消去泡泡之前若画面上的泡泡越多,您得到的分数就越高。

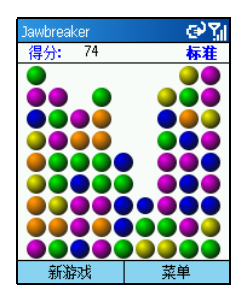

- 1. 在主屏幕按 [开始] 左功能键,选择 [游戏] → [Jawbreaker]。
- 2. 要开始新的 Jawbreaker 游戏,按[新游戏] 左功能键。
- 3. 按方向盘移动到与其他相同泡泡相连的泡泡,然后按动作键。 这些相连的泡泡会被框起来成一个区块,一个新的泡泡会出现 显示这个区块可以获得的分数。再按一次动作键消去这些泡泡。 要撤消最后一个消除动作,按[菜单]右功能键,选择[撤消]。
- 当所有相连的相同泡泡都已被消除,游戏便结束,画面会显示 单次的游戏成绩。
- 5. 按 [菜单] 右功能键,选择 [选项] 可以选择播放声音、游戏类型 与泡泡 (breaker) 颜色等设置。

Jawbreaker 提供四种游戏类型供您选择。按 [菜单] 右功能键,选择 [选项] → [样式]。

- 标准 预设游戏模式。在此模式下,泡泡的数目已固定,不会再增加。
- 连续在此模式下,当垂直方向的泡泡爆炸,而且剩余的泡泡向右挪移时,左边会出现一栏 随机选取的泡泡。此类游戏会持续比较久的时间。
- 移位 在此模式下,消去一组泡泡后,上方与左方所有剩余的泡泡都会往下再往右挪移。
- 大挪移 此模式是挪移模式与连续模式的组合。在此模式下,消去泡泡后,剩余的泡泡会往 下再往右挪移,而左边的空栏也会填满泡泡。

按[菜单]右功能键,选择[战况]可以查看每一种游戏类型的游戏次数、平均得分、最高得分以及 单次最高得分等记录。要重置战况,按[重置]右功能键。如果您想玩游戏但不影响分数统计,按 [菜单]右功能键,选择[选项]→[来宾模式]。

#### ∢备 注 ▶

■ 关于其他游戏功能(例如: Mio 打火小英雄等),请见第15章或相关文档。

# 8.5 计算器

您可以利用计算器运行标准算式,就如同使用一般掌上型计算器一样。计算器能运行加法、减法、 乘法和除法的基本算式。

输入算式的方法如下:

| 计算器 | ୢୄଢ଼ୢୖୢ୵୲୲ |
|-----|------------|
|     | 145<br>×   |
| 清除  | 选项         |

- 1. 在主屏幕按[开始]左功能键,选择[附件]→[计算器]。
- 按数字键输入数字。如果需要输入小数点,请按星号键(\*)输入。您也可以从[选项]右功能键选择[小数点]。
- 3. 输入数学符号有三种方法:
  - 请按井字键(#)选择,按第一次时是加号(+)、第二次是减号(-)、第三次是乘号(x)、第四次是除号(/)。
  - 也可以从[选项] 右功能键取得数学符号。
  - 也可以用方向键来使用数学符号:按上键为加号,下键为 减号,左键为除号,右键为乘号。
- 若输入错误,按后退键清除最后一个数字或符号。注意,除数 不能为0。
- 5. 算式输入完成后,按动作键即可取得答案。您也可以从[选项]右 功能键的[等于]取得答案。
- 6. 若要清除目前的算式以便从头开始,请按[清除] 左功能键。

# 8.6 频率选择

您的 Smartphone 为一台三频设备。必要时,您可以自行切换电信频率,以扩大移动电话的接通率。

- 1. 在主屏幕按[开始]左功能键,选择[附件]→[频率选择]。
- 画面会显示您目前使用的电信频率。您可以在 [更换频道] 处按上/下键选择要切换的频率, 再按 [确定] 左功能键。

# 第二部分 应用软件使用指南

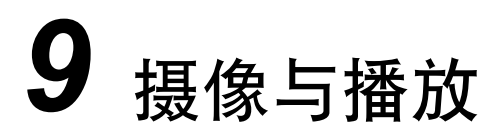

Smartphone 内建一台 CMOS 相机,您可以照相或录像,并且在 Smartphone 上观看您所拍好的照片 或录好的图像,您还可以立即传出照片或录像与他人分享。

本章内容大纲:

| 9.1 | 照相机   |     |
|-----|-------|-----|
| 9.2 | 像册    |     |
| 9.3 | 录像播放器 | 131 |
|     |       |     |

# 9.1 照相机

Smartphone 内建有「照相机」程序让您拍照或录像。

# 照相

- 1. 如果您要将照片保存在 SD/MMC 卡,请先将卡插入。
- 2. 在主屏幕按 [开始] 左功能键,选择 [照相机] 打开程序。
- 在默认状态下,照相机会激活照相模式。如果您目前处于录像模式,请按[菜单]右功能键, 选择[照相],然后按动作键切换到照相模式。
- 4. 屏幕会出现摄像头所面对的图像,请移动 Smartphone 对准您的目标。您可以自由旋转 Smartphone 改变横向或纵向的角度。
- 5. 如果需要调整画面的明亮度或将镜头拉近,请按下述方法进行:
  - 按上/下键调整画面的亮度(仅限于将亮度设置设为[手动]时)。屏幕下方会出现调整 杆显示可调整范围。

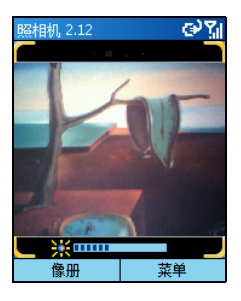

• 按左/右键变焦近拍(仅限于将照片分辨率设为 176x144 时)。屏幕下方会出现调整杆显示可调整范围。

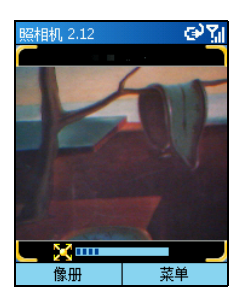

- 6. 当画面就绪时, 按动作键拍照。
- 7. 屏幕左功能键会显示为[保存],请按左功能键保存。如果五秒内未按键,程序会自动为您保存。如果已指定保存位置为 SD/MMC 卡,文件将保存于 SD/MMC 卡的 \PhotoAlbum 文件夹;否则,文件将保存于 \Storage\My Documents 文件夹。
- 8. 要观看刚刚所保存的照片,请按[像册] 左功能键来到像册程序观看。(有关像册的使用详情,请见稍后的第 9.2 节。)

#### ◀备 注▶

- 调整杆出现后,如果在三秒内未按任何键进行调整,调整杆会自动消失。
- 拍照后,您可以按[发送]右功能键制作包括新照片的 MMS 彩信。
- 您可以利用定时器功能以免拍出模糊的照片。(请见本节稍后「照相机设置」一节的描述。)

### 连拍

在照相模式下,按[菜单]右功能键,选择[连拍]可以切换到连拍模式。屏幕左上角会显示 图标。请根据「照相」一节的指示拍照。Smartphone 会根据设置的连拍间隔连拍四张照片。

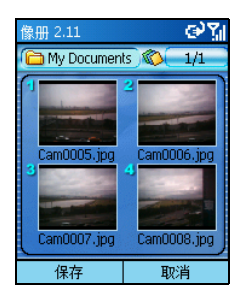

#### 录像

- 1. 如果您要将影片保存在 SD/MMC 卡,请先将卡插入。
- 2. 在主屏幕按[开始] 左功能键,选择[照相机] 打开程序。
- 3. 在默认状态下,照相机会激活照相模式。请按[菜单]右功能键,选择[录像]切换到录像模式。

- 4. 屏幕会出现摄像头所面对的图像,请移动 Smartphone 对准您的目标。您可以自由旋转 Smartphone 改变横向或纵向的角度。
- 5. 如果需要调整画面的明亮度或将镜头拉近,请按下述方法进行:
  - 按上/下键调整画面的亮度(仅限于将亮度设置设为[手动]时)。屏幕下方会出现调整 杆显示可调整范围。
  - 按左/右键变焦近拍。屏幕下方会出现调整杆显示可调整范围。
- 6. 当画面就绪时,按动作键开始录像,再按一次动作键将停止录像。

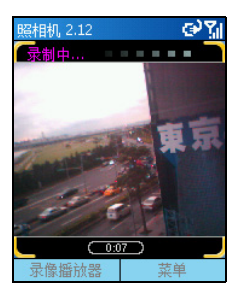

- 7. 屏幕左功能键会显示为[保存],请按左功能键保存。如果五秒内未按键,程序会自动为您保存。如果已指定保存位置为 SD/MMC 卡,文件将保存于 SD/MMC 卡的 \MovieAlbum 文件夹;否则,文件将保存于 \Storage\My Documents\MovieAlbum 文件夹。
- 要观看刚刚所录的动态图像,您可以按[录像播放器] 左功能键来到录像播放器程序观看。 (有关录像播放器的使用详情,请见稍后第9.3节。)

#### ◀备 注▶

- 调整杆出现后,如果在三秒内未按任何键进行调整,调整杆会自动消失。
- 如果影片是保存在 Smartphone,则您最长可以录 15 秒;如果是保存在 SD/MMC 卡,只要保存空间足够,您就可以持续录像。
- 录像后,如果要放弃此次的录像,请在五秒内按[取消]右功能键。

# 照相机设置

您可以在照相机主屏幕按[菜单]右功能键,选择[设置]来设置下述功能。设置完成后请按[完成]左功能键。

| 照相机设置 | 描述                                                                                                    |
|-------|----------------------------------------------------------------------------------------------------|
| 定时器   | 让您设置按动作键拍照与照片真正被拍下之间的时间差(秒)。如此可以<br>防范您在按动作键拍照时,因为振动到 Smartphone 而造成模糊的现象。<br>请按左/右键调整。可调整范围为 0 到 10,默认值为 0。例如,如果您<br>将定时器设为 3 秒,那么当您按动作键拍照时,定时器会从 3 秒开始倒<br>数,并且在屏幕下方显示倒数计时。此时您应该维持 Smartphone 的稳定,<br>当 3 秒的时间到了,照相机便会自动拍下照片。 |
| 模式    | 让您选择一般模式或是夜间模式。                                                                                                    |
| 照片精度  | 让您设置照片的分辨率 (像素)。<br>请按左/右键调整。选项为 176x144、320x240 和 640x480,默认值为 176x144。<br>录像的影片分辨率 (像素) 固定为 176x144。                                                                                                    |
| 影像品质  | 让您设置录像的影像为高品质或是一般品质。                                                                                                    |
| 存储媒体  | 让您选择图片和影片的保存位置。<br>请按左/右键调整。选项为 Storage(也就是 Smartphone 的内存)和 SDMMC<br>Disk (如果装有 SD/MMC存储卡)。<br>注意: 要将文件保存到 SD/MMC卡之前,请先确认 SD/MMC卡已插入,<br>而且此项目已设置为 SDMMC Disk。                                                                 |
| 亮度    | 调整图像的亮度。<br>请按左/右键调整。选项为手动和自动。默认值为手动。                                                                                                    |
| 闪烁控制  | 在室内使用照相机时,您可以配合当地日光灯闪烁频率选择 50Hz 或<br>60Hz。默认值为 50Hz。                                                                                                    |
| 连拍间隔  | 让您设置连拍照片时的时间间隔(秒)。<br>请按左/右键调整。选项为0.5s、0.75s和1s。                                                                                                    |

# 照相机使用注意事项

- 照相机程序的操作条件之一是可用的保存内存必须大于一定的标准。如果可用内存不足,屏 幕会出现警告信息,您有可能无法保存或者无法运行程序。解决方法是释放一些保存内存, 请利用下述方法之一:
  - 删除您不再需要的文件。
  - 关闭您不再运行的程序。(请参阅第14.2节。)
  - 重新开机。
- 在照相机程序打开的状态下,如果您按音量控制钮调整音量,照相机程序将自动关闭。

# 9.2 像册

「像册」程序让您观看 JPEG 和 BMP 格式的图片,您也可以选择以幻灯方式显示图片,另外还可以为图片加工。

## 观看像册

#### 像册缩略图

1. 在主屏幕按[开始] 左功能键,选择[像册] 打开程序。

#### ◀ 备 注 ▶

- 如果正在使用照相机程序,也可以按[像册] 左功能键打开像册程序。
- 2. 程序会搜寻 SD/MMC 卡和 Smartphone 的图片(JPEG 和 BMP 格式) 文件。在默认状态下,如果 SD/MMC 卡存在,程序会显示 SD/MMC 卡的图片;如果不存在,则显示 Storage\My Documents 文件夹和子文件夹内的图片。屏幕上一次出现四张缩略图,每张缩略图左上角的号码为该图 片在此页的编号,缩略图下方则显示该图片的文件名称。

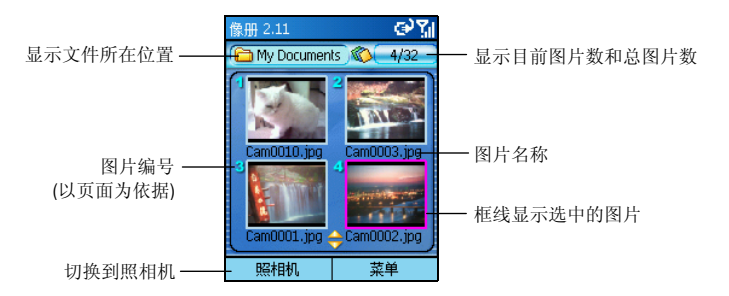

 要打开单张图片,您可以依据图片的编号直接按数字键打开。您也可以按方向键选择图片, 然后按动作键打开。

### 打开图片

您可以在缩略图画面打开单张图片,方法是:依据图片的编号直接按数字键打开,或者按方向键 选择图片,然后按动作键打开。

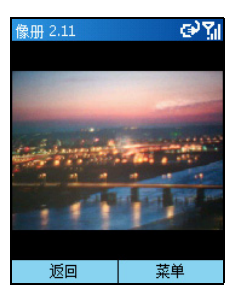

图片打开后,您可以:

- 按上/下键切换到上一张或下一张图片。
- 按左/右键缩放图片显示的大小 (25%~ 200%)。
- 按[返回] 左功能键回到缩略图。
- 利用菜单的选项使用一些功能,例如备忘录、添加边框等等。(请见稍后的描述。)

# 为图片添加备忘录

图片打开后,您可以为图片添加文字或是语音备忘录。

- 1. 按[菜单] 右功能键,选择[备忘录]。
- 2. 若要输入文字备忘录,请在屏幕下方的输入区输入文字,最多可输入100个字。您也可以按动作键以全屏方式输入或观看文字;按[取消]右功能键放弃输入并回到上一个画面,或是按 [完成] 左功能键保存文字并且回到上一个画面。

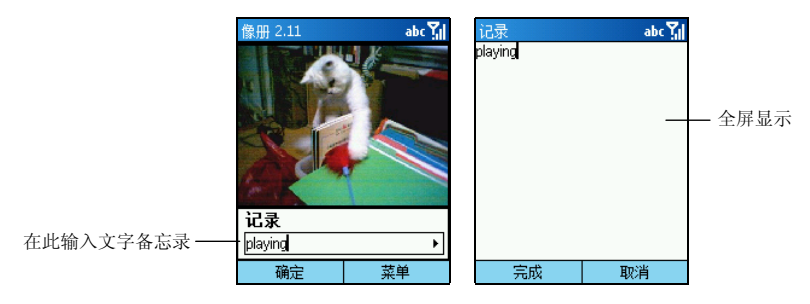

**3**. 若要输入语音备忘录,按[菜单]右功能键,选择[录音]开始录音,按[停止]左功能键停止录 音。一张图片仅接受一个录音,也就是说再次录音会取代原来的录音。

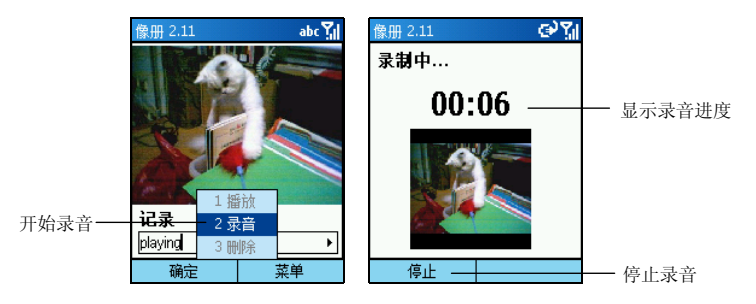

- 当您下次打开图片时,若希望语音备忘录会自动播放,请先在缩略图画面按[菜单]右功能键, 选择[设置],按动作键勾选[播放录音]一项,然后按[确定]左功能键。
- 当您下次再由[菜单]选择[备忘录]时,您会看到文字备忘录。按[菜单]右功能键,选择[播 放]则可以播放录音备忘录。

#### ◀备 注▶

- 如果要删除文字备忘录,请在输入区按后退键删除所有字符。如果要删除语音备忘录,请按[菜单]右功能键,选择[删除]。
- 文字或是语音备忘录输入完成之后,按[确定]左功能键。当您回到缩略图画面时,加了备忘 录的图片缩略图左侧会出现文字或是语音备忘录图标。

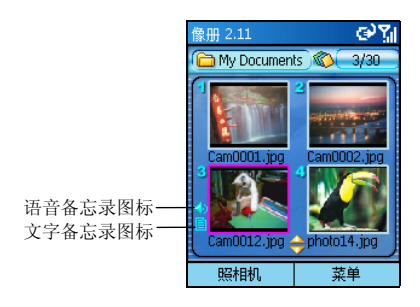

# 为图片添加边框

像册程序提供八种边框让您为图片添加边框。

 像册打开后,选好图片,不论您有否按动作键打开图片,您都可以按[菜单]右功能键,选择 [添加边框]。

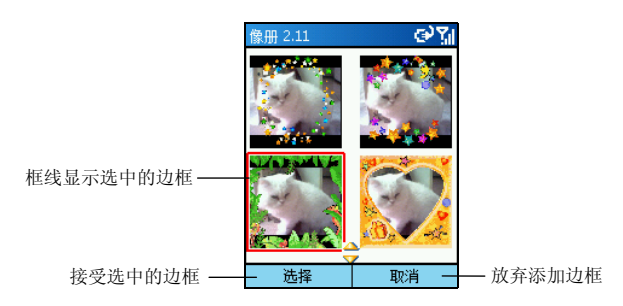

- 2. 按方向键选择边框。
- 3. 选好边框后,按[选择] 左功能键。
- 4. 您还可以调整图片的方向与大小,方法如下:
  - 上键 逆时针 90 度旋转图片。
  - 下键 顺时针 90 度旋转图片。
  - 左键 缩小图片。
  - 右键 放大图片。
- 5. 图片调整好之后,按[确定] 左功能键。加了边框的图片会在像册中保存为新的图片。

### 幻灯显示

您可以选择以幻灯显示的方式连续播放所有图片。方法如下:

 像册程序打开后,如果要更改读取文件的位置,请按[菜单]右功能键,选择[选择文件夹]选 择图片位置所在。
- 如果要更改默认的幻灯显示方式,请按[菜单]右功能键,选择[设置]自订以下项目。设置完成后按[确定] 左功能键。
  - 时间设定选项范围为1到9秒,默认值为2秒。
  - 放映方式 可设为自动适应(默认值)或是全屏显示。
  - 放映顺序 可设为向前(默认值)或是向后。
  - 播放录音 勾选此项让语音备忘录(如果有的话)随着图片播放。
- 3. 要开始幻灯显示,按[菜单]右功能键,选择[幻灯显示]。
- 4. 所有图片会依设置连续播放直到您按[确定] 左功能键为止。

### 像册菜单

在像册的缩略图画面或单张图片打开后按[菜单]右功能键可以运行下述功能:

| 缩略图画面的菜单 | 图片打开后的菜单 | 描述                                                                                                    |  |
|----------|----------|----------------------------------------------------------------------------------------------------|--|
| 发送       | 发送       | 让您通过多媒体短信 (MMS) 或是红外线发送选中的<br>图片。                                                                                   |  |
| 添加边框     | 添加边框     | 让您为选中的图片添加边框。(请见稍前的「为图片<br>添加边框」一节。)                                                                                |  |
| 删除       | 删除       | 删除选中的图片。                                                                                                    |  |
| 选择文件夹    | _        | 选择图片文件所在位置,选项包括: <ul> <li>手机相册 显示 Storage\My Documents 文件夹的图片。</li> <li>SDMMC 相册 显示 SD/MMC卡(如果有安装的话)的图片。</li> </ul> |  |

(续下页)

(接上页)

| 缩略图画面的菜单 | 图片打开后的菜单 | 描述                                               |
|----------|----------|--------------------------------------------------|
| 幻灯显示     | -        | 以幻灯片方式显示图片。(请见稍前的「幻灯显示」<br>一节。)                  |
| 红外线接收    | _        | 让您能通过红外线接收图片。                                    |
| 设置       | -        | 设置幻灯显示。(请见稍前的「幻灯显示」一节。)                          |
| 背景色      | -        | 让您更改观看图片时的背景颜色。共有 16 种颜色可供选择。                    |
| _        | 备忘录      | 让您为所选图片添加文字或是语音备忘录。(请见稍<br>前的「为图片添加备忘录」一节。)      |
| -        | 旋转       | 让您将图片向左或向右旋转90度。                                 |
| _        | 移动       | 当您放大图片时,可以选择此功能,然后利用方向键<br>移动图片,移动好之后按动作键离开移动功能。 |
| -        | 全屏显示     | 以全屏显示图片。                                         |
| -        | 墙纸       | 将已打开的图片设为屏幕背景。                                   |
| 退出       | _        | 离开程序。                                            |

# 9.3 录像播放器

「录像播放器」用来播放您利用照相机所录下的影片。

## 播放影片

#### 影片缩略图

1. 在主屏幕按 [开始] 左功能键,选择 [录像播放器] 打开程序。

#### ∢备注▶

- 如果正在使用录像功能,您可以按[录像播放器]左功能键打开录像播放器程序。
- 2. 程序会搜寻 SD/MMC 卡和 Smartphone 的影片文件。在默认状态下,如果 SD/MMC 卡存在,程序会显示 SD/MMC 卡的影片;如果不存在,则显示 Storage\My Documents 文件夹与子文件夹内的影片。屏幕上一次出现四张缩略图,每张缩略图上角的号码为该影片在此页的编号,缩略图下方则显示该影片的日期与时间。

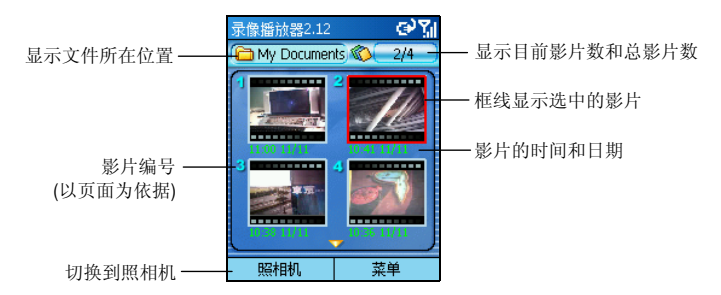

要打开播放其中一段影片,您可以依据缩略图的编号直接按数字键打开。您也可以按方向键选择,然后按动作键打开。

### 打开影片

在缩略图画面打开单个影片便会开始播放,您可以依据影片的编号直接按数字键播放,或者按方向键选择,然后按动作键播放。

播放过程中,屏幕下方会出现进度条显示播放的时间(分:秒)。按动作键可以暂停播放,再按一次动作键则继续播放。

影片打开后,您可以利用[菜单]的选项运行暂停播放、停止播放或删除的功能。(请见稍后的描述。)按[返回] 左功能键可以回到缩略图画面。

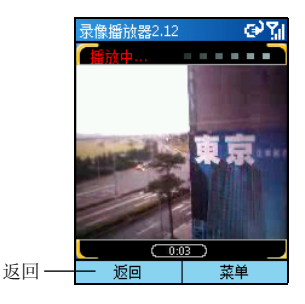

#### 录像播放器菜单

在缩略图画面按[菜单]右功能键可以使用下述功能:

| 录像播放器菜单 | 描述                                                                                                    |
|---------|----------------------------------------------------------------------------------------------------|
| 播放      | 播放选中的影片文件。                                                                                                    |
| 删除      | 删除选中的影片文件。                                                                                                    |
| 选择文件夹   | 选择影片文件所在位置,选项包括: <ul> <li>手机相册 显示 Storage\My Documents 文件夹的图片。</li> <li>SDMMC 相册 显示 SD/MMC 卡(如果有安装的话)上的图片。</li> </ul> |
| 退出      | 离开录像播放器。                                                                                                    |

# **10** MMS 彩信

本章告诉您如何使用彩信程序接收与发送 MMS 彩信。

本章内容大纲:

| 10.1 | 彩信简介    | 134 |
|------|---------|-----|
| 10.2 | 彩信设置    | 135 |
| 10.3 | 撰写与发送彩信 | 137 |
| 10.4 | 接收彩信    | 140 |
| 10.5 | 管理彩信    | 141 |
| 10.6 | 媒体管理器   | 142 |
|      |         |     |

# 10.1 彩信简介

| 彩信                                           | @%]   |  |  |
|----------------------------------------------|-------|--|--|
| ジ 新建彩信                                       |       |  |  |
| 🔯 收件箱(2)                                     |       |  |  |
| 😡 草稿(1)                                      |       |  |  |
| 💞 发件箱(1)                                     |       |  |  |
| 🞾 已发邮件箱                                      | 已发邮件箱 |  |  |
| 《 算法》 如果 如果 如果 如果 如果 如果 如果 如果 如果 如果 如果 如果 如果 |       |  |  |
| 🐓 选项                                         |       |  |  |
| 🕺 彩信中心设                                      | 置     |  |  |
|                                              |       |  |  |
| 选择                                           | 关于    |  |  |

彩信程序让您收发 MMS 彩信。MMS (Multimedia Messaging Service) 是结 合声音与图像的多媒体信息服务技术,可以通过 GPRS 无线网络传递 即时的彩信。

彩信程序符合 WAP 与 3GPP 规格,同时兼容于 MMSC。

#### ∢备 注♪

- 您必须向您的电信运营商申请 GPRS 与彩信服务方能收发彩信。业者可能会自动为您 做好连接设置。
- 根据您向电信运营商所申请的服务而定,彩信的收发可能仅限网内互打。
- 请与您的电信运营商确认彩信的大小上限。

10.2 彩信设置

### 彩信连接设置

当您向电信运营商申请 GPRS 与彩信服务时,业者可能已经为您做好连接设置。您可以参照下述 描述确认连接设置正确。

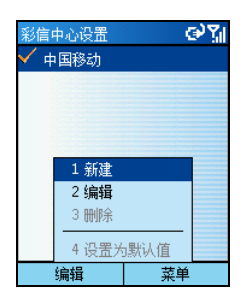

- 1. 在主屏幕按 [开始] 左功能键,选择 [彩信] 打开程序。
- 2. 在彩信程序主屏幕选择 [彩信中心设置]。
- 在屏幕显示的电信运营商列表上,选择您使用的电信运营商, 然后按[编辑] 左功能键。 如果列表上没有适合的项目,按[菜单] 右功能键,选择[新建]。
- 确认屏幕显示的字段设置是否与电信运营商提供的信息相符。
   需要的话,在此画面更改设置。
- 5. 按[完成] 左功能键。
- 6. 按后退键回到彩信程序主屏幕。

### 彩信选项设置

您可以设置彩信程序下载彩信的条件,譬如:限制信息大小或等级。

- 1. 在主屏幕按[开始] 左功能键,选择[彩信] 打开程序。
- 2. 在彩信程序主屏幕选择 [选项]。
- 3. 如果要备份发送的信息,请按动作键勾选[发送后保存彩信]项目。
- 4. 在 [彩信排序方式] 处可以按左/右键选择信息的排序方式:
  - 发送者 根据发送者名称递减排列。
  - 接收日期 根据信息收到的日期递减排列。
  - 主题 根据信息主题递减排列。
  - 大小 根据信息大小递减排列。
- 5. 如果要立即检索信息,请按动作键勾选[立即接收]项目。

 在[大小限制]处,您可以设置发送与接收信息时的大小上限。您可以选择[无限制]、[15 K]、 [30 K]、[45 K]或[60 K]。

#### ◀备 注▶

- 建议您选择[无限制]为大小限制,以避免讯息太大而无法传送或接收。
- 7. 在 [中断前尝试次数] 处,您可以设置信息发送的尝试次数(1~5次)。
- 8. 在[连接设置]处,选择您的网络连接。
- 9. 设置完成后,按[完成] 左功能键。

彩信程序是以 MMS SMIL 内容为方式发送彩信。SMIL 内容的发送可以是仅包含图像与文字或者仅包含声音与文字,也可以全部包含在内。

# 撰写信息

- 1. 在主屏幕按[开始] 左功能键,选择[彩信] 打开程序。
- 2. 在彩信程序主屏幕选择 [新建彩信]。

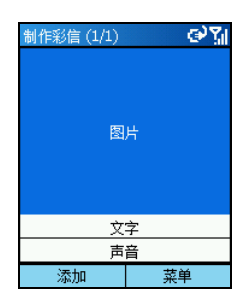

3. 在制作彩信画面选择[图片],然后按[添加]左功能键;您也可以按[菜单]右功能键,选择[添加图片]。按方向键在图片模板中选择一个图片。选定后,按[选择]左功能键确定您的选择。如果要更改图片,按[替换]左功能键。

#### ◀备 注▶

- 程序提供一些默认的图片模板供您使用。如果您要使用自己的图像文件(JPEG 格式), 请将文件复制到 Smartphone 的 \Storage\My Documents 文件夹内。
- **4.** 您可以立即照相当做您的图像。在制作彩信画面按[菜单]右功能键,选择[拍摄]。按[照相] 左功能键照相后,按[保存] 左功能键。照片将会出现在画面上。
- 5. 要输入文字,请按下键移到[文字]处,然后按[添加]左功能键。您也可以按[菜单]右功能键, 选择[添加文字]。输入您的信息内容后,按[完成]左功能键。如果要更改信息内容,按[替换] 左功能键。

#### ◀备 注▶

- 程序提供一些默认的常用短语供您使用。您可以按[菜单]右功能键,选择[插入常用 短语],选择您想要的文字。
- 在输入信息内容后,您可以按[菜单]右功能键,选择[保存为常用短语]将文字保存起来。
- 6. 要发送声音,请按下键移到[声音]处,然后按[添加]左功能键。您也可以按[菜单]右功能键, 选择[添加声音]。选定声音后,按[选择]左功能键确定您的选择。如果要更改声音,按[替换] 左功能键。

#### ◀备 注▶

- 程序提供一些默认的音频模板供您使用。如果您要使用自己的音频文件,请将文件 复制到 Smartphone 的 \Storage\My Documents\My sounds 文件夹内。您可以使用的音频格 式包括: MIDI (.mid)、Wave (.wav) 与 AMR (.amr)。
- 7. 您可以立即为信息录制语音文件。按[菜单] 右功能键,选择[录音]。您最多只能录制 60 秒的 语音文件。按[录音] 左功能键开始录音,结束时按[停止] 左功能键。您可以按[播放] 左功能 键播放您的录音,然后按[停止] 左功能键停止播放。最后按[完成] 左功能键接受录音文件并 且回到制作彩信画面。

#### ◀ 备 注 ▶

- 一个信息仅能接受一个录音。所以新的录音会取代旧的录音。
- 您可以按[菜单]右功能键,选择[删除声音]来删除已选择或是录制的声音文件。

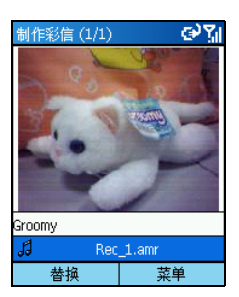

- 8. 要增加信息页面,按[菜单]右功能键,选择[多页]→[添加];选择[删除]可以删除页面。
- 发送之前,您可以按[菜单]右功能键,选择[播放彩信]预览您的信息。按后退键可以回到上 一个画面。

### 发送信息

- 信息内容撰写完成后,按[菜单]右功能键,选择[发送彩信],进入发送画面。
- 在[手机号]字段输入收件人的移动电话号码,或是在[电子邮件地址]字段输入收件人的电子 邮件地址。如果您要从联系人列表中选择,请按[菜单]右功能键,选择[通讯簿]。选择后按 [选择] 左功能键。

- 3. 输入主题。
- 4. 您可以利用[菜单]右功能键的[发送选项]设置此信息的类别。(请见稍后「发送设置」一节的描述。)
- 5. 按[发送] 左功能键, 信息会被保存在发件箱中。
- 6. 按[菜单] 右功能键,选择[发送] 发送信息。已发送的信息会被保存在已发邮件箱中。

#### ∢备注)

如果要放弃您输入的彩信,请按[菜单]右功能键,选择[取消],程序会询问您是否要 保存,按[否]右功能键表示放弃。如果您按[是]左功能键,信息将会被保存在草稿 文件夹,您可以稍后再编辑与发送。

### 发送设置

当您来到发送画面时,可以按[菜单]右功能键,选择[发送选项]运行下述动作:

| 发送设置 | 描述                                                                                       |
|------|------------------------------------------------------------------------------------------|
| 分辨率  | 设置信息所含图像文件的分辨率。您可以按左/右键选择 [原始分辨率]、<br>[QQVGA(160X120)]、[QVGA(320X240)] 或 [VGA(640X480)]。 |
| 过期时间 | 设置信息保留在 Smartphone 的时限。您可以按左/右键选择 [12 小时]、<br>[24 小时]、[2 天]、[1 周]、[1 月] 或 [永不过期]。        |
| 发送时间 | 设置信息发送的时间。您可以按左/右键选择[立即发送]、[30分钟之后]、<br>[1小时之后]、[2小时之后]、[24小时之后]、[2天之后]或[1周之后]。          |
| 优先级  | 设置信息的类别。您可以按左/右键选择[低]、[普通]或[高]。                                                          |
| 匿名发送 | 勾选此项可以让您在发送信息时隐藏您的身分。                                                                    |

# 10.4 接收彩信

当您收到彩信时,彩信程序会发出通知。您所收到的彩信会显示在彩信程序的收件箱中。

- 1. 在彩信通知画面按[完成] 左功能键;或是在主屏幕按[开始] 左功能键,选择[彩信] 打开程序。
- 2. 选择 [收件箱]。

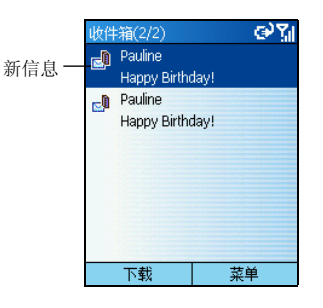

- **3**. 在彩信列表中选择您要的信息,按[下载]左功能键打开。第一次打开时,因为需要下载信息 到您的 Smartphone,所以需要稍候片刻。
- 信息打开之后,如果内容超过一页,程序会自动翻页。您也可以按[浏览]右功能键逐页查看 信息内容。
- 5. 按后退键回到收件箱列表。

# 10.5 管理彩信

# 彩信收件箱菜单

| 彩信收件箱菜单 | 描述                                                 |
|---------|----------------------------------------------------|
| 新建      | 撰写新的彩信。                                            |
| 下载/打开   | 下载新的彩信/打开已读取的彩信。                                   |
| 编辑      | 编辑已读取的彩信。                                          |
| 删除      | 删除选中的彩信。                                           |
| 全部删除    | 删除所有彩信。                                            |
| 回复      | 答复给发件人。                                            |
| 全部回复    | 答复给彩信的发件人与抄送中的所有收件人。                               |
| 转发      | 将彩信转发给别人。                                          |
| 信息      | 显示发件人、主题、大小、日期、播放时间等信息。                            |
| 查看组件    | 显示您接收到彩信所内含的图像、声音或文字文件。(请见稍后「查<br>看与保存信息组件」一节的描述。) |

## 查看与保存信息组件

彩信程序让您可以保存接收到的信息所内含的图像、声音或文字文件。

- 1. 在彩信列表画面选择一已读取信息,按[菜单]右功能键,选择[查看组件]。
- 屏幕会显示所选信息内含的所有组件。您可以按[打开]左功能键查看图像与文字文件,或是 按[播放] 左功能键播放声音文件。
- 要保存图像与声音文件,按[菜单]右功能键,选择[保存图片]或是[保存声音]。
   要保存文字文件,则按[保存]右功能键。这些文件会保存于彩信程序模板的所在位置。
- **4**. 要查看图像与声音文件的相关信息,按[菜单]右功能键,选择[信息]。按[完成]左功能键回 到上一画面。

# 10.6 媒体管理器

彩信程序的媒体管理器功能让您方便管理图片、声音与常用短语。

# 管理图片

- 1. 在彩信程序主屏幕选择 [媒体管理器]。
- 2. 选择[图片]一项,按[选择]左功能键。

您可以按[菜单] 右功能键运行下述动作:

| 菜单选项 | 描述                                       |  |
|------|------------------------------------------|--|
| 打开   | 打开所选中的图片。                                |  |
| 删除   | 删除所选中的图片。                                |  |
| 发送   | 让您撰写包含所选择图片的新彩信。                         |  |
| 信息   | 显示名称、格式、大小、日期、分辨率、颜色等图片信息。               |  |
| 列表查看 | 以列表模式显示保存于 \Storage\My Documents 文件夹的图片。 |  |

## 管理声音

1. 在彩信程序主屏幕选择 [媒体管理器]。

2. 选择 [声音] 一项,按[选择] 左功能键。

您可以按[菜单] 右功能键运行下述动作:

| 菜单选项 | 描述                       |  |
|------|--------------------------|--|
| 播放   | 播放所选中的声音。                |  |
| 删除   | 删除所选中的声音。                |  |
| 发送   | 让您撰写包含所选择声音的新彩信。         |  |
| 信息   | 显示名称、格式、大小、日期、播放时间等音频信息。 |  |

# 管理常用短语

- 1. 在彩信程序主屏幕选择 [媒体管理器]。
- 2. 选择[常用短语]一项,按[选择]左功能键。

您可以按[菜单] 右功能键运行下述动作:

| 菜单选项 | 描述                 |
|------|--------------------|
| 新建   | 新建常用短语。            |
| 编辑   | 让您编辑已保存的常用短语。      |
| 删除   | 删除所选中的常用短语。        |
| 发送   | 让您撰写包含所选择常用短语的新彩信。 |

# **11** <sub>来电写真</sub>

Smartphone 内建的「来电写真」程序让您根据屏幕显示的图片轻易辨别来电者,并且方便管理联系人以及其群组。

本章内容大纲:

| 11.1 | 来电写真简介   |     |
|------|----------|-----|
| 11.2 | 设置来电写真图片 | 147 |
| 11.3 | 管理联系人    |     |
| 11.4 | 来电写真设置   | 152 |
|      |          |     |

# **11.1** 来电写真简介

「来电写真」程序可以让您为每个联系人设置图片,让您在接到来电时能够轻易辨别来电者。另 外,本程序也是您管理联系人与 SIM 卡电话号码的工具。您可以添加、删除或编辑电话号码,并 且可以从此处拨电话。

要打开来电写真程序,在主屏幕按[开始]左功能键,选择[来电写真]。屏幕会显示 Smartphone 正 在加载联系人与 SIM 卡上的电话数据。加载完成后,屏幕会显示来电写真程序的主屏幕。

#### ◀备 注▶

- 您的 Smartphone 上可以有两种电话列表。一份保存在 Smartphone 内,一份保存在 SIM 卡内,两者是独立存在的。如果 SIM 卡曾在其他移动电话内建立过通讯簿,则该通讯簿是保存在 SIM 卡内。
- 联系人与来电写真程序均能读取 Smartphone 与 SIM 卡上的联系人数据。您可以在两者 任一程序内添加或删除数据,该更改在两个程序内均会生效。
- 联系人程序的使用详情请参阅本书第6.1节。
- 要重新加载联系人与 SIM 卡数据,在来电写真程序的主屏幕上按[菜单]右功能键,选择[刷新]。

# 11.2 设置来电写真图片

- 1. 您可以利用 ActiveSync 先将图片复制到 Smartphone 上 Storage\My Documents 文件夹内。
- 2. 在主屏幕按 [开始] 左功能键,选择 [来电写真]。
- 在来电写真程序的主屏幕上,按上/下键选择您想要设置图片的联系人,然后按[菜单]右功 能键,选择[编辑]→[选择图片]。

#### ∢备 注 ▶

- 您也可以先按动作键打开联系人数据后,再更改图片。详情请见本章稍后的描述。
- 屏幕上方左边显示您所选中的联系人目前使用的图片,右边则为其名称与电话号码。屏幕的 中间区域则显示您可以选择的图片。

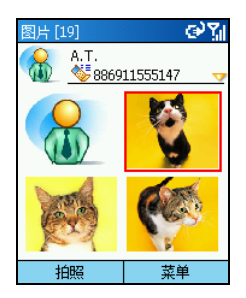

- 5. 您可以利用下述方式之一为此联系人设置图片:
  - 按方向键选择屏幕中间区域显示的图片之一,然后按动作
     键。
  - 按[拍照] 左功能键使用 Smartphone 内建的照相机拍摄新的 照片。使 Smartphone 对准您的目标后,按[照相] 左功能键, 然后按[保存] 左功能键,该照片便会被添加到图片列表中。
     选好图片后,按动作键。

#### ◀备 注▶

- 您必须选择分辨率为 176x144 的图片才能激活来电写真功能。
- 拍照后,如果要放弃此次的拍照,请在五秒内按[取消]右功能键。
- 只要保存空间足够,您就可以持续拍照。
- 6. 在框架画面上,按方向键选择图片的框架,然后按[确定]右功能键。您也可以按[预览]左功 能键预览您所选的图片与框架效果,然后按[确定]左功能键。您的设置已经显示在来电写真 程序的主屏幕上。

# 11.3 管理联系人

# 添加联系人

| 新建到 🕑 🕻 🕅              | 1. | 在主屏幕按[开始]左功能键,选择[来电写真]。                            |
|------------------------|----|----------------------------------------------------|
| 保存到:<br>〇 SIM 卡        | 2. | 在来电写真程序的主屏幕按[菜单]右功能键,选择[编辑]→[新<br>建]。              |
| ● 联系人                  | 3. | 选择您要将此联系人的数据保存到SIM卡或是Smartphone的联系人。然后按[确定]左功能键。   |
| 确定 取消                  | 4. | 在 [图片] 项目处,按左/右键为此联系人选择图片。您也可以不选择任何图片。             |
| 新的联系人 abc <b>y</b> il  | 5. | 输入相关信息与号码。(文字输入方法的描述请参阅本书第2.3<br>节。)               |
| ⊠万·<br><b>受</b><br>姓氏: | 6. | 在[自定义铃声]项目处,按左/右键选择用来取代默认的来电铃声。                    |
| 名字:                    | 7. | 在[组]项目处,按左/右键选择此联系人的类别,例如家庭、朋<br>友或是同事等。           |
| 商务电话:       完成     菜单  | 8. | 如果需要,您可以按[菜单]右功能键,选择[编辑更多的]输入更<br>多信息,然后按[完成]左功能键。 |

9. 按[完成] 左功能键。此联系人已在您的列表上。

# 删除联系人

- 1. 在主屏幕按 [开始] 左功能键,选择 [来电写真]。
- 2. 在来电写真程序的主屏幕选择您要删除的联系人。
- 3. 按[菜单] 右功能键,选择[编辑] → [删除]。

#### ∢备注▶

- 如果您已经打开要删除的联系人名片,按[菜单]右功能键,选择[删除]。
- 4. 屏幕会出现画面要求您确认。按[确定] 左功能键。

### 编辑联系人

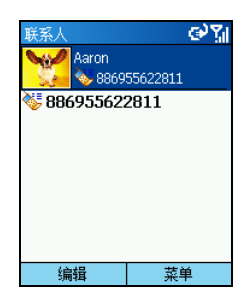

- 1. 在主屏幕按[开始] 左功能键,选择[来电写真]。
- 在来电写真程序的主屏幕选择您要编辑的联系人打开联系人名 片。
- 3. 按[编辑] 左功能键;或是按[菜单] 右功能键,选择[编辑]。
- 4. 进行您要的修改,再按[完成] 左功能键。

## 界面模式

来电写真提供四种模式供您查看联系人的数据。

如果要切换到其他界面模式,在来电写真程序的主屏幕按[菜单]右功能键,选择[界面模式],再选择您要的界面模式。

| 来电写真 1.16 [87] 🛛 🚱 🏹 |                     |           |  |
|----------------------|---------------------|-----------|--|
| 3                    | A.T.<br>💊 8869      | 911555147 |  |
| <b>X</b>             | Aaron 😻 8869        | 955622811 |  |
|                      | Abel                | 968356151 |  |
|                      | Adam 😻 8869         | 922245837 |  |
|                      | Agnes<br>0922814240 |           |  |
| 拍                    | 照                   | 菜单        |  |

#### 联系人[详细资料]

在默认状态下,当您打开来电写真程序,屏幕显示的便是联系人[详 细资料]模式。

在此模式下,屏幕左栏会显示您为联系人设置的图片,右栏则显示联系人的名称与电话号码。如果联系人数据保存在 SIM 卡上,屏幕会出 现 图标;如果是保存在 Smartphone 的联系人,则会出现 🍑 图标。

| 来电写   | 真 1.16 [8            | 87] 🛛 🕑 🎢 |
|-------|----------------------|-----------|
| K (   | <u>畿 无</u><br>蔘 8869 | 11555147  |
| A.T.  |                      | <b>\$</b> |
| Aaron |                      | <b>V</b>  |
| Abel  |                      | 8         |
| Adam  |                      | 8         |
| Agnes |                      | SIM       |
| Agnes |                      | الله ا    |
| Agnes | н                    | SIM       |
| 拍     | 照                    | 菜单        |

#### 联系人[列表]

在此模式下,屏幕上方会显示您为所选联系人设置的图片、此联系人 所属的群组以及电话号码。屏幕的中间区域则显示联系人的名称与数 据保存位置。如果联系人数据保存在 SIM 卡上,屏幕会出现 🔤 图标: 如果是保存在 Smartphone 的联系人,则会出现 🐝 图标。

| 组[6]    |        |      | ୢୖ୰ୢୢୗ |
|---------|--------|------|--------|
|         | 家庭[4]  |      |        |
| 1       | 铃声: 黔  | 钒    |        |
| <u></u> | 重要人物   | 勿[0] |        |
| 54      | 铃声: 黔  | fi). |        |
| <u></u> | 朋友 [4] | ]    |        |
| 24      | 铃声: 黔  | 钪    |        |
| <u></u> | 同事[2]  | ]    |        |
| 1       | 铃声: 黔  | fi). |        |
| <u></u> | 商务[1]  | ]    |        |
| 1       | 铃声: 黔  | tij, |        |
| 拍       | 照      | 菜    | 单      |

#### 组[详细资料]

在此模式下,屏幕会显示联系人的群组数据。(关于来电写真程序的 群组管理功能,请见下一小节。)

屏幕左栏会显示群组图片,右栏则显示群组名称、群组的联系人数目 以及铃声设置。

| 组[6]                | 운개 |
|---------------------|----|
| <mark>) ※</mark> 默认 |    |
| 家庭                  | 4  |
| 重要人物                | 0  |
| 朋友                  | 4  |
| 同事                  | 2  |
| 商务                  | 1  |
| 杂项                  | 0  |
|                     |    |
| 拍照                  | 菜单 |

#### 组[列表]

在此模式下,屏幕上方会显示您为所选联系人群组设置的图片以及铃 声设置。屏幕的中间区域则显示群组名称以及联系人数目。

### 群组管理

您可以为联系人设置群组以方便管理。在默认的状态下,来电写真程序提供六个群组,包括[家庭]、[重要人物]、[朋友]、[同事]、[商务]以及[杂项]。

#### 设置群组成员

您可以在添加或编辑联系人数据时,设置联系人所属的群组。此外,您还可以利用下述方法设置 群组成员:

- 1. 在来电写真程序的主屏幕按 [菜单] 右功能键,选择 [组的管理]。
- 2. 在群组列表上,选择您要编辑成员的群组。
- 3. 按[菜单] 右功能键,选择[选择成员]。
- 4. 在列表上按动作键勾选您要归类为该群组的成员,然后按[完成] 左功能键。

#### 设置群组图片

- 1. 在来电写真程序的主屏幕按 [菜单] 右功能键,选择 [组的管理]。
- 2. 在群组列表上,选择您要设置图片的群组。
- 3. 按[菜单] 右功能键,选择[选择图片]。
- 4. 按方向键选择您要的图片,或是按[拍照] 左功能键拍摄新的图片。然后按动作键。
- 在框架画面上,按方向键选择图片的框架,然后按[确定]右功能键接受设置。 您也可以按[预览] 左功能键预览您所选的图片与框架效果。
- 6. 按[确定] 左功能键接受设置。您的设置已经显示在群组列表上。

#### 添加群组

- 1. 在来电写真程序的主屏幕按 [菜单] 右功能键,选择 [组的管理]。
- 2. 按[新建] 左功能键。
- 3. 在新群组的字段上,输入新群组的名称。
- 4. 按[确定] 左功能键。添加的群组已经显示在群组列表的最底部。

#### ◀备 注▶

■ 如果您要为一群组重命名,按[菜单]右功能键,选择[重命名]。

#### 删除群组

- 1. 在来电写真程序的主屏幕按 [菜单] 右功能键,选择 [组的管理]。
- 2. 在群组列表上,选择您要删除的群组。
- 3. 按[菜单]右功能键,选择[删除]。
- 4. 按[确定] 左功能键删除所选的群组。

#### 设置群组铃声

- 1. 在来电写真程序的主屏幕按 [菜单] 右功能键,选择 [组的管理]。
- 2. 在群组列表上,选择您要设置铃声的群组。
- 3. 按[菜单]右功能键,选择[铃声]。
- 4. 选择您要的铃声,然后按[完成] 左功能键。

# 11.4 来电写真设置

在来电写真程序的主屏幕按 [菜单] 右功能键,选择 [设置] 可以设置来电写真的显示内容,以及更改左功能键的定义。

| 来电写真设置 | 描述                                                      |
|--------|---------------------------------------------------------|
| 从读取    | 设置加载数据的来源。您可以选择[SIM卡&联系人]、[SIM卡]或是[联系人]。默认值为[SIM卡&联系人]。 |
| 左键定义   | 设置左功能键在来电写真程序的功能。您可以选择[新建]、[选择图<br>片] 或是[拍照]。默认值为[拍照]。  |

12 <sub>移动 QQ</sub>

本章告诉您如何使用移动 QQ 发送即时消息。

本章内容大纲:

| 12.1 | 登录与发送消息 |  |
|------|---------|--|
| 12.2 | QQ 设置   |  |

# 12.1 登录与发送消息

# 登录

除了 MSN Messenger,您也可以使用移动 QQ 发送即时消息。它提供与桌上型计算机的 QQ 相同的聊天环境。

您必须申请 QQ 号码才能使用 QQ。要申请 QQ 号码,请到 www.qq.com 网站。

# ◆ 备 注 ▶ ● 您必须确认您的电信运营商在 QQ 程序的服务范围内,才能使用 QQ 程序,而且使用 某些 QQ 服务可能必须额外付费。

- 1. 让 Smartphone 连上网际网络。(请见第 4.1 节的「数据连接」。)
- 2. 在主屏幕按[开始] 左功能键,选择 [QQ]。
- 3. 输入您的用户号码与 QQ 口令, 然后按 [登录] 左功能键。

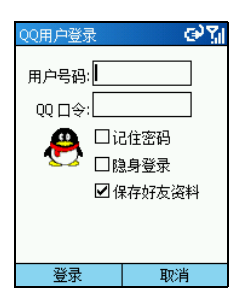

### 发送即时消息

- 1. 登录 QQ。
- 2. 选择您要发送信息的对象,然后按动作键。
- 输入您的信息。(文字输入方法的描述请见第2.3节。)您可以按[菜单]右功能键,选择[快 捷回复]输入常用短语,或是选择[表情]选择表情符号。
- 4. 输入完毕之后,按[发送] 左功能键。

# 12.2 QQ设置

登录 QQ之后,您可以按[登录] 左功能键与[菜单] 右功能键执行更多功能。

# 登录设置

| 登录设置 | 描述                           |
|------|------------------------------|
| 登录   | 让您登录 QQ。                     |
| 注销   | 让您从 QQ 注销。                   |
| 状态   | 让您更改您的状态。                    |
| 重新连接 | 如果您掉线,选择此项目重新连接。             |
| 自动重连 | 如果您掉线,选择此项目让程序自动进行连接。        |
| 修改资料 | 让您更改您的资料,包括昵称、联系方式、详细资料与头像等。 |
| 退出   | 离开程序。                        |

### 菜单设置

| 登录设置     | 描述                                                                                         |
|----------|--------------------------------------------------------------------------------------------|
| 历史事件     | 让您查看历史记录。                                                                                  |
| 看谁在线上    | 让您查看其他在线的 QQ 用户。要将一用户加入您的在线用户列表,按[菜<br>单] 右功能键,选择[加为好友]。要更新您的在线用户列表,按[菜单] 右功<br>能键,选择[更新]。 |
| 自定义查找    | 让您通过 QQ 号码、昵称或是电子邮件地址查找用户。                                                                 |
| 删除所有聊天记录 | 删除您的 Smartphone 保存的所有聊天记录。                                                                 |
| 刷新好友资料   | 更新您的好友资料。                                                                                  |
| 只显示在线用户  | 隐藏离线的好友。                                                                                   |
| 关于       | 显示 QQ 程序的版本信息。                                                                             |

# **13** 网络浏览器

本章告诉您如何使用移动梦网智能手机门户网站,以及 DeltaBrowser 浏览器浏览网页。

本章内容大纲:

| 13.1 | 移动梦网         | 158 |
|------|--------------|-----|
| 13.2 | DeltaBrowser | 159 |

# 13.1 移动梦网

您可以通过 Smartphone 轻易地连接移动梦网的智能手机门户网站。移动梦网适用于中国移动的全 球通用户。您必须注册成为移动梦网的会员才能使用移动梦网提供的服务。

#### ∢备 注 ▶

- 请确认 Smartphone 的网际网络连接功能已设好。
- 使用移动梦网提供的服务可能必须额外付费。

### 浏览网页

在主屏幕按[开始] 左功能键,选择[移动梦网]即可进入移动梦网的首页。

| 移动梦网         |    |          | ୍ର 🖓 🕼                  |
|--------------|----|----------|-------------------------|
| Antend       |    | 移动       | 」<br>梦 网<br>TENNET ELEM |
|              |    |          |                         |
| 我的PDA        | 鎆  | <b>F</b> | 体育                      |
| ( <u>```</u> | *  |          |                         |
| 娱乐           | 财  | 주        | 交通                      |
| ·            |    | ł)       |                         |
| 游戏           | 社  | x        | 下载                      |
| 1            | 10 |          |                         |
| 收藏夹          |    |          | 菜单                      |

进入移动梦网首页之后,您可以利用[菜单]的选项进行以下功能:

| 要         | 运行                                                     |
|-----------|--------------------------------------------------------|
| 输入网站的网址   | 按[菜单]右功能键,选择[地址栏]。输入网址,然后按[转到]左功<br>能键。                |
| 更新网页的最新内容 | 按[菜单]右功能键,选择[刷新]。                                      |
| 打开收藏夹列表   | 按[收藏夹] 左功能键;或是按[菜单] 右功能键,选择[收藏夹]。                      |
| 将网页添加到收藏夹 | 按[菜单]右功能键,选择[添加收藏]。                                    |
| 变更网页显示的方式 | 按[菜单]右功能键,选择[布局]。您可以选择[一列]、[默认]或是[桌<br>面]。             |
| 查看网站相关信息  | 按[菜单]右功能键,选择[属性]。                                      |
| 设置 IE 浏览器 | 按[菜单]右功能键,选择[选项]。(有关设置细项的说明,请见<br>第 8.1 节的「IE 浏览器选项」。) |

# 13.2 DeltaBrowser

DeltaBrowser 是支持 Web 与 WAP 的二合一浏览器。其特色包括:

- 支持 WAP 2.0 标准,即支持 WML 与 XHTML 文档的下载、解析、显示与交互
- 在 XHTML 解析器的基础上进行了扩展,提供对普通 HTML 的支持功能
- 支持 WAP 协议栈与 HTTP 协议栈

在主屏幕按 [开始] 左功能键,选择 [DeltaBrowser] 即可打开 DeltaBrowser 浏览器,进入 DeltaBrowser 主屏幕。要离开 DeltaBrowser,按 [菜单] 右功能键,然后选择 [退出];要转到打开 DeltaBrowser 之前的另一个程序,按 [返回] 左功能键。

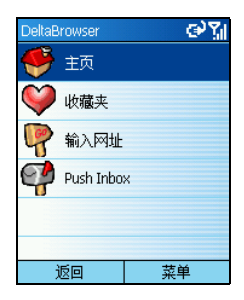

### 浏览网页

#### ∢备注▶

■ 请确认 Smartphone 的 GPRS 连接功能已设好。

在 DeltaBrowser 主屏幕选择 [输入网址]。输入完成后,按 [确定] 左功能键就可以进入您想查看的网页。进入网页之后,您可以按上/下键卷动浏览网页。您还可以:

| 要            | 运行                                     |
|--------------|----------------------------------------|
| 激活链接         | 选择一个链接,然后按动作键。                         |
| 查看其他网页       | 按[菜单]左功能键,选择[转到],输入网址之后,按[确定]左功<br>能键。 |
| 将目前的网页添加到收藏夹 | 按[菜单] 左功能键,选择[添加到收藏夹]。                 |
| 查看收藏夹        | 按[菜单] 左功能键,选择[收藏夹]。                    |

|                      | 运行                                                                                                    |
|----------------------|----------------------------------------------------------------------------------------------------|
| 转到您已设置的主页            | 按 [菜单] 左功能键,选择 [主页]。您必须先将网页添加到收藏夹<br>才能将其设为首页。设置主页的方法请见稍候的说明。                                                                                                    |
| 保存目前网页上的图片           | 按 [菜单] 左功能键,选择 [保存图片]。按上/下键移动到您要保存<br>的图片,然后按 [保存] 左功能键。您不需要输入文件的扩展名,<br>DeltaBrowser 会自动带出正确的扩展名。图片文件将保存于<br>Smartphone 的 \Storage\My Documents 文件夹。                                                           |
| 下载以链接显示的图片或<br>是音频文件 | 当链接指向一个图片或是音频文件时,选择链接然后按动作键会<br>下载该文件,您可以选择是否要保存文件。您不需要输入文件的<br>扩展名,DeltaBrowser 会自动带出正确的扩展名。图片文件将保存<br>于 Smartphone 的 \Storage\My Documents 文件夹。音频文件则保存于<br>Smartphone 的 \Storage\Application Data\Sounds 文件夹。 |
| 转到上一个画面              | 按后退键。                                                                                                    |
| 转到 DeltaBrowser 主屏幕  | 按[返回]右功能键。                                                                                                    |

### 管理收藏夹

在 DeltaBrowser 主屏幕选择 [收藏夹] 进入收藏夹画面。

在收藏夹画面,您可以利用[菜单]的选项来编辑、添加或删除已设为收藏的网页。按[返回]右功能键则会转到 DeltaBrowser 主屏幕。

#### 设置首页

要将收藏设为 DeltaBrowser 的首页,步骤如下:

- 1. 在收藏夹画面,按上/下键卷动到您要设为首页的收藏。
- 2. 按[菜单] 左功能键,选择[设为首页]。

## Push 信息

当您使用实时应用软件(例如传讯或是股票行情等)时,可能会收到自动通知且不需回复的 Push 信息。这些 Push 信息会被保存于 DeltaBrowser 的 Push Inbox 内。

在 DeltaBrowser 主屏幕选择 [Push Inbox] 进入 Push 信息列表。您可以:

|                     | 运行             |
|---------------------|----------------|
| 打开选定的 Push 信息       | 按动作键。          |
| 激活 Push 信息内容包含的链接   | 移动到该链接,然后按动作键。 |
| 删除选定的 Push 信息       | 按[删除] 左功能键。    |
| 转到 DeltaBrowser 主屏幕 | 按[返回]右功能键。     |

**14** 随附软件

本公司附赠一些好用的应用软件,让您的 Smartphone 使用更加便利并且功能更为广泛。

本章描述如何使用「随附软件」光盘所附赠的软件(不包括游戏软件,游戏软件的描述请见第15章)。

本章内容大纲:

| 14.1 | 安装随附软件  | 164 |
|------|---------|-----|
| 14.2 | 任务管理器   |     |
| 14.3 | 文件浏览    | 167 |
| 14.4 | 阅读器     |     |
| 14.5 | 同花顺     | 172 |
| 14.6 | 媒体播放器插件 | 177 |
| 14.7 | 手机伴侣    | 178 |
|      |         |     |

# **14.1** 安装随附软件

随附软件的其中一部份应该已经安装于您的 Smartphone。这些软件包括:

- 任务管理器
- 文件浏览
- 附赠游戏(部分)

尚未安装的软件包括:

- 阅读器
- 同花顺
- 媒体播放器插件
- 手机伴侣
- 附赠游戏(部分)

如果您需要自行安装,请使用「随附软件」光盘。安装的步骤如下:

- 1. 将 Smartphone 连上桌上型计算机。
- 2. 将「随附软件」光盘放入桌上型计算机的光驱。
- 3. 光盘上的安装程序会自动运行。
- 4. 选择您要显示的语言。
- 5. 在欢迎使用的画面上单击[下一步]。
- 6. 单击 [是] 接受授权合约。
- 7. 依据您的需要,选择[典型安装]、[全部安装]或[自定义安装]。单击[下一步]。
- 8. 如果您之前选择 [自定义安装],接受或更改安装文件的文件夹。单击 [下一步]。
- 屏幕会显示您要安装的程序列表。如果您之前选择[自定义安装],请勾选您要安装的软件。
   单击[下一步]。
- 10. 查看您选择要安装的程序。如果正确,按[下一步];如果想要更改安装的程序,按[上一步]。
- 11. 屏幕会出现信息通知您安装的进度。请遵照屏幕的指示完成安装。
- **12.** 所选的程序安装完毕之后,请关闭您的移动电话,并且重新开机,以确保新安装的程序可以 正常运作。

#### ∢备注)

- 安装时会需要一些暂时的保存空间。如果发生内存不足的现象,请关闭其他运行中的程序或者重新开机您的 Smartphone 再安装。
- 在您的 Smartphone 出厂后,手机随附的「随附软件」光盘仍可能推出更新的版本。想要查看并且下载最新的随附程序版本,或是其他相关的最新信息,请到 www.mio.com.cn 网站。
- 为了安全性考量,您的 Smartphone 已于出厂时被锁定,您无法安装除了「随附软件」 光盘所附以外的其他获得 Microsoft 认证,且兼容于 Smartphone 的程序。如果您想要为 Smartphone 解锁来安装其他程序,请到 www.mio.com.cn 网站进行线上解锁。

# 14.2 任务管理器

「任务管理器」程序用来监督 Smartphone 内建程序使用内存的状况并且允许您停止程序。

当您每次开机后使用内建程序时,即使已经离开一个程序切换到另外一个程序,所有程序仍旧存在于背景并且占用着 RAM 内存。Smartphone 通常会自动调节内存的分配。万一发生内存足的现象,您可以借着停止程序来释放内存。方法如下:

- 1. 在主屏幕按[开始] 左功能键,选择[任务管理器]。
- 2. 屏幕会出现运行中的程序列表。按上/下键选择您要停止的程序,然后按[停止] 左功能键。
- 3. 按[菜单] 右功能键,选择[隐藏] 离开,回到上一个画面。任务管理器仍然会在背景监督。

#### ◀备 注▶

● 任务管理器监督的是内建的程序(例如:用于 Smartphone 的 Windows Mobile<sup>™</sup> 的核心 程序、照相机、彩信程序、来电写真等),它并不会监督外加的软件(例如:阅读 器、文件浏览等)。

# 14.3 文件浏览

「文件浏览」程序让您浏览及管理 Smartphone 文件与文件夹。您可以新建文件夹,也可以对文件 与文件夹进行剪切、复制、粘贴、重命名与删除等功能。

## 打开文件浏览

安装文件浏览程序之后,在主屏幕按[开始]左功能键,选择[文件浏览]打开程序。

屏幕显示 Smartphone 的根目录。您可以按上/下键选择文件或文件夹,然后按动作键打开。

要返回上一层文件夹,请按后退键或是移到 🖬 ... 图标后按动作键。

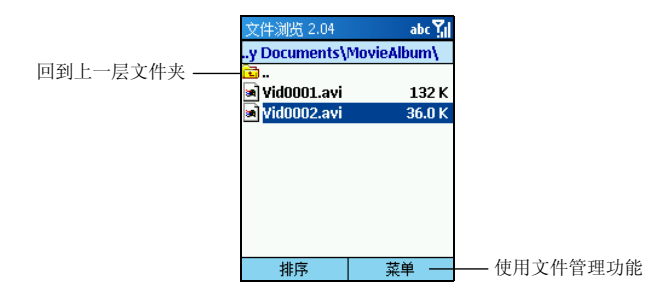

文件浏览会显示所选目录下所有的子文件夹名称,文件的名称、扩展名与大小(大小显示的最大 长度为五个字符,并仅允许两位小数点)。

### 浏览与查找

打开文件浏览之后,若要查找 Smartphone 上的文件,您可以利用下述方法之一:

- 利用方向键。
  - **左键** 到上一页
  - 右键 到下一页
  - 上键 移到上一项
  - 下键 移到下一项
  - 动作键 运行程序或进入目前所选的文件夹
- 利用数字键。您可以输入想要查找的文档名,就能快速地在目前位置找到文件。例如,要找 fower.jpg 文件,您可以输入开头字母并等待两秒,光标将会移动到拼字符合的文件处。

## 排序

文件浏览提供四种排序方式,协助您有系统地浏览 Smartphone 上的文件。

按[排序] 左功能键,您可以选择的项目如下:

| 排序选项 | 描述                              |
|------|---------------------------------|
| 名称   | 根据文件名称递减排列, 画面会显示文件名称与大小。此为默认值。 |
| 日期   | 根据日期递减排列, 画面会显示文件名称与日期。         |
| 大小   | 根据文件大小递减排列, 画面会显示文件名称与大小。       |
| 类型   | 根据文件类型递减排列, 画面会显示文件名称与类型。       |

## 管理文件

按[菜单] 右功能键可以使用文件浏览提供的管理功能。描述如下:

| 文件浏览菜单 | 描述                                                     |
|--------|--------------------------------------------------------|
| 新建文件夹  | 在目前文件夹内加入新的文件夹。您可以直接输入新的文件夹名称(其<br>完全路径长度范围为1~255个字符)。 |
| 删除     | 删除所选的文件或文件夹。                                           |
| 重命名    | 为所选的文件或文件夹重命名(其完全路径长度范围为 1~255 个字符)。<br>您不可以重命名文件的扩展名。 |
| 剪切     | 剪切所选的文件或文件夹。剪切后,可以移动到另一文件夹内粘贴。                         |
| 复制     | 复制所选的文件或文件夹。复制后,可以移动到另一文件夹内粘贴。                         |
| 粘贴     | 将被剪切或复制的文件或文件夹,粘贴到目前文件夹内。                              |
| 属性     | 显示所选的文件或文件夹的信息,例如类型、位置、大小等等。                           |

#### ∢注意♪

■ 删除文件时请务必谨慎,以避免不当的删除影响到 Smartphone 的正常运作。

# 14.4 阅读器

「阅读器」程序让您可以在 Smartphone 上浏览 TXT、HTML、PDB 与 PRC 格式的文件,它还具有书 签、收藏夹与自动翻页等功能。

您可以从网络下载(必要时需要购买)文件到您的桌上型计算机。然后利用 ActiveSync 将文件复制到 Smartphone 的 \Storage\My Documents 文件夹或是 SD/MMC 卡上。

## 打开与关闭阅读器程序

安装阅读器程序之后,在主屏幕按[开始]左功能键,选择[阅读器]打开程序。 要离开阅读器,在阅读器主屏幕按[菜单]右功能键,选择[退出]。

### 书柜与文件列表

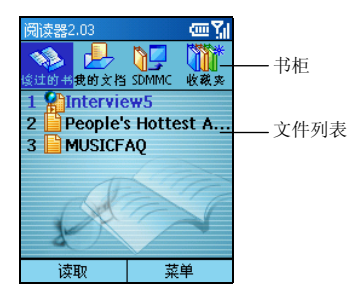

当您打开阅读器来到主屏幕时,您会看见上层出现一列书柜,由下述四个书箱组成:

- 读过的书 显示您最近浏览过的七个文件。
- 我的文档显示 \Storage\My Documents 文件夹内的所有文件(仅显示支持格式的文件)。
- SDMMC 显示 SD/MMC 卡(如果有安装的话)的所有文件(仅显示支持格式的文件)。
- 收藏夹显示添加到收藏夹的所有文件。

屏幕中央则显示所选书箱的文件列表。文件列表每页可显示七个文件。如果文件数量超过七个, 您可以选择[更多]显示其他文件。每个文件配有一个编号、图标与名称:不同类型的文件会显示 不同的图标。

## 阅读文件

要打开并阅读文件,请依据文件列表按文件的对应数字键;或是按上/下键选择后,按[读取]左功 能键。

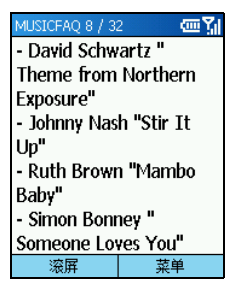

文件打开后,您可以:

- 按上键或下键向上或向下移动一行。
- 按右键或左键切换到上一页或下一页。
- 按[菜单]右功能键,选择[跳转到]以直接跳转到特定页面。在屏幕显示的方框内输入页码, 然后按[完成] 左功能键就可以跳到该页。
- 按[菜单] 右功能键,选择[全屏显示] 以全屏模式阅读文件。按动作键可以离开全屏模式。
- 按[滚屏] 左功能键,程序会根据您的设置而自动翻页。也就是说您无需按方向键就能浏览文件的所有内容。(您可以更改自动翻页的间隔时间,详情请见本节稍后的「阅读器设置」。)按[停止] 左功能键可停止自动翻页功能。
- 使用 [菜单] 的选项运行一些动作。(请见稍后的描述。)

### 使用书签

阅读文件时,您可以按[菜单]右功能键,选择[设置书签]为目前页面加上书签,便于日后直接跳转到该页面。一个文件只能设置一个书签,新的书签会取代旧的。

以后当您阅读同一个文件时,只要按[菜单]右功能键,选择[跳转到书签位置]就可以。

## 阅读器收藏夹

您可以将您经常要阅读的文件加入收藏夹书箱内,便于您平时打开文件阅读。 按[菜单]右功能键,选择[添加到收藏夹]将选中的文件添加到收藏夹。

### 阅读器设置

按[菜单] 右功能键,选择[设置],您可以更改下述设置,设置完成后按[完成] 左功能键。

| 阅读器设置项目 | 描述                                                        |
|---------|-----------------------------------------------------------|
| 编码类型    | 可设为 Unicode、繁体中文 (Big 5) 或简体中文 (GB)。                      |
| 字体大小    | 可设为小、中或大。中为默认值。                                           |
| 字型      | 可选择您喜好的字型。                                                |
| 字体颜色    | 可选择您喜好的字体颜色。共有 16 种颜色可供选择。                                |
| 背景颜色    | 可选择您喜好的背景颜色。共有 16 种颜色可供选择。                                |
| 滚屏间隔    | 可设置文件自动翻页时的时间间隔。可设范围为1~60秒,默认值为5秒。                        |
| 记住最后位置  | 勾选本项可让阅读器记忆阅读某文件时的最后位置。当您下次打开该<br>文件时,便会显示上次离开阅读器前所读到的页面。 |

## 管理书柜

在阅读器主屏幕时,您可以按[菜单]石功能键使用下述功能:

| 阅读器主屏幕菜单 | 描述                |
|----------|-------------------|
| 添加到收藏夹   | 将选中的文件添加到收藏夹。     |
| 从收藏夹中删除  | 将选中的文件从收藏夹删除。     |
| 删除       | 删除选中的文件。          |
| 设置       | 更改阅读器的设置。(请见上一节。) |
| 退出       | 离开阅读器。            |

# 14.5 同花顺

同花顺是专门为 Smartphone 设计的股票行情客户端软件。其特色包括:

- 不间断地显示最新的实时行情
- 完整显示历史行情
- 可以利用手机委托下单,以及查询持仓

#### ◀备 注▶

- 请确认 Smartphone 的网际网络连接功能已设好。
- 使用订阅短信与委托下单等同花顺提供的服务必须额外付费。

## 启动同花顺

在主屏幕按[开始] 左功能键,选择[同花顺]即可进入同花顺主屏幕。

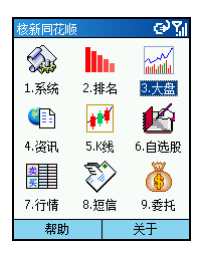

同花顺的主屏幕显示九个功能的图标。要使用这些功能,按方向盘卷动到您要的功能,再按动作 键;您也可以根据功能图标前显示的快捷键,直接按数字键打开该功能。按[返回]右功能键或是 后退键可以回到同花顺主屏幕。

## 功能介绍

### 系统

| 系统<br>  定购服务            | abc Yıl | 项目    | 描述                        |
|-------------------------|---------|-------|---------------------------|
| □添加营业部<br>■删除营业部<br>□¥∓ |         | 定购服务  | 缴交每月服务费用。                 |
| □帮助                     |         | 添加营业部 | 增加备选营业部。                  |
|                         |         | 删除营业部 | 显示营业部列表。选择您要删除的营业部,并确认删除。 |
| 确定                      | 返回      | 关于    | 显示同花顺软件的相关信息。             |
|                         |         | 帮助    | 显示同花顺程序的操作指南与快捷键列表等帮助信息。  |

#### 排名

| 综合排名   |      | ୢୖ୰ୄୣ୵୲ |
|--------|------|---------|
| 上证A股 - | - 涨幅 |         |
| 洛阳玻璃   |      | 9.92%   |
| 宁波富邦   |      | 8.17%   |
| 厦门钨业   |      | 7.03%   |
| 张江高科   |      | 6.44%   |
| 宏盛科技   |      | 5.76%   |
| 康美药业   |      | 5.62%   |
| *ST永生  |      | 5.05%   |
| 涪陵电力   |      | 5.01%   |
| ST联 华  |      | 4.97%   |
| 道博股份   |      | 4.07%   |
| 贫单     | i i  | 5a      |

进入排名画面之后,按上/下键移动到您要查看的股票,然后按动作键 可以查看所选股票的个股行情。按[返回]右功能键或是后退键可以回到 排名画面。

在排名画面,您可以利用[菜单]选项进行以下操作:

- 升序/降序 依照升序或降序排名。
- 市场选择不同市场的股票排名数据。
- 选项选择不同的排名项目。排名项目会显示在第三列。

#### 大盘

大盘画面提供五种标签页供您查看。进入大盘画面时,默认显示为上证指数分时。

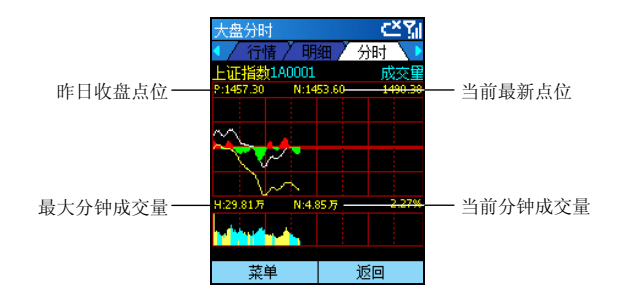

要切换标签页,按左/右键,或是按[菜单]左功能键再选择标签。要查看不同市场的股票数据,按 [菜单] 左功能键再选择[市场] → 您要查看的市场。

当您切换到K线标签时,可以额外进行以下操作:

- 按上/下键移动光标到某一时刻再按快捷键 02,可以进入相应的详细历史数据。
- 按[菜单] 左功能键再选择指标,可以更改画面下方显示的数据指标。
- 按[菜单] 左功能键再选择周期,可以更改画面中间显示的数据周期。

#### 资讯

资讯功能向用户提供各类信息。

进入资讯画面之后,您会看到一些资讯提供商在此发布他们的专业资讯。按上/下键选择资讯提供 商,再按动作键可以进入下一层目录;按后退键可回到资讯画面。

#### K线

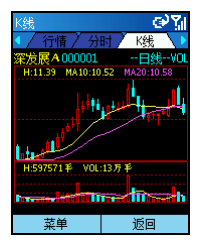

要查看某一股票或是大盘指数的 K线,在选择 K线功能之后,输入要查 看的股票代码或是大盘指数代码,再按[确定]左功能键。K线画面各标 签页的使用说明,请见前述「大盘」一节。

#### 自选股

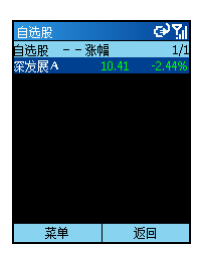

您可以在自选股列表中设置您想要追踪行情的股票。

在自选股画面,您可以利用[菜单]选项进行以下操作:

- 添加 输入股票代码添加自选股。您也可以输入股票的拼音简称 (即拼音字头),如「中国联通」可以输入"zglt",画面会出现股 票列表供您选择。
- 删除 删除您从自选股列表中选择的股票。
- 选项选择您要显示在画面上的股票资讯,例如涨幅、成交量等。
- 行情 进入所选股票的行情页面。按后退键可回到自选股画面。

#### 行情

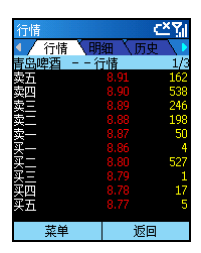

要查看某一股票或是大盘指数的行情,在选择行情功能之后,输入要查 看的股票代码或是大盘指数代码,再按[确定] 左功能键。

行情页面分为几页显示,按上/下键翻页查看。

行情画面各标签页的使用说明,请见前述「大盘」一节。

### 短信

短信功能让用户订阅各类短信。进入短信画面所显示的第一个页面为服务器传到 Smartphone 上的 短信文件夹。选择一个文件夹再按[确定] 左功能键可以查看文件夹内的短信项目(第二个页面)。 选择您要查看的短信项目再按[确定] 左功能键可以查看短信的简介(第三个页面)。 在短信简介页面时,您可以:

- 按[订阅] 左功能键订阅所选的短信。
- 按[菜单]右功能键,选择[点播]。使用此功能时,当某一股票价格到达您所设置的上限时, 您将会收到短信预警。并非所有的短信都有点播功能。
- 按[菜单] 右功能键,选择[退订] 取消所选短信的订阅或是点播。

### 委托

委托功能让您进行实时股票交易。

在进行实时股票交易之前,您必须先进行认证。输入您的帐户信息后,按动作键。认证通过后, 便可进入委托功能的主屏幕。

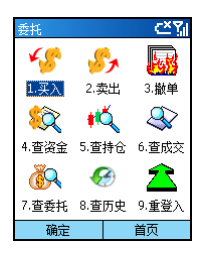

委托功能的主屏幕显示九个功能的图标。要使用这些功能,按方向盘卷 动到您要的功能,再按动作键;您也可以根据功能图标前显示的快捷键, 直接按数字键打开该功能。以下是委托交易时的功能介绍:

| 项目  | 描述                                                                                                    |
|-----|----------------------------------------------------------------------------------------------------|
| 买入  | <ol> <li>在买入画面上,选择市场,程序会自动显示金额与帐号。</li> <li>输入股票代码,并且发送查询股票信息的请求。</li> <li>查询成功后,修改买入价格并且输入买入数量,按[买入]左功能键并且确认。</li> <li>如果买入委托成功,屏幕会显示成功提示与合同编号。</li> </ol> |
| 卖出  | 操作与买入相同。按[选项]右功能键,选择[持仓]可以显示当前持有股。                                                                                                    |
| 撤单  | 在可撤委托记录列表上,按上/下键选择一项委托记录,按[确定]左功能键提交撤<br>单申请。                                                                                                    |
| 查资金 | 显示资金余额、可用资金、可取资金与冻结资金等数据。您可以按[选项]左功能<br>键,选择以人民币、美元或是港币显示数据。                                                                                                |

| 项目  | 描述                              |
|-----|---------------------------------|
| 查持仓 | 按上厂键选择持有股后,按动作键进入相应股的行情信息画面。    |
| 查成交 | 查询当日的成交数据。                      |
| 查委托 | 查询当日的委托数据。按[撤单] 右功能键可以撤销所选的委托项。 |
| 查历史 | 查询成交历史记录。                       |
| 重登入 | 重新登入委托服务器。                      |

媒体播放器插件 (MPEG4 Plug-in) 安装在桌上型计算机之后, 您便可以在桌上型计算机使用 Windows Media Player 播放您在 Smartphone 上所录下的影片文件。

# 14.7 手机伴侣

「手机伴侣」程序让您可以在桌上型计算机端管理 Smartphone 上的信息与数据,不但强化了 Smartphone 的功能,也让您更容易进行 Smartphone 的操作。

#### ◀备 注▶

- 安装与运行手机伴侣程序之前,请先通过 ActiveSync 将您的 Smartphone 连上桌上型计算机。(在桌上型计算机安装 ActiveSync 的程序请参阅本书第 1.5 节。)
- 您的桌上型计算机上必须安装 Windows Media Player 9.0 或更高,才能正常运行手机伴侣程序。
- 手机伴侣程序不支持 Windows 98。

当您选择 [全部安装] 或 [自定义安装] 安装好手机伴侣程序后,桌上型计算机的桌面会出现该程序的快捷方式。双击该快捷方式可以打开程序,屏幕会出现手机伴侣的主屏幕。

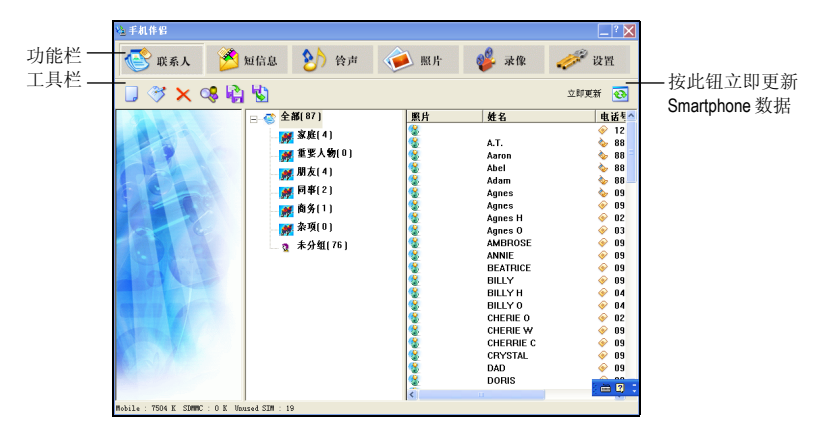

手机伴侣主屏幕的上层为功能栏,显示六大功能供您使用。(请见本节稍后的描述。)功能栏的 下一层为工具栏,左边显示的工具钮会因为您选择的功能而不同,右边则固定为立即更新钮 🐼。

## 使用联系人

在默认的状态下,程序打开后会加载并且显示保存在 Smartphone 与 SIM 卡的联系人数据。

画面中间栏会显示您在来电写真程序所建立的联系人群组,以及各群组的联系人数目。右栏则显 示各群组内的联系人详细数据。

| 这手机伴侣                 |                                                                    |                                                                 |      |                                                                                                    | _ ? 🗙                                                                                                    |
|-----------------------|--------------------------------------------------------------------|-----------------------------------------------------------------|------|----------------------------------------------------------------------------------------------------|----------------------------------------------------------------------------------------------------|
| 💽 联系人                 | 🖄 短信息                                                              | 🕑 铃声                                                            | 🧼 照片 | 🐝 录像                                                                                                    | 🤣 设置                                                                                                    |
| 🔋 🎯 🗙 (               | ୍ଟ 🖓 🖏                                                             |                                                                 |      |                                                                                                    | 立即更新 💽                                                                                                    |
|                       | 😑 🐼 全部                                                             | [ 87 ]                                                          | 照片   | 姓名                                                                                                    | 电话号合                                                                                                    |
|                       | 990<br>990<br>990<br>990<br>990<br>990<br>990<br>990<br>990<br>990 | 家庭(4)<br>新要人物(0)<br>朝友(4)<br>同爭(2)<br>商务(1)<br>条項(0)<br>未分组(76) |      | A.T.<br>Aaron<br>Abel<br>Adams<br>Agnes<br>Agnes<br>Ag | <ul> <li> <ul> <li>↓</li> <li>↓</li></ul></li></ul> |
| Mobile : 7504 K SDMMC | C : O K Unused SIM : 19                                            |                                                                 |      |                                                                                                    |                                                                                                    |

要新建联系人:

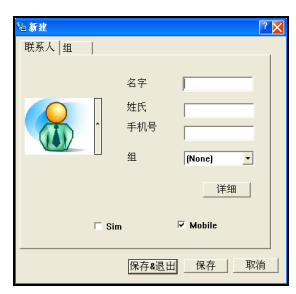

在工具栏上单击新建图标 📃 进入新建画面。

输入新联系人的数据,或是为此联系人指定群组。您可以选择要将此联系人保存在 SIM 卡 (Sim)或 Smartphone (Mobile)上,默认值为 Smartphone。输入完成后,单击[保存]钮保存信息并且继续添加其 他联系人,或是单击[保存&退出]钮保存信息然后回到主屏幕。

#### ∢备注)

■ 当您选择将联系人保存在 Smartphone 上时,还可以单击 [详细] 输入更多的信息。

其他联系人功能包括:

| 功能   | 描述                                                                                                    |
|------|----------------------------------------------------------------------------------------------------|
| 💞 编辑 | 在画面右栏选择一联系人,然后在工具栏上单击编辑图标 🍼 可以编辑选中的<br>联系人数据。                                                                                      |
| 🗙 删除 | 在画面右栏选择一联系人,然后在工具栏上单击删除图标 🔀 可以删除选中的<br>联系人。                                                                                        |
| 🤇 查找 | 在工具栏上单击查找图标 🥵 进入查找画面。<br>在[输入姓名]处输入您要查找的联系人名称,程序就会搜寻您要找的联系人,并<br>且将其名称与电话号码显示在画面下方。您也可以只输入部分名称,如果画面下<br>方显示的不是您要找的联系人,单击[下一个]继续搜寻。 |
| 📔 备份 | 在工具栏上单击备份图标 🚱 进入备份画面。<br>在 [名字] 处输入联系人数据备份的文件名称,然后单击 [保存]。                                                                         |
| 😼 恢复 | 在工具栏上单击恢复图标 😼 进入恢复画面。<br>在 [名字] 处选择要恢复的联系人数据备份的文件名称,然后单击 [恢复]。                                                                     |

## 使用短信息

在手机伴侣主屏幕单击 [短信息] 功能图标,程序会加载并且显示保存在 Smartphone 的短信息。

画面中间栏会显示 Smartphone 上的短信息文件夹,以及各文件夹的信息数目。右栏则显示各文件 夹内的短信息。

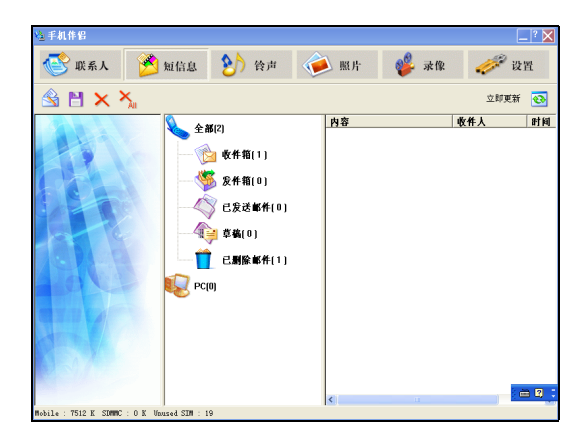

要新建短信息:

| 医新建     | 7     |
|---------|-------|
| 收信人:    | 收件人   |
| SMS 文本: | 8/160 |
|         |       |
|         |       |
|         |       |
| I       |       |
|         | 发送    |

在工具栏上单击新建图标 <u></u>进入新建画面。

在[收信人]处输入短信息收信人的移动电话号码,或是单击[收件 人]从联系人列表中选择。在输入区输入短信息的内容,然后单击 [发送],程序会立即发送短信息。

其他短信息功能包括:

| 功能     | 描述                                                                 |
|--------|--------------------------------------------------------------------|
| 📔 保存到  | 在画面右栏选择一个或多个您要保存的短信息,然后在工具栏上单击保存到图标 📔。在画面的[名字]处输入保存文件的名称,然后单击[保存]。 |
| ➤ 删除   | 在画面右栏选择一个您要删除的短信息,然后在工具栏上单击删除图标 🗙 。                                |
| 🗙 全部删除 | 在工具栏上单击全部删除图标 🌺 可以删除选中的文件夹中全部的短信息。                                 |

## 使用铃声

在手机伴侣主屏幕单击[铃声]功能图标,程序会加载并且显示保存在 Smartphone 的铃声。

画面左栏出现 Windows Media Player 的接口。中间栏上层会显示桌上型计算机上的文件夹,右栏上 层则显示其音频文件列表。中间栏下层显示 Smartphone 图案,右栏下层则显示其音频文件列表。

| ▲手机伴侣                                                        |                                                                                                    |                                                                                                    |                                                                                  |                                                                                                    | _ ? 🗙 |
|--------------------------------------------------------------|----------------------------------------------------------------------------------------------------|----------------------------------------------------------------------------------------------------|----------------------------------------------------------------------------------|----------------------------------------------------------------------------------------------------|-------|
| 💽 联系人 [ 🎽                                                    | 短信息 😢 铃声                                                                                                    | 🍻 照片                                                                                                    | 鐣 录像                                                                             | 1                                                                                                    | 设置    |
| 🌯 🌆 🍕 🗙                                                      |                                                                                                    |                                                                                                    |                                                                                  | 立即更                                                                                                    | ¥ 💽   |
|                                                              | ● ● 200<br>● ● 2010 vource<br>● ● 0510 vource<br>● ● 0510 vource<br>● ● 0510 vource<br>● ● 0510 vource<br>● ● 2010年3<br>● ● 2010年3<br>● ● 2010年3<br>● ● ● 2010年3<br>● ● ● 2010年3<br>● ● ● 2010年3<br>● ● ● 2010年3<br>● ● ● 2010年3<br>● ● ● ● ● ● ● ● ● ● ● ● ● ● ● ● ● ● ● | <u>8</u> #                                                                                                    | 11展名                                                                             | 5 大小                                                                                                    |       |
|                                                              |                                                                                                    | 🔶 To P                                                                                                    | C ANR C                                                                          | 🥇 To Mob                                                                                                    | ile   |
| 44 04 0101<br>Ceneric-Ring2.mid<br>390 b<br>2003-12-30 17:16 | 1 miles                                                                                                    | Genericking2<br>ring01<br>ring02<br>ring03<br>ring04<br>ring05<br>ring06<br>ring06<br>ring00<br>ring00<br>ring10<br>ring12<br>ring12<br>ring13 | nid<br>nid<br>anf<br>anf<br>anf<br>anf<br>anf<br>anf<br>anf<br>anf<br>anf<br>anf | 390 b<br>16, 71 Kb<br>13, 73 Kb<br>2, 94 Kb<br>5, 30 Kb<br>13, 81 Kb<br>16, 62 Kb<br>5, 29 Kb<br>4, 32 Kb<br>10, 52 Kb<br>23, 43 Kb<br>10, 07 Kb |       |
| Mobile : 7512 K SDMMC : 0 K Unv                              | 15ed SIM : 19                                                                                                    |                                                                                                    |                                                                                  |                                                                                                    |       |

您可以针对铃声进行下述功能:

| 功能       | 描述                                                                                                    |
|----------|----------------------------------------------------------------------------------------------------|
| 😢 设置手机响铃 | 在工具栏上单击设置手机响铃图标 😧 进入设置画面。<br>您可以为 Smartphone 设置各类声音,包括:来电铃声、提醒、各类信息、<br>闹钟、警告、键盘控制等。设置完成后,单击[确定]。             |
| 🏖 设置群组响铃 | 在工具栏上单击设置群组响铃图标 🏡 进入设置画面。<br>您可以为 Smartphone 与 SIM 卡的联系人群组设置响铃。设置完成后,单击[确定]。                                  |
| 😪 重命名    | 选择一个音频文件,然后单击工具栏上的重命名图标 😪 可以为该文<br>件重命名。                                                                      |
| ★ 删除     | 选择一个音频文件,然后单击工具栏上的删除图标 🔀 可以删除该文件。                                                                             |
| 播放       | 选择一个音频文件,利用左栏 Windows Media Player 接口播放该文件。                                                                   |
| 复制音频文件   | 要将 Smartphone 的音频文件复制到桌上型计算机,在右栏中间单击 중 To PC 图标。要将桌上型计算机的音频文件复制到 Smartphone,则单击 중 To Mobile 图标。您也可以用鼠标直接拖曳文件。 |

## 使用照片

在手机伴侣主屏幕单击 [照片] 功能图标,程序会加载并且显示保存在 Smartphone 的图像文件。

画面左栏可以让您预览选中的图像文件。中间栏上层会显示桌上型计算机上的文件夹,右栏上层则显示其图像文件列表。中间栏下层显示 Smartphone 图案,右栏下层则显示其图像文件列表。

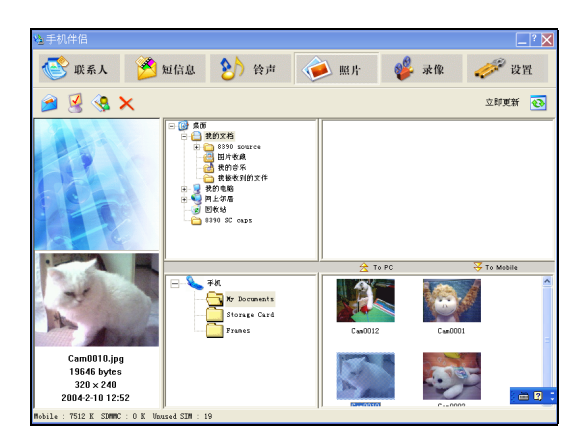

您可以针对照片进行下述功能:

| 功能           | 描述                                                                                                    |
|--------------|----------------------------------------------------------------------------------------------------|
| 送送到邮件<br>接收者 | 在工具栏上单击 彦 图标,以电子邮件的方式发送选中的图像文件。                                                                               |
| · 设置为墙纸      | 在工具栏上单击 🛃 图标,将选中的图像文件设为 Smartphone 的背景图案。                                                                     |
| 😪 重命名        | 选择一个图像文件, 然后单击工具栏上的重命名图标 🚱 可以为该文件重命名。                                                                         |
| ★ 删除         | 选择一个图像文件,然后单击工具栏上的删除图标 🗙 可以删除该文件。                                                                             |
| 复制图像文件       | 要将 Smartphone 的图像文件复制到桌上型计算机,在右栏中间单击 🚖 To PC 图标。要将桌上型计算机的图像文件复制到 Smartphone,则单击 😽 To Mobile 图标。您也可以用鼠标直接拖曳文件。 |

## 使用录像

在手机伴侣主屏幕单击 [录像] 功能图标,程序会加载并且显示保存在 Smartphone 的影片文件。

画面左栏出现 Windows Media Player 的接口。中间栏上层会显示桌上型计算机上的文件夹, 右栏上 层则显示其影片文件列表。中间栏下层显示 Smartphone 图案, 右栏下层则显示其影片文件列表。

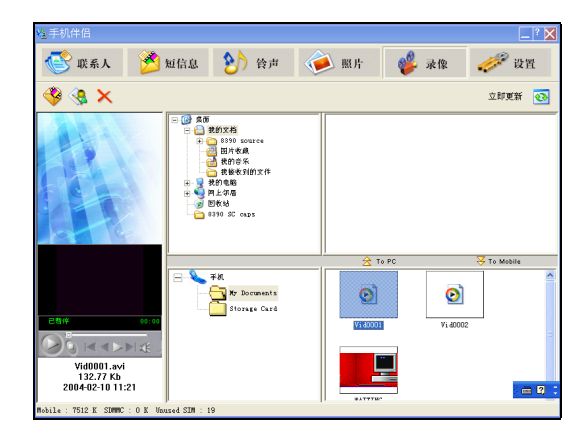

您可以针对录像进行下述功能:

| 功能             | 描述                                                                                                    |
|----------------|----------------------------------------------------------------------------------------------------|
| ✓ 发送到邮件接<br>收者 | 在工具栏上单击 爷 图标,以电子邮件的方式发送选中的影片文件。                                                                                   |
| 😪 重命名          | 选择一个影片文件, 然后单击工具栏上的重命名图标 🚱 可以为该文件<br>重命名。                                                                         |
| ★ 删除           | 选择一个影片文件,然后单击工具栏上的删除图标 🗙 可以删除该文件。                                                                                 |
| 播放             | 选择一个影片文件,利用左栏 Windows Media Player 接口播放该文件。                                                                       |
| 复制影片文件         | 要将 Smartphone 的影片文件复制到桌上型计算机,在右栏中间单击<br>分 To PC 图标。要将桌上型计算机的影片文件复制到 Smartphone,则单击<br>下o Mobile 图标。您也可以用鼠标直接拖曳文件。 |

## 使用设置

在手机伴侣主屏幕单击[设置]功能图标,可以进行其他设置。

| 功能    | 描述                                        |  |
|-------|-------------------------------------------|--|
| 主人信息  | 让您输入个人信息,包括:姓名、电话号码与电子邮件地址。               |  |
| IE收藏夹 | 让您编辑 IE 浏览器的收藏夹列表。                        |  |
| 模式    | 让您备份、恢复或删除 Smartphone 的数据。                |  |
| 电信运营商 | 让您进行移动网络设置。                               |  |
| 默认值   | 让您恢复[主人信息]、[IE收藏夹]、[模式]、[电信运营商]等项目的最初默认值。 |  |

**15** 游戏软件

本章描述如何使用 Smartphone 提供的 Java 程序与游戏,以及附赠的游戏软件。

本章内容大纲:

| 15.1 | Java 游戏             |  |
|------|---------------------|--|
| 15.2 | 核金发条 (Metal Strike) |  |

# 15.1 Java 游戏

Java 程序让您在 Smartphone 上运行 Java 游戏。

## 激活 Java 程序

在主屏幕按[开始] 左功能键,选择 [Java] 进入 Java 程序主屏幕。

您的 Smartphone 可以通过下述两种方式安装 Java 游戏:

- 在 Smartphone 上直接运行 JAR 文件
- 利用 IE 浏览器连接网际网络,通过 HTTP 下载 JAD 文件(不支持 WAP)

您的 Smartphone 已经安装 Mio 打火小英雄游戏。

#### ◀备 注▶

■ 您也可以在主屏幕按[开始] 左功能键,选择[游戏] → [Mio 打火小英雄]。

■ 您的 Smartphone 不支持通过电信网络安装 Java 游戏。

## Mio 打火小英雄

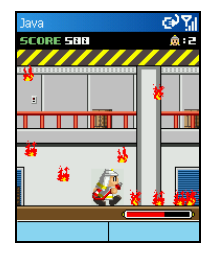

- 1. 在主屏幕按[开始] 左功能键,选择 [Java]。
- 2. 在 Java 程序主屏幕选择 [Mio 打火小英雄],按 [运行] 左功能键。
- 3. 按 [继续] 右功能键。
- 4. 选择 [NEW GAME] (新游戏),按 [选择] 右功能键。

#### 游戏控制键

| 按键              | 作用              |                 |
|-----------------|-----------------|-----------------|
| 方向键或数字键 2/8/4/6 | 控制上(跳)下左右方向的行动。 |                 |
| 动作键或数字键 5       | 射击。             |                 |
| 数字键 7/9         | 现出锄头道具让主角除去障碍物, | 可以藉此获得额外得分或是工具。 |

## 15.2 核金发条 (Metal Strike)

核金发条是一个 2D 过关式射击游戏,分为两个任务,每一任务包括具有不同特性的武器装备与 地形的战斗。

核金发条采用俯视角度呈现,玩家控制的主角在城市、乡村中突破重重障碍奋勇前进,每前进一 公尺都将遭到敌人最顽强的阻击。面对着从四面八方包围而来的装备着不同武器的敌人,主角可 以选用包括主战机枪、导弹等各类型新武器装备与他们战斗到底。在核金发条中,玩家可以随时 补充道具获得新式武器或者提升武器威力。

在防御方面,主角有生命力与生命个数分别代表受损程度与继续游戏的机会,被敌人的炮火击中 会使生命力有不同程度的下降直到爆炸毁灭,生命个数用尽时,任务便失败。

## 安装核金发条

您的 Smartphone 已经装有核金发条第一关。若要玩核金发条第二关,请使用「随附软件」光盘安装(安装方法请见本书第14.1 节的描述),并选择[自定义安装],勾选[核金发条第二关],然后 遵照屏幕的指示完成安装。

### 玩核金发条游戏

- 1. 在主屏幕按[开始] 左功能键,选择[游戏] → [核金发条]。
- 2. 在商标画面上按任意键,然后在版权画面上按任意键。
- 3. 游戏的主屏幕出现。您可以在主屏幕选择以下功能:
  - 开始从第一关开始游戏。
  - 继续 从上次离开时的关卡重新开始。
  - 设置 更改设置。(请见稍后的「设置」一节。)
  - 帮助介绍道具的功能。
  - 退出 离开游戏。
- 在游戏途中若要离开游戏,按右功能键。屏幕会出现 Continue (继续) 与 Quit (离开)两个选择。 请按上/下键选择,然后按动作键。离开时程序会自动保存进度并且返回核金发条主屏幕。

### 游戏控制键

| 按键                  | 作用                                                        |
|---------------------|-----------------------------------------------------------|
| 方向键或<br>数字键 2/8/4/6 | 控制上下左右方向的行动。                                              |
| 左功能键或<br>数字键 5      | 射击。再按一次为停止射击。您可以控制主角在射击时平行移动而不<br>改变方向。双按方向键可以控制主角在射击时转向。 |
| 右功能键                | 让您离开。离开时会自动保存进度并且返回核金发条主屏幕。                               |

## 游戏接口与道具介绍

游戏进行中,您可以在屏幕上看到生命个数、生命力、武器等级与得分数。

在核金发条主屏幕选择[帮助]则可以取得道具的介绍。屏幕左边显示您会在游戏过程中看到的道 具图标,右边则代表吸收该道具后对您提供的帮助。

|                                    | 图标 | 名称   | 描述           |
|------------------------------------|----|------|--------------|
|                                    |    | 生命道具 | 增加主角的生命个数。   |
|                                    |    | 导弹道具 | 增加导弹数量。      |
|                                    |    | 防御道具 | 产生防御光圈增加防御力。 |
|                                    |    | 威力道具 | 增加火炮的攻击力。    |
| <b>-320</b> 18 00008800 <b>%</b> . | ۲  | 金币道具 | 增加得分。        |

### 设置

在主屏幕选择[设置]可以设置振动、音乐与声音三个项目。按上/下键选择项目,然后按动作键在 ON (开)与 OFF (关)之间进行切换。设置完成后,选择 QUIT (退出)回到主屏幕。

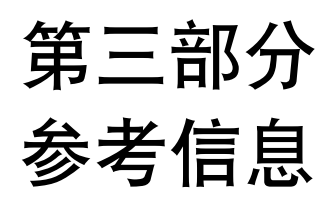

16 参考

本章提供参考信息。

本章内容大纲:

| 16.1 | 产品规格   |     |
|------|--------|-----|
| 16.2 | 常见问题   |     |
| 16.3 | 恢复出厂状态 | 194 |
| 16.4 | 安全规范宣告 | 195 |
|      |        |     |

# 16.1 产品规格

| 项目        | 规格                                                                                                    |
|-----------|----------------------------------------------------------------------------------------------------|
| 处理器       | Intel X-Scale 200MHz                                                                                                    |
| 操作系统      | 用于 Smartphone 的 Windows Mobile™                                                                                                    |
| 内存        | <ul> <li>48MB ROM (使用者实际可用的最大保存空间约为 15MB,保存空间会 依安装的程序多寡而减增。)</li> <li>32MB SDRAM</li> </ul>                                                       |
| 屏幕        | 2.2 吋 Transflective 彩色液晶显示屏、26 万色、176x220 像素、具背光                                                                                                  |
| 电源适配器     | 100~240V, 1A                                                                                                    |
| 电池        | 750mAH                                                                                                    |
| 持续待机时间    | 约 70 到 100 小时                                                                                                    |
| 持续通话时间    | 约2到3小时                                                                                                    |
| WAN 功能    | <ul> <li>GSM900、支持标准 GSM、1800 (DCS)、1900 (PCS)</li> <li>GPRS Class 8 设备</li> <li>SMS over GPRS</li> </ul>                                         |
| ⅣO功能      | <ul> <li>麦克风</li> <li>扬声器</li> <li>USB 1.1 slave (ActiveSync 同步用)</li> <li>IrDA (SIR 1.2, 115.2kbps)</li> <li>SD/MMC 存储卡插槽 (不支持 I/O 卡)</li> </ul> |
| 相机        | 固定式 CMOS 相机、300K 像素、VGA                                                                                                    |
| 尺寸(宽x高x长) | 50.9 x 24.2 x 99 mm                                                                                                    |
| 重量        | 约 125 g                                                                                                    |

### ∢备注▶

■ 本机型之规格本公司享有随时修改之权利,且不另行通知。

■ 实际待机时间及通话时间因所在环境会有不同。

# 16.2 常见问题

| 问题              | 解决方法                                                                                               |
|-----------------|----------------------------------------------------------------------------------------------------|
| 无法开机 •          | 请确认电池有电。<br>如果使用外部电源,请确认电源适配器已接妥。<br>拆下电池,装回,再重新开机。                                                |
| 不能打电话<br>●<br>● | 请确定移动电话功能并未被关闭。<br>请确认您处于系统服务范围内。<br>请确认数字键或设备并未锁定。<br>请确认拨打的号码正确。                                 |
| 无铃声 •           | 请确定音量并未被调到最低。<br>请确认铃声并未关闭。                                                                        |
| 通话时收信不良 •       | 请确认您并非处于信号太弱之处。<br>请确认您附近未受到电池波干扰。                                                                 |
| 内存问题 •          | 如果是保存空间不足,请删除不再需要的文件或者删除不再<br>使用的程序。<br>如果是程序运行时发生内存不够分配的情形,请重新开机或<br>者可以利用任务管理器停止其他程序。(请见第14.2节。) |

# 16.3 恢复出厂状态

#### ∢备 注 ▶

■ 建议您咨询经销商为您服务,避免自行将 Smartphone 恢复出厂状态。

在某些情况之下,您可能需要清除 Smartphone 的内存以便让 Smartphone 恢复成出厂时的状态。例如:

- Smartphone 无法开机,而且您已经试着取下电池、重新装上再开机,但是 Smartpohone 仍无法 成功开机时
- 当您忘记设备密码时
- 要删除所有加装的随附软件时
- 当您要把 Smartphone 转移给他人使用时

清除内存将会删除您使用 Smartphone 之后自己所添加的数据、建立的设置以及加装的程序。

清除内存的步骤如下:

- 1. 若您需要保留 Smartphone 内的数据,请先将之备份,待内存清除后再恢复。
- 2. 电源适配器接好,其他缆线拔开。
- **3.** 确定 Smartphone 处于关机状态。
- 4. 压着上下两个音量控制钮不放,同时再压着结束键 🔥 四秒钟直到 Smartphone 开机才松 开结束键 💪,但是仍旧按着音量控制钮。
- 5. 待 Smartphone 振动两次之后即可松开音量控制钮。
- 6. 静置约两分钟等待 Smartphone 开机。
- 7. 需要的话,重新安装随附软件。
- 8. 需要的话,恢复您的备份。

# 16.4 安全规范宣告

#### ◀备 注▶

- 产品外部贴有卷标显示您的机种所符合的安全规范。请先查看这些机身上的卷标再 参阅本节相关的宣告文字。
- 部分宣告文字仅适用于部分机种。

## **European Notice**

Products with the CE marking comply with the Radio & Telecommunication Terminal Equipment Directive (1999/5/EEC), the Electromagnetic Compatibility Directive (89/336/EEC) and the Low Voltage Directive (73/23/EEC) – as amended by Directive 93/68/ECC - issued by the Commission of the European Community.

Compliance with these directives implies conformity to the following European standards:

| 1999/5/EEC | Radio & Telecommunication Terminal Equipment Directive (R&TTE) |
|------------|----------------------------------------------------------------|
|            | EN 301 511                                                     |
|            | Specific Absorption Rate (SAR)                                 |
|            | Standard: EN 50360, EN 50361                                   |
| 73/23/EEC  | Low Voltage Directive (LVD)                                    |

Standard: EN 60950:2000 or IEC 60950:1999 89/336/EEC Electromagnetic Compatibility (EMC-Directive)

Standard: EN 301489-1/7

The manufacturer cannot be held responsible for modifications made by the user and the consequences thereof, which may alter the conformity of the product with the CE marking.